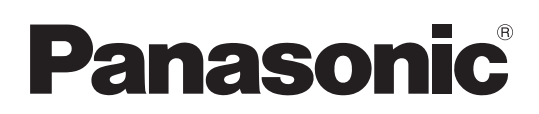

## Istruzioni per l'uso Software (Driver di stampa) Per sistemi di imaging digitale

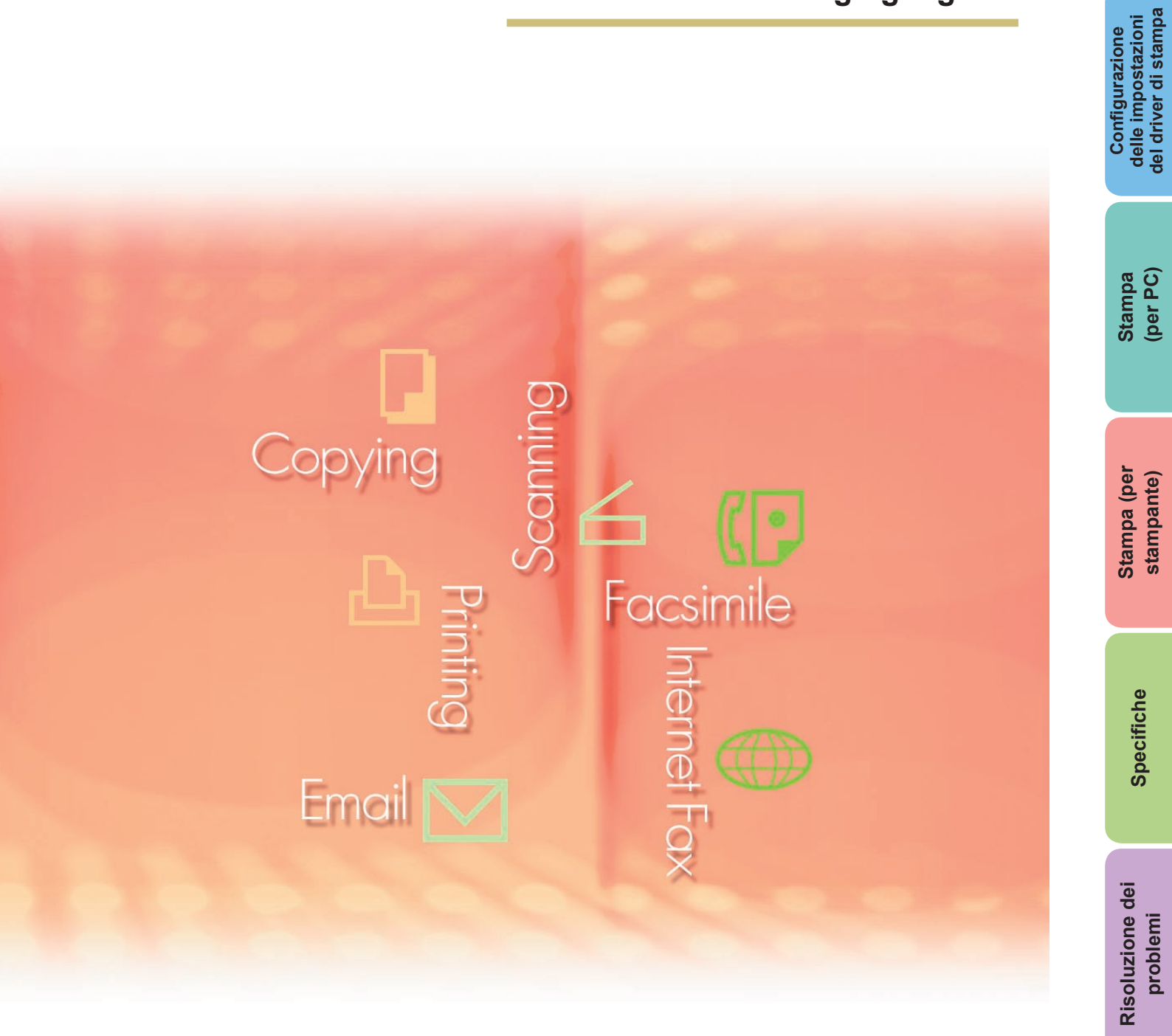

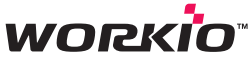

Prima di utilizzare questo software, leggere interamente le relative istruzioni e conservarle per un ulteriore utilizzo futuro.

Appendice

In questo manuale vengono utilizzati i seguenti marchi e marchi registrati:

Microsoft, MS-DOS, Windows, Windows Server e Internet Explorer sono marchi registrati o marchi di Microsoft Corporation negli Stati Uniti e in altri Paesi.

Le schermate relative a prodotti Microsoft sono state stampate dietro autorizzazione di Microsoft Corporation.

i386, i486, Celeron, Intel Centrino e Pentium sono marchi o marchi registrati di Intel Corporation e delle relative filiali.

I loghi USB-IF sono marchi di Universal Serial Bus Implementers Forum, Inc. TrueType è un marchio registrato di Apple, Inc.

Novell, NetWare, IntranetWare, NDS sono marchi registrati di Novell, Inc. in USA e in altri Paesi. PEERLESSPage<sup>™</sup> è un marchio di PEERLESS Systems Corporation; PEERLESSPrint e Memory Reduction Technology<sup>®</sup> sono marchi registrati di PEERLESS Systems Corporation; COPYRIGHT © 2007 PEERLESS Systems Corporation. COPYRIGHT © 2007 Adobe Systems Incorporated. Tutti i diritti riservati; e Adobe<sup>®</sup> PostScript<sup>®</sup> 3<sup>™</sup>

Universal Font Scaling Technology (UFST) e tutti gli altri caratteri tipografici sono stati concessi in licenza da Monotype Imaging Inc.

Monotype<sup>®</sup> è un marchio registrato di Monotype Imaging Inc. registrato presso lo US Patent e Trademark Office e soggetto a registrazione in altre aree giurisdizionali.

ColorSet<sup>™</sup> è un marchio registrato di Monotype Imaging Inc. registrato presso lo US Patent and Trademark Office e soggetto a registrazione in altre aree giurisdizionali. ColorSet<sup>™</sup>, Profile Tool Kit, Profile Studio e Profile Optimizer sono marchi di Monotype Imaging Inc. e sono soggetti a registrazione in altre aree giurisdizionali.

COPYRIGHT © 2007 Monotype Imaging Inc. Tutti i diritti riservati.

PCL è un marchio di Hewlett-Packard Company.

Adobe, Acrobat, Adobe Reader, Adobe Type Manager, PostScript, PostScript 3 e Reader sono marchi registrati o marchi di Adobe Systems Incorporated negli Stati Uniti e/o in altri paesi. Tutti gli altri nomi di prodotti/marchi, i marchi o i marchi registrati identificati in questa sede sono di proprietà dei rispettivi proprietari.

© 2007 Panasonic Communications Co., Ltd. Tutti i diritti riservati. La copia e la distribuzione non autorizzate sono una violazione di legge. Pubblicato in Giappone.

I contenuti di queste istruzioni d'uso sono soggetti a modifiche senza preavviso.

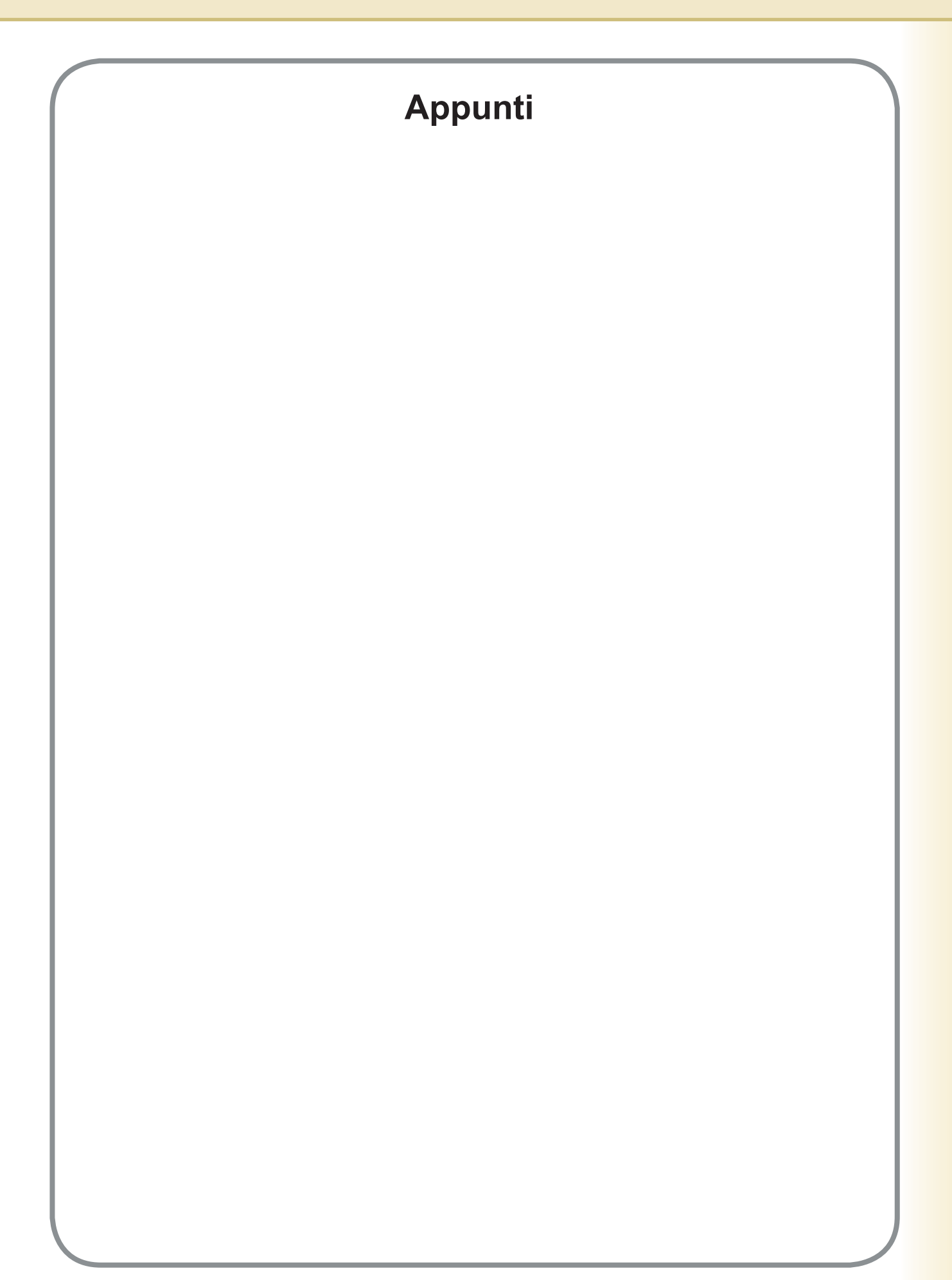

### Sommario

| Requisiti | di sistema                                                           | 6        |
|-----------|----------------------------------------------------------------------|----------|
| Configura | zione delle impostazioni del driver di                               |          |
| stampa    | -                                                                    | 8        |
|           | Apertura della finestra di dialogo Proprietà della stampante         | 8        |
|           | Scheda Base                                                          | 11       |
|           | Scheda Output                                                        | 21       |
|           | Scheda Tipo lavoro                                                   | 24       |
|           | Scheda Qualita                                                       | 26       |
|           | Scheda Profilo                                                       | 34       |
|           | Scheda Supporto                                                      | 23<br>21 |
|           | Scheda Formato/vassoio.                                              | 42       |
|           | Scheda Periferica                                                    | 43       |
| Stampa (  | per PC)                                                              | 45       |
|           | Stampa da applicazioni Windows                                       | 45       |
|           | Stampa in rete                                                       | 40       |
|           | Stampa via IPP (Internet Printing Protocol)                          | 47       |
|           | Job Status Utility                                                   | 50       |
| Stampa (  | per stampante)                                                       | 54       |
|           | Stampa SD                                                            | 54       |
|           | Mail box                                                             | 55       |
|           | Mail box (Per DP-C322/C262, DP-C354/C264/C323/C263/C213,             |          |
|           | DP-C405/C305/C265)                                                   | 57       |
|           | Controllo lavori (Coda output) (Per DP-C322/C262, DP-C354/C264/C323/ |          |
| _         | C263/C213, DP-C405/C305/C265)                                        | 59       |
| _         | Mail box (Per DP-8060/8045/8035, DP-3030/2330)                       | 61       |
|           | Coda lavori (Per DP-8060/8045/8035, DP-3030/2330)                    | 62       |
|           | Mail box (Per DP-8020P/8020E/8016P)                                  | 65<br>65 |
|           | Coda Javori (Per DP-8020P/8020E/8016P)                               | 67       |
| Specifick |                                                                      | 60       |
| Specificn | е                                                                    | 00       |
|           | Specifiche (Per DP-C405/C305/C265, DP-C354/C264/C323/C263/C213,      |          |
| _         | DP-C322/C262)                                                        | 68       |
|           | Specifiche (Per DP-8060/8045/8035)                                   | 69       |
|           | Specifiche (Per DP 8020P/8020E/8016P)                                | 60       |
|           |                                                                      | 09       |

| Risoluzione dei problemi                                                                                      | 70 |
|----------------------------------------------------------------------------------------------------|----|
| Errori di stampa                                                                                              | 70 |
| I documenti non vengono stampati correttamente                                                                |    |
| (Per DP-C405/C305/C265, DP-C354/C264/C323/C263/C213,                                                          |    |
| DP-C322/C262)                                                                                                 | 71 |
| I documenti non vengono stampati correttamente<br>(Der DD 9060/9045/9025, DD 2020/2220, DD 9020D/9020E/9046D) | 70 |
| (PELDF-0000/0045/0035, DF-3030/2350, DF-0020F/0020E/0010F)                                                    | 72 |
| Messaggi di errore visualizzati sulla macchina                                                                | 75 |
| (Per DP-C405/C305/C265, DP-C354/C264/C323/C263/C213,                                                          |    |
| DP-C322/C262)                                                                                                 | 74 |
| Appendice                                                                                                    | 76 |
|                                                                                                    | 70 |
| Area di stampa                                                                                                | 16 |

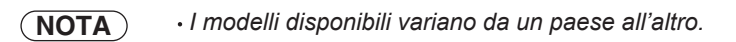

### Requisiti di sistema

| Personal computer                          | : | IBM <sup>®</sup> PC/AT <sup>®</sup> e compatibili (si raccomanda CPU Intel <sup>®</sup> F superiore)                                                                                                    | Pentium <sup>®</sup> 4 1.6 GHz o                                                          |
|--------------------------------------------|---|----------------------------------------------------------------------------------------------------|-------------------------------------------------------------------------------------------|
| <ul> <li>Sistema operativo</li> </ul>      | : | Sistema operativo Microsoft <sup>®</sup> Windows <sup>®</sup> 2000 (Service Pack 4<br>Sistema operativo Microsoft <sup>®</sup> Windows <sup>®</sup> XP (Service Pack 2 of<br>Sistema operativo Microsoft <sup>®</sup> Windows Server <sup>®</sup> 2003 (Service<br>Sistema operativo Microsoft <sup>®</sup> Windows Vista <sup>®*4</sup> | l o versione successiva)*1<br>o versione successiva)*2<br>Pack 1 o versione successiva)*3 |
|                                            |   | * Non sono supportati i seguenti sistemi operativi:<br>Microsoft <sup>®</sup> Windows Server <sup>®</sup> 2003, Enterprise Edition b                                                                                                    | pasati su sistemi Itanium                                                                 |
| <ul> <li>Software applicativo</li> </ul>   | : | Microsoft® Internet Explorer® 6.0 Service Pack 1 o version                                                                                                    | one successiva                                                                            |
| • Memoria di sistema                       | : | La memoria raccomandata per ciascun sistema operativ                                                                                                    | vo è:                                                                                     |
|                                            |   | Sistema operativo Microsoft <sup>®</sup> Windows <sup>®</sup> 2000<br>Sistema operativo Microsoft <sup>®</sup> Windows <sup>®</sup> XP<br>Sistema operativo Microsoft <sup>®</sup> Windows Server <sup>®</sup> 2003                                                                                                    | : 256 MB o superiore<br>: 512 MB o superiore                                              |
|                                            |   | Sistema operativo Microsoft® Windows Vista®                                                                                                    | : 1 GB o superiore                                                                        |
| <ul> <li>Spazio libero su disco</li> </ul> | : | 300MB o superiore (Per installazione e spazio di lavoro, spaz                                                                                                    | io di immagazzinamento escluso)                                                           |
| Unità CD-Rom                               | : | Utilizzata per installare il software e le utilità da CD-ROM                                                                                                    | Ν                                                                                         |
| <ul> <li>Interfaccia</li> </ul>            | : | Porta Ethernet 10Base-T/100Base-TX, Porta USB.<br>(Il collegamento USB è disponibile per DP-C405/C305/C<br>DP-C354/C264/C323/C263/C213, DP-C322/C262, DP-3<br>DP-8020P/8020E/8016P)                                                                                                    | C265,<br>3030/2330,                                                                       |
|                                            |   |                                                                                                    |                                                                                           |

- \*1 Sistema operativo Microsoft<sup>®</sup> Windows<sup>®</sup> 2000 (di seguito Windows 2000)
- \*2 Sistema operativo Microsoft® Windows® XP (di seguito Windows XP)
- \*3 Sistema operativo Microsoft® Windows Server® 2003 (di seguito Windows Server 2003)
- \*4 Sistema operativo Microsoft® Windows Vista® (di seguito chiamato Windows Vista)

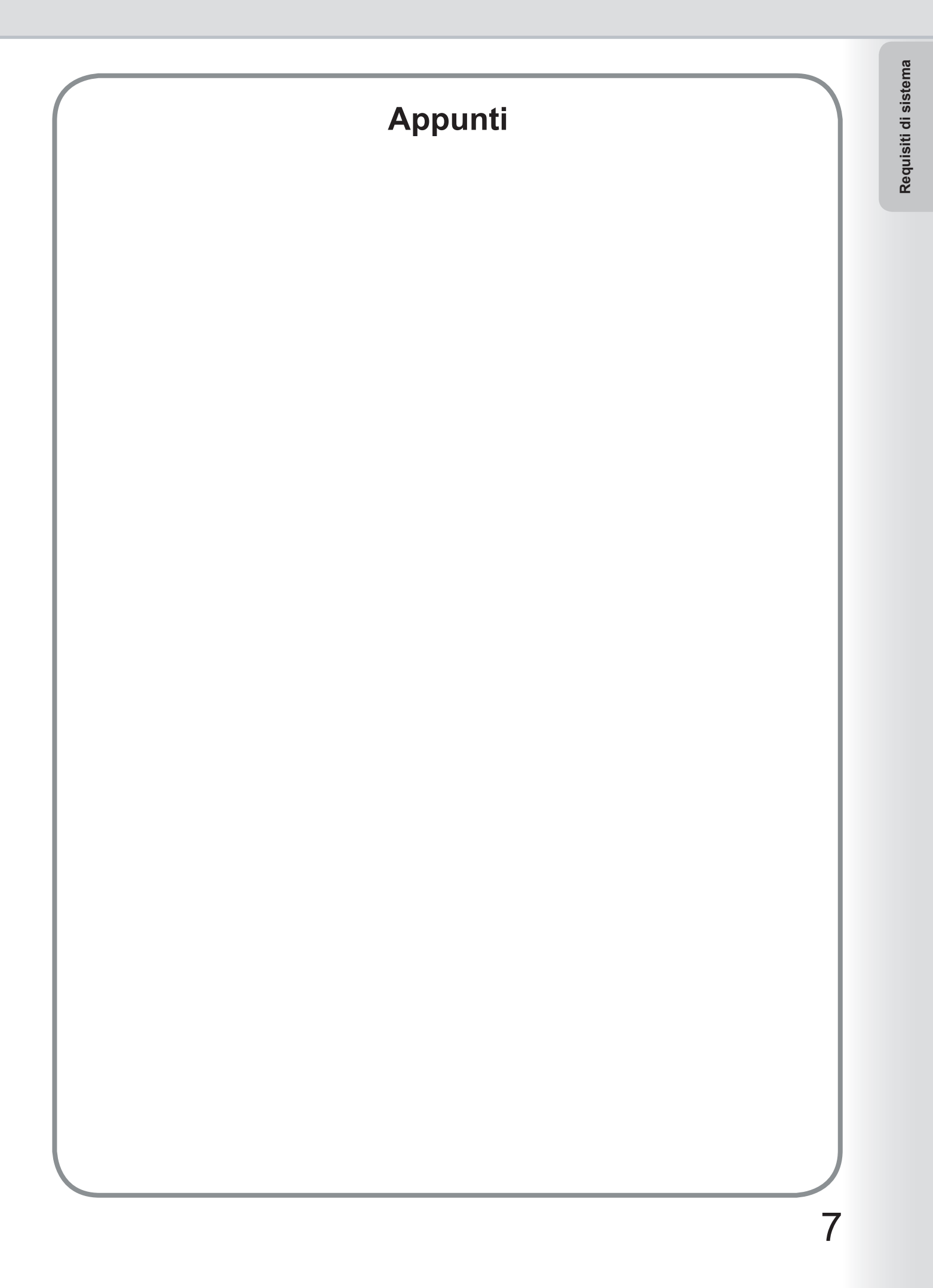

### Configurazione delle impostazioni del driver di stampa

# Apertura della finestra di dialogo Proprietà della stampante

#### Amministratore

Per modificare le impostazioni della stampante, aprire la finestra di dialogo delle proprietà della stampante eseguendo le seguenti operazioni.

#### Nota:

In Windows, l'impostazione delle proprietà dipende dall'account di accesso. Questa sezione descrive le proprietà che devono essere specificate dall'amministratore (gestore del sistema). Per dettagli sulle proprietà utente vedere "**Utente**" a pagina 10.

- Accedere al computer/alla rete usando un account con diritti di amministratore.
- 2 Fare clic sul pulsante Start, selezionare Impostazioni e scegliere l'icona Stampanti e fax. (Per Windows 2000: fare clic sul pulsante Start, selezionare Impostazioni, quindi fare clic sull'icona Stampanti. Per Windows Vista: fare clic sul pulsante Start, selezionare Pannello di controllo, quindi fare clic sull'icona Stampanti)
- **3** Fare clic con il tasto destro del mouse sull'icona della stampante desiderata nella cartella **Stampanti e fax**, e selezionare **Proprietà** nel menu di scelta rapida.

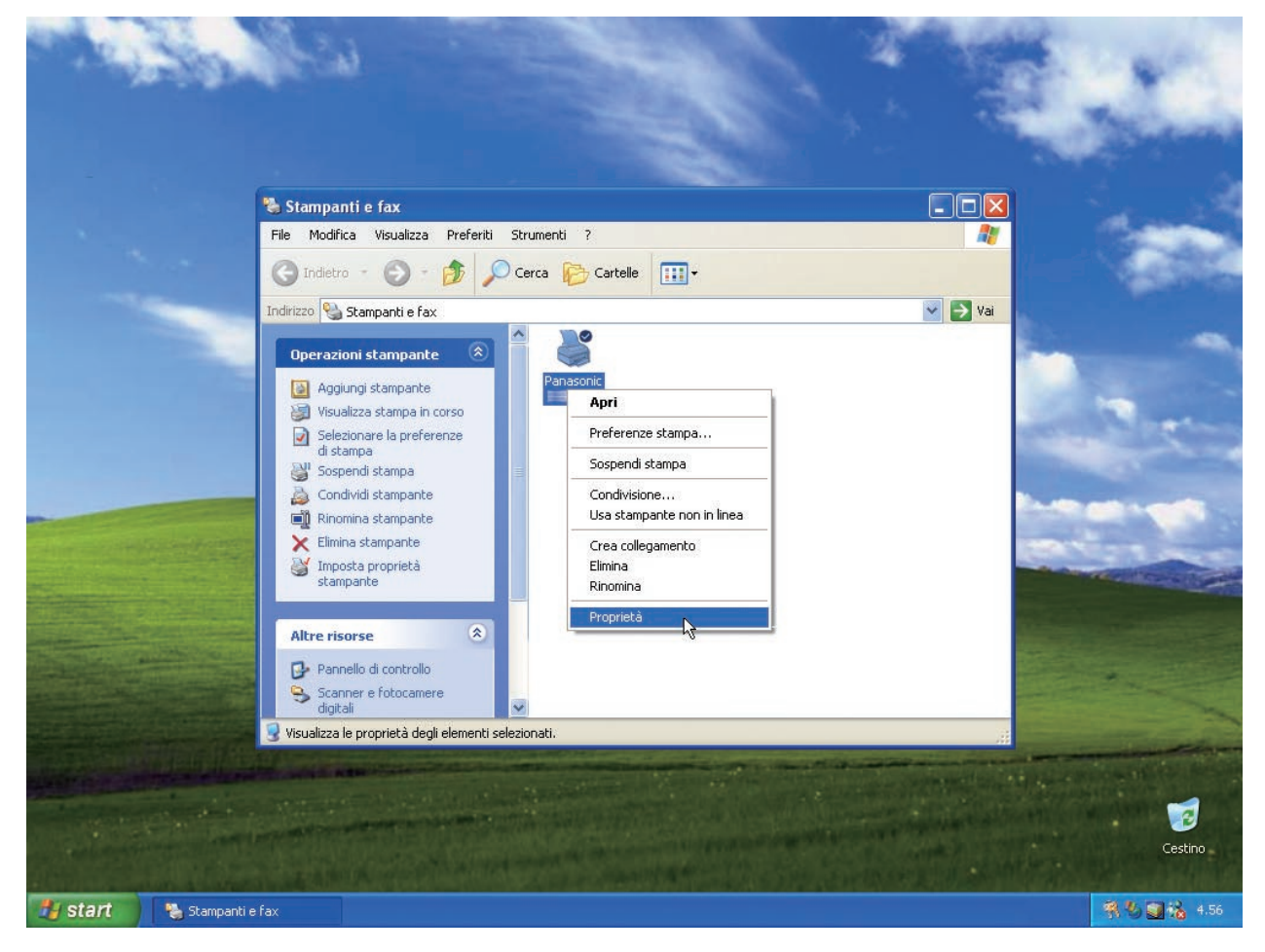

Viene visualizzata la finestra di dialogo delle proprietà della stampante. Fare clic sulla/e scheda/e desiderata/e e configurare le proprietà in base alle proprie esigenze.

| 🕈 Proprietà Panasonic 🔤 📾      | <b>101</b> 1011        |                      |                   | ? 🛛        |
|--------------------------------|------------------------|----------------------|-------------------|------------|
| Generale Condivisione Porte Av | anzate Gestione colori | Protezione           | Formato / vassoio | Periferica |
| Papasonio                      |                        |                      |                   |            |
|                                |                        |                      |                   |            |
| Ubicazione:                    |                        |                      |                   |            |
| <u>C</u> ommento:              |                        |                      |                   |            |
| Modello: Papasonic             |                        |                      |                   |            |
|                                |                        |                      |                   |            |
| Colore: No                     | Carta disponibile:     |                      |                   |            |
| Fronte-retro: Sì               | A4                     | ~                    |                   |            |
| Graffetta: No                  |                        |                      |                   |            |
| Risoluzione massima: 600 dpi   |                        | ~                    |                   |            |
|                                |                        |                      |                   |            |
| Preferenze s                   | tampa Stampa pagi      | na di pr <u>o</u> va |                   |            |
|                                |                        |                      |                   |            |
|                                |                        |                      |                   |            |
|                                |                        |                      |                   |            |
|                                | 0                      |                      | Annulla App       | olica ?    |

#### Schede Generale/Condivisione/Porte/Avanzate/Gestione colori/Protezione:

Queste schede sono impostazioni specifiche di Windows. Consultare i manuali Windows, la guida in linea contestuale di Windows e/o il Supporto tecnico.

#### Nota:

Per aprire la guida in linea contestuale di Windows:

- Fare clic sull'icona nell'angolo superiore destro della finestra di dialogo delle proprietà della stampante. Vicino al cursore del mouse viene visualizzato il simbolo "?".
- Fare quindi clic su un oggetto della finestra per il quale si desidera visualizzare maggiori informazioni; si apre una finestra popup. Per chiudere una finestra popup, fare clic su un punto qualsiasi della finestra.
- La scheda Gestione colore non è disponibile per DP-8060/8045/8035, DP-3030/2330, e DP-8020P/8020E/8016P.

#### Scheda Formato/vassoio/scheda Periferica:

Queste schede sono associate al **sistema di stampa Panasonic**. Per ulteriori dettagli, consultare le pagine relative alle singole schede.

Scheda Formato/vassoio : vedere pagina 42

Scheda Periferica : vedere pagina 43

### Apertura della finestra di dialogo Proprietà della stampante

#### Utente

Per modificare le impostazioni della stampante, aprire la finestra di dialogo delle proprietà della stampante eseguendo le seguenti operazioni.

Selezionare Stampa nel menu File dell'applicazione. (Ad es. Microsoft® WordPad)

2 Selezionare la stampante nella casella a discesa del nome.

3 Fare clic sul pulsante Preferenze nella finestra di dialogo Stampa.

Viene visualizzata la finestra di dialogo delle proprietà della stampante. Fare clic sulla/e scheda/e desiderata/e e configurare le proprietà in base alle proprie esigenze.

| Seleziona stampante                                                                                                    |                           |
|----------------------------------------------------------------------------------------------------|---------------------------|
| Aggiungi<br>stampante                                                                                                    |                           |
| Stato: Pronta<br>Percorso:                                                                                                    | Stampa su file Preferenze |
| Commento:                                                                                                    | Tro <u>v</u> a stampante. |
| Pagine da stampare                                                                                                    |                           |
| O <u>I</u> utte     O <u>P</u> agina corrente     O     D     O     D     O     O | Numero di copie: 1        |
| O Pagine: 1-65535                                                                                                    | Fascic.                   |
| Immettere un unico numero di pagina o un<br>intervallo di pagine. Ad esempio: 5-12                                                                                                    |                           |

| Scheda Base        | : | vedere pagina 11 |
|--------------------|---|------------------|
| Scheda Output      | : | vedere pagina 21 |
| Scheda Tipo lavoro | : | vedere pagina 24 |
| Scheda Qualità     | : | vedere pagina 26 |
| Scheda Effetti     | : | vedere pagina 34 |
| Scheda Profilo     | : | vedere pagina 39 |
| Scheda Supporto    | : | vedere pagina 41 |

La scheda Base viene utilizzata per configurare le impostazioni di stampa di base.

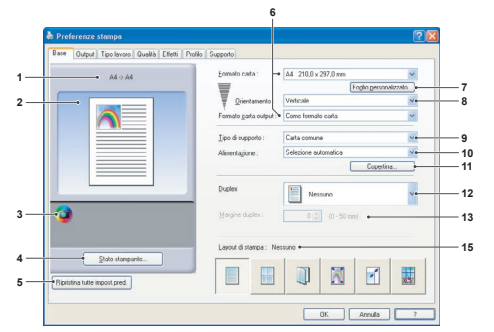

(Per DP-C322/C262, DP-C354/C264/C323/C263/C213, DP-C405/C305/C265)

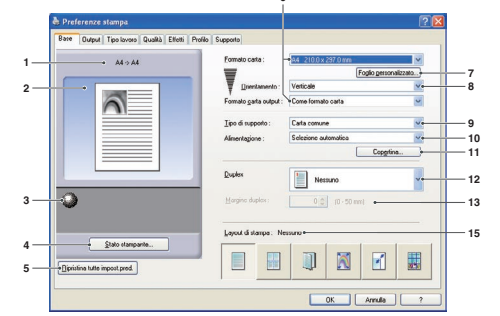

(Per DP-8060/8045/8035, DP-8020P/8020E/8016P)

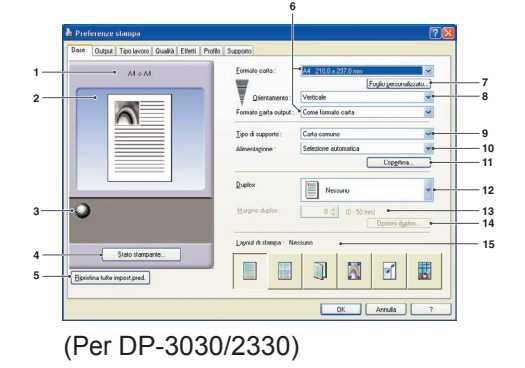

#### 1. Formato carta

Mostra le impostazioni correnti relative a Formato carta e Formato carta output

#### 2. Immagine carta

Rappresenta le impostazioni correnti, insieme alle icone mostrate sotto.

3. Icone

Rappresenta le impostazioni correnti, insieme all'immagine carta mostrata sopra.

#### 4. Pulsante Stato stampante...

Utilizzato per controllare lo stato della stampante; avvia **Device Monitor**, che mostra lo stato. Questa funzione è disponibile solo quando la stampante è collegata mediante una rete TCP/IP.

- 5. **Pulsante** Ripristina tutte impost. pred. Reimposta tutte le impostazioni ai valori predefiniti.
- Formato carta/Formato carta output Sono presenti due impostazioni per il formato carta: Formato carta e Formato carta output. Formato carta indica il formato del documento creato dalle applicazioni software.

**Formato carta output** indica il formato della carta usato dalla stampante.

È possibile selezionare formati carta personalizzati nelle impostazioni Formato carta e Formato carta output. Nota:

- (Per DP-C322/C262, DP-C354/C264/C323/C263/C213, DP-C405/C305/C265) Se si scelgono i formati busta, Tipo di supporto viene impostato automaticamente su Busta.
- Le impostazioni *Tipo di supporto* e *Alimentazione* dipendono dalle impostazioni *Formato carta*.

7. Pulsante Foglio personalizzato...

(Disponibile solo per PCL 6 Emulation Printer Driver) Per creare, modificare, eliminare fogli personalizzati. Si possono registrare max. 50 fogli personalizzati.

#### Nota:

- Le impostazioni di Formato personalizzato vengono salvate per ogni utente connesso.
- I fogli personalizzati salvati non saranno eliminati quando viene disinstallato il PCL 6 Emulation Printer Driver. I file dei fogli personalizzati vengono automaticamente riconosciuti se il PCL 6 Emulation Printer Driver viene reinstallato.
- Usa modulo continuo (Per DP-C322/C262, DP-C354/C264/C323/C263/C213, DP-C405/C305/C265)
   Crea Modulo continuo come formato carta personalizzato. Selezionare i seguenti formati carta per il modulo continuo. Larghezza: 8.27-11.69 pollici (210.0-297.0 mm) Lunghezza: 18.01-35.43 pollici (457.3-900.0 mm)
- Per alcune applicazioni software, è possibile stampare l'immagine modificando le impostazioni della carta.
- Quando Modulo continuo è impostato come formato carta personalizzato, utilizzare carta spessa come Tipo di supporto.

#### 8. Orientamento

Specifica la direzione dell'immagine da stampare.

#### 9. Tipo di supporto (Disponibile solo per PCL 6 Emulation Printer Driver)

Indica il tipo di carta.

#### Nota (Per DP-C322/C262, DP-C354/C264/C323/C263/C213, DP-C405/C305/C265):

- Controllare che la selezione del tipo di supporto indicata nel pannello di controllo corrisponda al supporto caricato nei cassetti. (Es.: selezionare "Trasparente" quando su Sheet Bypass sono caricati i lucidi)
- Trasparente è disponibile soltanto se il Formato carta selezionato è A4 oppure Letter.
- · Busta è disponibile solo se è selezionato uno dei formati busta.
- Se Tipo di supporto è diverso da Carta comune, Carta lucida/fotografica oppure Carta riciclata, Vassoio multifunzione è l'unica Alimentazione selezionabile.

#### 10. Alimentazione

Specifica il vassoio che deve essere utilizzato per la stampa.

| Selezione<br>automatica                 | La carta è alimentata dal vassoio in cui è caricata la carta selezionata. Se la carta specificata è caricata in più vassoi, viene alimentata prima dal vassoio superiore. Se la carta di un vassoio si esaurisce, la carta viene alimentata dal vassoio successivo che contiene la carta specificata, e così via. |
|-----------------------------------------|----------------------------------------------------------------------------------------------------|
| Vassoio multifunzione<br>(Sheet Bypass) | Come suggerisce il nome stesso, questo vassoio viene usato per tutti i formati supportati e per tutti i tipi di supporto di dimensioni adatte per questo vassoio.                                                                                                    |
| Vassoio 1/Vassoio 2                     | È il vassoio standard, il primo da cui viene alimentata la carta.                                                                                                    |
| Vassoio 3/Vassoio 4                     | Sono il secondo vassoio per la carta e gli altri vassoi opzionali. I vassoi opzionali sono visualizzati soltanto se sono installati sulla macchina.                                                                                                    |

#### Nota:

• Assicurarsi di indicare sulla stampante la carta caricata nei vassoi.

Se le impostazioni non sono corrette, la carta non viene alimentata correttamente quando il driver di stampa è impostato su Selezione automatica. Inoltre, assicurarsi che la carta sia impostata correttamente su Sheet Bypass quando è selezionato Vassoio multifunzione. • Dopo aver installato gli alimentatori opzionali per la carta, è necessario cambiare il Numero vassoio carta sulla

- Dopo aver installato gli alimentatori opzionali per la carta, e necessario cambrare il numero vassoro carta sulla scheda Periferica del driver di stampa. Per ulteriori dettagli, vedere "Scheda Periferica" a pagina 43.
   (Per DP-8060/8045/8035, DP-3030/2330) Se il formato carta corrispondente non viene trovato, il driver della stampante seleziona il vassoio di bypass.
- Il Vassoio 3 e il Vassoio 4 non sono disponibili per DP-8016P.

#### 11. Pulsante Copertina...

(Disponibile solo per PCL 6 Emulation Printer Driver)

È possibile configurare le impostazioni per le copertine. Per usare una copertina, selezionare **Copertina anteriore** oppure **Copertina posteriore**.

Impostare il Tipo di copertina su Vuota oppure Stampata.

- Vuota : Produce una copertina vuota dall'alimentazione specificata.
- **Stampata** : Stampa la prima o l'ultima pagina come copertina dall'alimentazione specificata.

Nella sezione **Altre pagine** si specificano il tipo di supporto e l'alimentazione usati per le pagine diverse da Copertina anteriore e Copertina posteriore. La configurazione viene eseguita come per **Tipo di supporto** e **Alimentazione** nella scheda **Base**. **Nota:** 

- Le copertine non sono disponibili con Inverti ordine pagine.
- Le copertine non sono disponibili con **Poster**.

· Copertina posteriore non è disponibile con Opuscolo.

(Per DP-C322/C262, DP-C354/C264/C323/ C263/C213, DP-C405/ C305/C265)

|    | opertina anteriore                    |                                      |   |
|----|---------------------------------------|--------------------------------------|---|
| ~  | ∐ipo di copertina :                   | Vuota                                | 1 |
| 4  | Tipo di supporto :                    | Carta comune                         |   |
| ~  | Alimentazione :                       | Vassoio multifunzione                | 1 |
|    | Tipo di supporto :<br>Alimentazione : | Carta comune<br>Selezione automatica | • |
| VC | opertina <u>p</u> osteriore           |                                      |   |
| ~  | Tipo di copertina :                   | Vuota                                | 1 |
| Ð  | Tipo di supporto :                    | Carta comune                         |   |
|    | Alimentazione :                       | Vassoio multifunzione                | 1 |

(Per DP-8060/8045/8035, DP-3030/2330, DP-8020P/8020E/8016P : PCL 6 Emulation Printer Driver)

| Copertina anteriore          |                       |   |
|------------------------------|-----------------------|---|
| Iipo di copertina :          | Vuota                 | ~ |
| L)                           |                       |   |
| Alimentazione :              | Vassoio multifunzione | ` |
| Altre pagine                 |                       |   |
| Tipo <u>d</u> i supporto :   | Carta comune          | • |
| Alimentazione :              | Selezione automatica  |   |
| Copertina posteriore         |                       |   |
| Tipo di c <u>o</u> pertina : | Vuota                 |   |
| g.                           |                       |   |
| Alimentazione :              | Vassoio multifunzione |   |

#### 12. Duplex

Duplex (fronte-retro) è il processo di stampa su entrambi i lati di un foglio di carta.

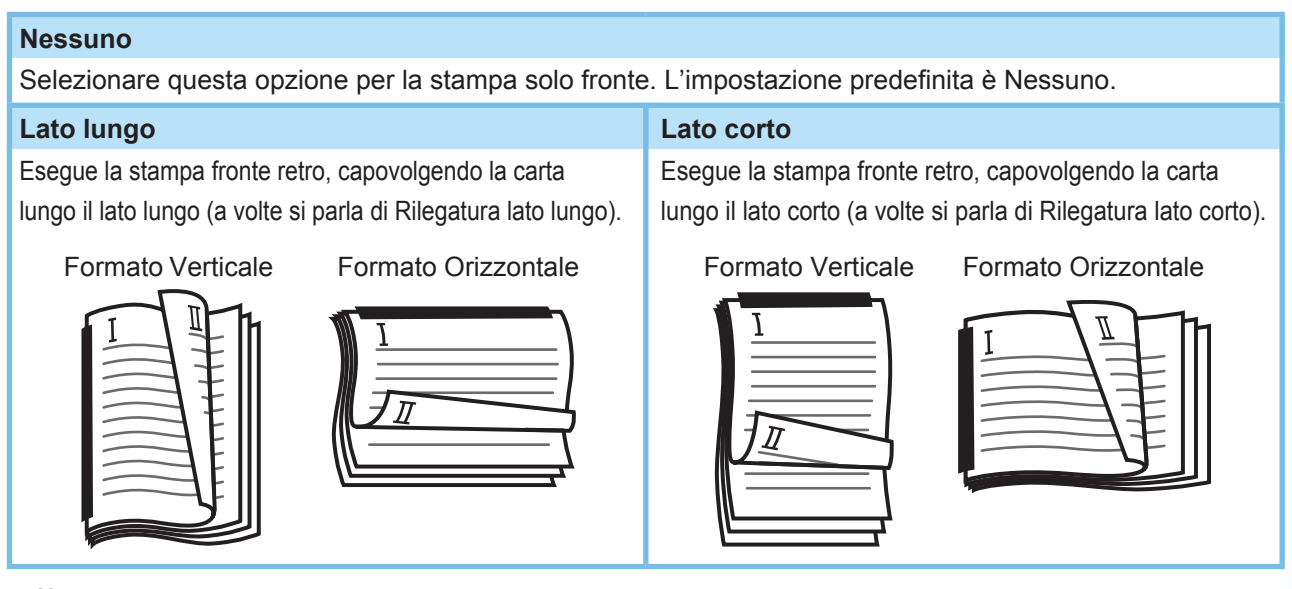

#### Nota:

Stampa duplex è disponibile se Tipo di supporto è impostato su Carta comune, Carta lucida/fotografica, Carta riciclata.

#### 13. **Margine duplex** (Disponibile solo per PCL 6 Emulation Printer Driver) Specifica la rilegatura per la stampa duplex.

Impostare la rilegatura tra 0.0-2.0 pollici. (0-50 mm).

#### 14. Opzioni duplex

Consente di attivare la funzione Avviso duplex.

#### 15. Layout di stampa

Consente di stampare i documenti con diversi layout.

| Pagine per<br>foglio             | Consente di risparmiare carta stampando più pagine su un unico foglio.                                                    |
|----------------------------------|----------------------------------------------------------------------------------------------------|
| Opuscolo                         | Questa funzione è utile per creare i propri opuscoli. Dopo la stampa, i fogli vengono piegati a metà per creare opuscoli. |
| Adatta a formato carta di output | Adatta il documento di origine alla carta specificata.                                                                    |
| Zoom                             | Stampa i documenti con l'ingrandimento specificato.                                                                       |
| Poster                           | Ingrandimento di documenti origine a una pagina per la stampa su più fogli.<br>Unione delle stampe per creare poster.     |

### Pagine per foglio

È possibile ridurre le dimensioni di più pagine per stamparle una accanto all'altra su singoli fogli. Questa funzione è utile per stampare fogli di prova e risparmiare carta.

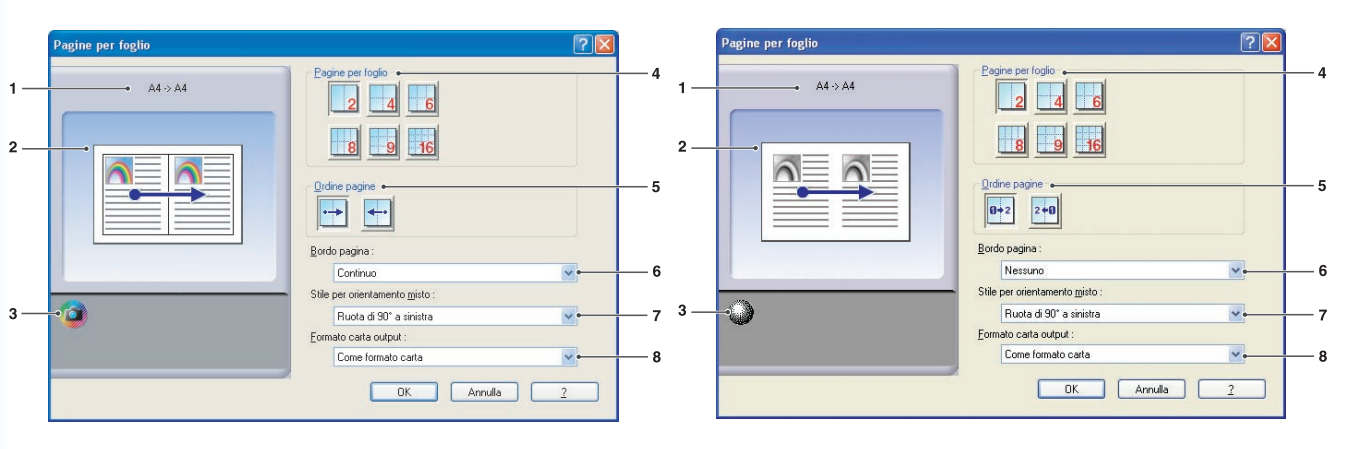

(Per DP-C322/C262, DP-C354/C264/C323/C263/C213, DP-C405/C305/C265)

(Per DP-8060/8045/8035, DP-3030/2330, DP-8020P/8020E/8016P)

1. Formato carta

Mostra le impostazioni correnti relative a Formato carta e Formato carta output.

#### 2. Immagine carta

Rappresenta le impostazioni correnti, insieme alle icone mostrate sotto.

#### 3. **Icone**

Rappresenta le impostazioni correnti, insieme all'immagine carta mostrata sopra.

#### 4. Pagine per foglio

Indica il numero di pagine per cui ridurre le dimensioni e stampare su fogli singoli. Scegliere tra **2 up**, **4 up**, **6 up**, **8 up**, **9 up** oppure **16 up** 

#### 5. Ordine pagine

Indica l'ordine in cui più pagine sono organizzate su singoli fogli.

| Verticale 2 up      | Orizzontale 2-up    | 4, 6, 8, 9, 16 up             |
|---------------------|---------------------|-------------------------------|
| 0→2 : Da sinistra a | : Dall'alto in      | A destra, poi in basso        |
| destra              | Dasso               | : In basso, poi a destra      |
| : Da destra a       | · Dal basso in alto | : A sinistra, poi in<br>basso |
| sinistra            |                     | : In basso, poi a sinistra    |

#### 6. Bordo pagina

Selezionare l'opzione per stampare un bordo intorno a ogni pagina.

Continuo Stampa una linea continua intorno a ogni pagina.

Nessuno Non stampa i bordi delle pagine.

#### 7. Stile per orientamento misto

Nei lavori di stampa con diversi orientamenti della carta, questa opzione specifica in quale direzione viene ruotata l'immagine stampata.

| Ruota di 90° a | Ruota l'immagine stampata  |
|----------------|----------------------------|
| sinistra       | di 90° in senso antiorario |
| Ruota di 90° a | Ruota l'immagine stampata  |
| destra         | di 90° in senso orario     |
| Non ruotare    | Non ruota l'immagine.      |

#### 8. Formato carta output

Specificare il formato della carta utilizzato dalla stampante.

### Opuscolo

Permette di piegare le stampe a metà per creare opuscoli. Questa funzione è utile per creare i propri opuscoli. Se si generano opuscoli partendo da una gran quantità di pagine, si può aumentare la quantità per dividerla in più opuscoli.

Nota (Per DP-C322/C262, DP-C354/C264/C323/C263/C213, DP-C405/C305/C265): Opuscolo è disponibile se Tipo di supporto è impostato su Carta comune, Carta lucida/fotografica o Carta riciclata.

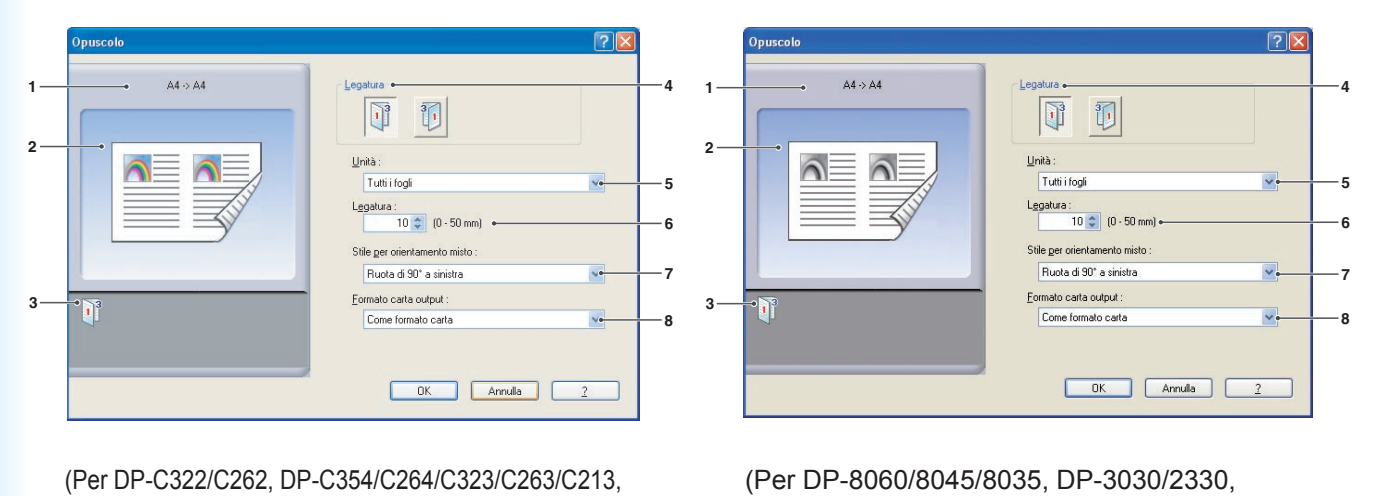

(Per DP-8060/8045/8035, DP-3030/2330, DP-8020P/8020E/8016P)

#### 1. Formato carta

DP-C405/C305/C265)

Mostra le impostazioni correnti relative a **Formato carta** e **Formato carta output**.

#### 2. Immagine carta

Rappresenta le impostazioni correnti, insieme alle icone mostrate sotto.

#### 3. Icone

Rappresenta le impostazioni correnti, insieme all'immagine carta mostrata sopra.

#### 4. Legatura

Indica il lato che viene chiuso dopo aver piegato gli stampati a metà.

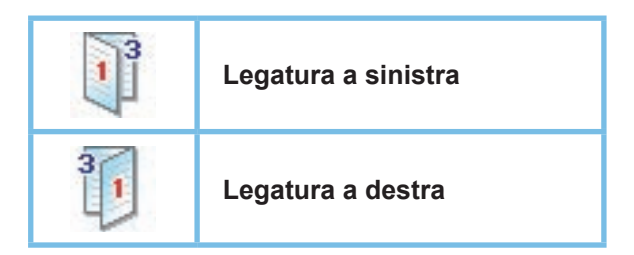

#### 5. Unità

Indica l'unità (quantità di fogli) da piegare a metà.

Scegliere tra Tutti i fogli, 1 foglio, 2 fogli, 4 fogli oppure 8 fogli.

Ad esempio, stampando un documento di 64 pagine come opuscolo in unità da 4 fogli vengono prodotti quattro blocchi distinti, come mostrato nella figura.

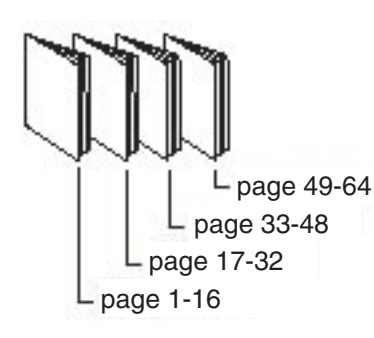

#### 6. Legatura

Indica lo spazio aggiunto tra il centro e l'area di stampa quando lo stampato viene piegato a metà.

Impostare la rilegatura tra 0.0 - 2.0 pollici (0 - 50 mm).

Ricordare che il margine inserito

dall'applicazione software viene aggiunto alla rilegatura, pertanto la rilegatura effettiva sarà più larga di quella specificata.

#### 7. Stile per orientamento misto

In lavori con orientamenti carta diversi, questa opzione indica la direzione di rotazione dell'immagine stampata.

| Ruota di 90° a | Ruota l'immagine stampata  |
|----------------|----------------------------|
| sinistra       | di 90° in senso antiorario |
| Ruota di 90° a | Ruota l'immagine stampata  |
| destra         | di 90° in senso orario     |
| Non ruotare    | Non ruota l'immagine.      |

#### 8. Formato carta output

Specificare il formato della carta utilizzato dalla stampante.

#### Adatta a formato carta di output

Adatta il documento di origine alla carta specificata. Questa funzione è utile ad esempio per stampare documenti A3/Ledger su carta A4/Letter.

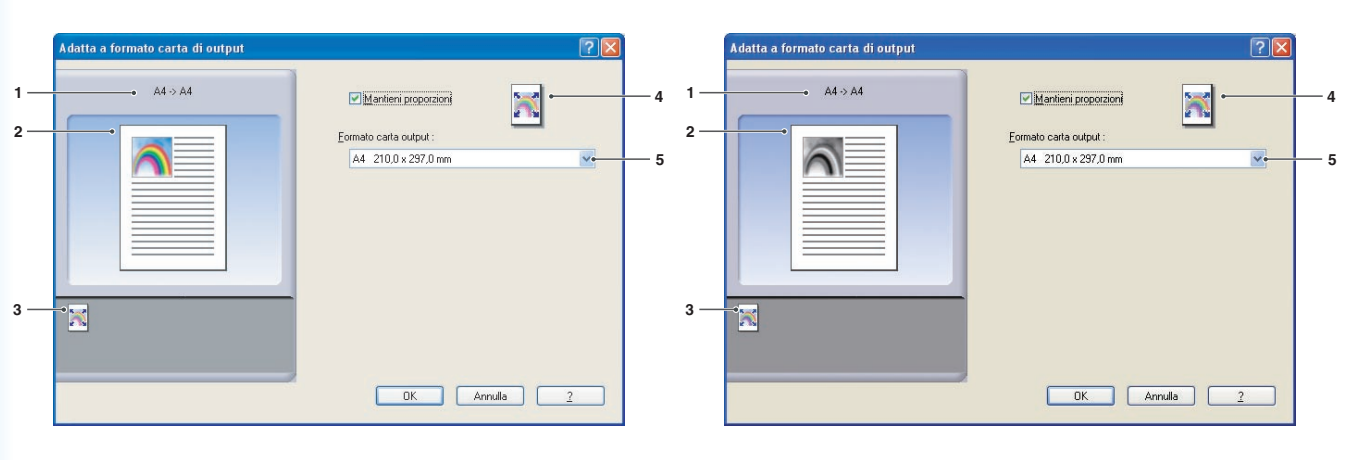

(Per DP-C322/C262, DP-C354/C264/C323/C263/C213, DP-C405/C305/C265)

(Per DP-8060/8045/8035, DP-3030/2330, DP-8020P/8020E/8016P)

1. Formato carta

Mostra le impostazioni correnti relative a Formato carta e Formato carta output.

#### 2. Immagine carta

Rappresenta le impostazioni correnti, insieme alle icone mostrate sotto.

#### 3. Icone

Rappresenta le impostazioni correnti, insieme all'immagine carta mostrata sopra.

#### 4. Mantieni proporzioni

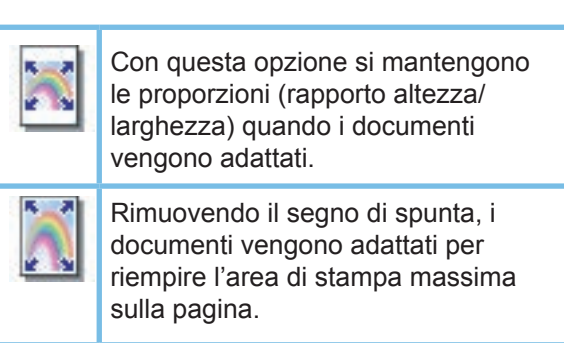

Per garantire che l'immagine non venga distorta, selezionare **Mantieni proporzioni**.

#### 5. Formato carta output

Specificare il formato della carta utilizzato dalla stampante.

#### Zoom

È possibile ridurre o ingrandire i documenti specificando l'ingrandimento desiderato. Si può anche specificare dove sono posizionati sulla pagina i documenti adattati.

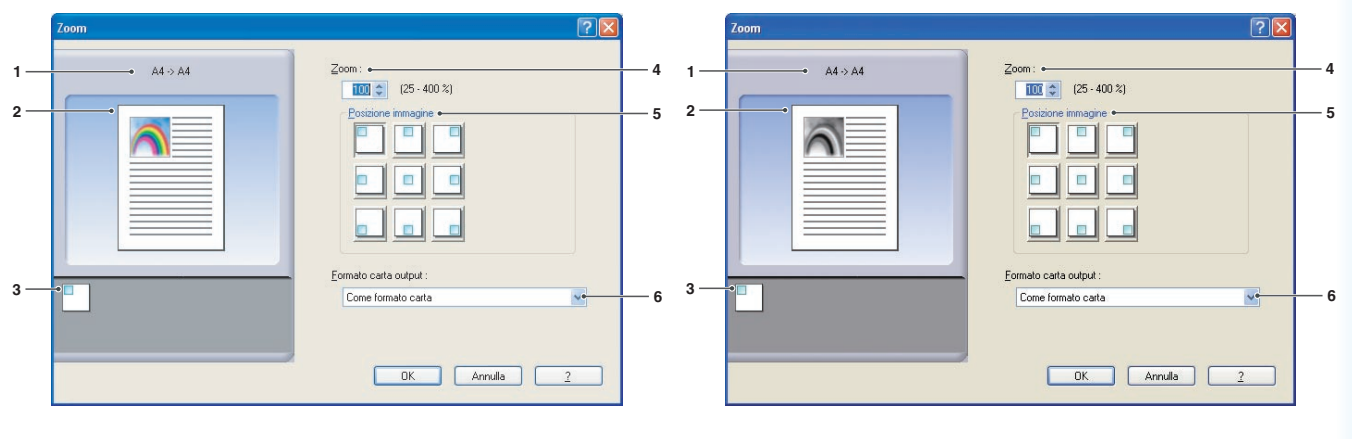

(Per DP-C322/C262, DP-C354/C264/C323/C263/C213, DP-C405/C305/C265)

(Per DP-8060/8045/8035, DP-3030/2330, DP-8020P/8020E/8016P)

 Formato carta Mostra le impostazioni correnti relative a Formato carta e Formato carta output.

#### 2. Immagine carta

Rappresenta le impostazioni correnti, insieme alle icone mostrate sotto.

#### 3. Icone

Rappresenta le impostazioni correnti, insieme all'immagine carta mostrata sopra.

#### 4. **Zoom**

L'ingrandimento può essere regolato tra **25-400%**.

#### Nota:

L'ingrandimento al 400% potrebbe non essere disponibile; questo dipende dall'impostazione *Formato carta*.

#### 5. Posizione immagine

Indica la posizione dell'immagine dopo l'adattamento.

#### 6. Formato carta output

Specificare il formato della carta utilizzato dalla stampante.

#### Poster

Ingrandisce un documento di origine a una pagina per la stampa su un numero di fogli specificato. È possibile usare questa funzione per stampare poster grandi: basta unire i fogli stampati.

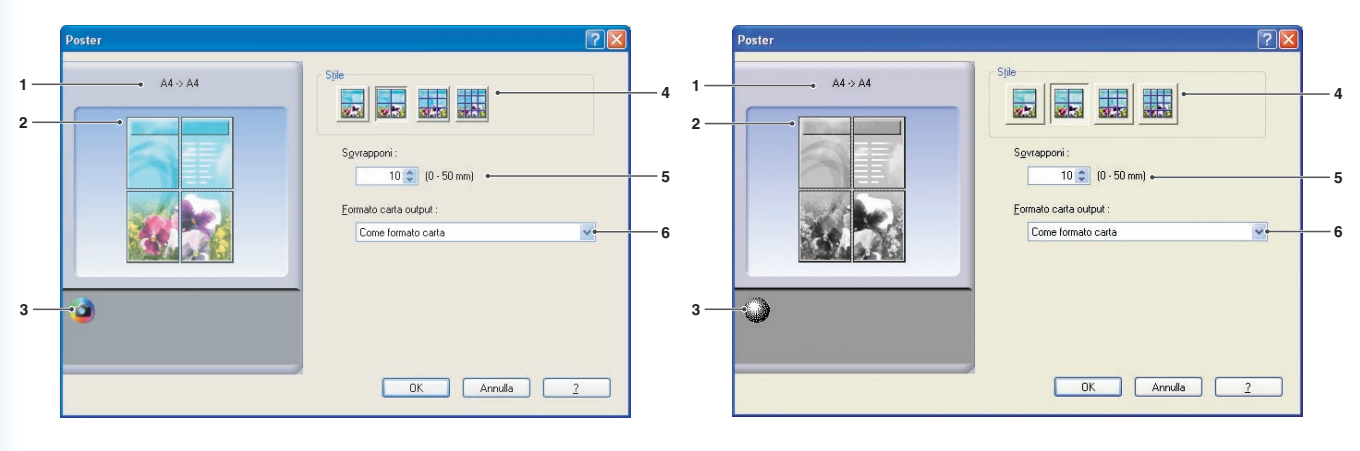

(Per DP-C322/C262, DP-C354/C264/C323/C263/C213, DP-C405/C305/C265)

(Per DP-8060/8045/8035, DP-3030/2330, DP-8020P/8020E/8016P)

 Formato carta Mostra le impostazioni correnti relative a Formato carta e Formato carta output.

#### 2. Immagine carta

Rappresenta le impostazioni correnti, insieme alle icone mostrate sotto.

#### 3. Icone

Rappresenta le impostazioni correnti, insieme all'immagine carta mostrata sopra.

#### 4. Stile

Indica il numero di fogli su cui stampare l'immagine.

#### Nota:

Gli stili selezionabili sono quelli rappresentati come icone; dipendono dall'impostazione **Formato carta** 

#### 5. Sovrapponi

Indica la sovrapposizione generata quando si assemblano i fogli stampati.

(0.0 - 2.0 pollici (0 - 50 mm)).

#### 6. Formato carta output

Specificare il formato della carta utilizzato dalla stampante.

### Scheda Output

La scheda Output consente di configurare le impostazioni di output.

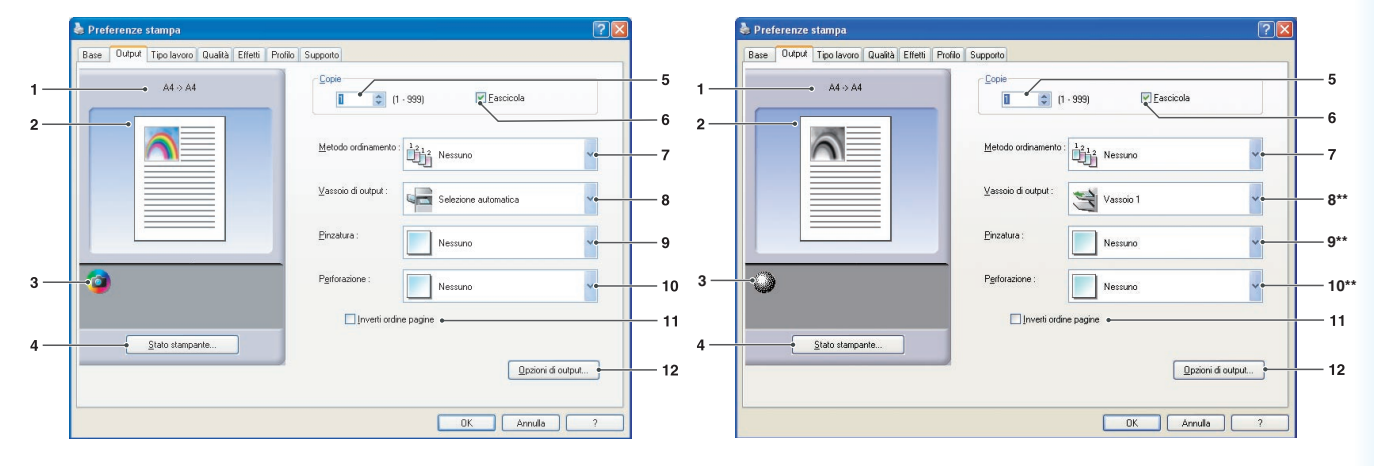

(Per DP-C354/C264/C323/C263/C213, DP-C322/262, DP-C405/C305/C265)

(Per DP-8060/8045/8035, DP-8020P/8020E/8016P)

\*\*Le funzioni 8:Vassoio di output, 9:Pinzatura, e 10:Perforazione non sono disponibili per DP-8020P/8020E/8016P.

| A4 > A4         | Copie<br>Copie<br>Esscicola |
|-----------------|-----------------------------|
|                 | Metodo ordinamento :        |
|                 | Vassoio di output :         |
|                 | Pinzatura : Nessuno         |
| •               | Inverti ordine pagine       |
| Stato stampante |                             |
|                 | Dozioni di output           |

(Per DP-3030/2330)

#### 1. Formato carta

Mostra le impostazioni correnti relative a **Formato carta** e **Formato carta output**.

#### 2. Immagine carta

Rappresenta le impostazioni correnti, insieme alle icone mostrate sotto.

#### 3. Icone

Rappresenta le impostazioni correnti, insieme all'immagine carta mostrata sopra.

 Pulsante Stato stampante...
 Utilizzato per controllare lo stato della stampante; avvia Device Monitor, che mostra lo stato. Questa funzione è disponibile solo quando la stampante è collegata mediante una rete TCP/IP.

#### 5. Copie

Indica il numero di copie da stampare.

#### 6. Fascicola

| 2 | Le copie vengono impilate          |
|---|------------------------------------|
| ĥ | nell'ordine in cui sono stampate.  |
| _ | Se sono previste più copie, queste |
|   | vengono stampante in set separati, |
|   | nella quantità specificata. Ad     |
|   | esempio, se si stampano tre copie  |
|   | di un documento di 5 pagine, la    |
|   | stampante stampa le pagine 1-5 tre |
|   | volte.                             |

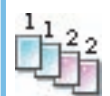

Rimuovere il segno di spunta per stampare singole pagine nella quantità specificata. Ad esempio, se si stampano tre copie di un documento di 5 pagine, la stampante stampa la pagina 1 tre volte prima di stampare la pagina 2, e così via.

#### Nota:

La stampa fascicolata può richiedere qualche istante se è selezionato **Driver di stampa** in **Copia controllata da**. Vedere il "pulsante Opzioni di output..." a pagina 23. I dati del documento vengono elaborati più volte, a seconda del numero di copie specificato.

#### 7. Metodo ordinamento

Specifica il metodo di suddivisione delle pagine nel caso di stampe multiple.

| Nessuno | Le stampe vengono impilate<br>uniformemente, una sopra all'altra. |
|---------|-------------------------------------------------------------------|
| Ruota   | Ogni set viene ruotato.                                           |
| Sfalsa  | Ogni set viene sfalsato.                                          |

#### Nota:

- *Sfalsa* è disponibile soltanto se la stampante è equipaggiata con un finisher.
- *Ruota* è disponibile soltanto quando *Alimentazione* è impostata su *Selezione automatica*.
- **Ruota** richiede che nei due vassoi (stampa orizzontale e stampa verticale) venga caricata carta del formato specificato.

#### 8. Vassoio di output

Indica il vassoio di output.

| Selezione<br>automatica | Seleziona automaticamente uno dei vassoi di output seguenti.                                                                      |
|-------------------------|----------------------------------------------------------------------------------------------------|
| Vassoio<br>interno      | Invia i lavori stampati al<br>vassoio interno.                                                                                    |
| Vassoio<br>esterno      | Invia i lavori stampati al vassoio<br>esterno. (Disponibile soltanto<br>se la stampante è equipaggiata<br>con un vassoio esterno) |
| Finisher                | Invia i lavori stampati<br>al finisher. (Disponibile<br>soltanto se la stampante è<br>equipaggiata con un finisher)               |

#### Nota:

(Per DP-8060/8045/8035)

È possibile selezionare solo **Vassoio 1/Vassoio 2** per il vassoio di output. (Per DP-3030/2330) E' possibile selezionare da **Selezione automatica**/

Vassoio interno1/ Vassoio interno2.

#### 9. Pinzatura

Indica la posizione della pinzatura.

Scegliere la posizione tra Sinistra 1, Sinistra 2, Destra

#### 1, Destra 2, In alto 2 oppure Pinzatura a sella.

#### Nota:

- Indica come le pagine vengono ordinate quando si stampano più copie.
- La posizione di pinzatura disponibile può essere diversa a seconda dei finisher.
- La capacità di pinzatura varia a seconda del tipo di finisher e dal formato della carta. (ovvero, fino a 50 fogli, formato Letter o A4, 1-Vassoio Finisher pinzatura a sella) Consultare la sezione **Specifiche** nelle Istruzioni per l'uso (per Funzione di base) contenute in un altro opuscolo.
- Quando la posizione di pinzatura viene impostata su **Pinzatura a sella** con la stampa **Opuscolo**, impostare la carta nella posizione Orizzontale.
- La posizione di pinzatura **In alto 2** non è disponibile per DP-8060/8045/8035, DP-3030/2330.

#### 10. Perforazione

Specifica la posizione della perforazione.

#### Nota:

- Questa opzione è disponibile solo se la stampante è equipaggiata con un finisher e un'unità di perforazione opzionali.
- La perforazione può essere eseguita solo sui seguenti formati di carta.

*A3*, *A4*, *B4(JIS)*, *B5(JIS)*, *Ledger*, *Legale*, *Lettera* e *FLS2* (FLS2 è disponibile solo per DP-C322/C262, DP-C354/C264/C323/C263/C213, DP-C405/C305/C265)

#### 11. Inverti ordine pagine

Selezionare questa opzione per stampare in ordine inverso (la prima pagina viene stampata per ultima).

#### Nota:

• Inverti ordine pagine non può essere usato quando sono selezionati Pagine per foglio, Opuscolo oppure Poster.

#### 12. Pulsante Opzioni di output...

#### Copia controllata da:

Specifica in che modo viene eseguita la stampa fascicolata quando Fascicola è attivo.

#### Stampante:

La stampa fascicolata è controllata dalla stampante.

#### · Driver di stampa:

La stampa fascicolata è controllata dal driver di stampa. Se la stampante non dispone di memoria sufficiente per la stampa fascicolata, provare a cambiare questa impostazione.

Nota:

• La stampa può richiedere qualche istante quando è selezionato **Driver di stampa** perché la fascicolazione viene elaborata internamente dal driver di stampa.

. Driver di stampa non può essere selezionato se sono specificati Copertina anteriore oppure Copertina posteriore

nella scheda Base. (Vedere pagina 11)

#### Controlla stato stampante prima di stampare:

Selezionando questa opzione è possibile visualizzare lo stato della stampante prima di stampare, in modo da essere certi che sia possibile stampare.

Se non è possibile stampare, viene visualizzata una finestra di dialogo di avviso.

#### Stampa pagine vuote:

Selezionando questa opzione viene attivata la stampa delle pagine vuote.

#### Nota:

- Stampa pagine vuote non è selezionabile se Duplex, Pagine per foglio oppure Opuscolo sono abilitati nella scheda Base. (Vedere pagina 13, 14, 16)
- Se *Filigrana* o *Sovrapposizione* sono abilitate nella scheda *Base*, il dispositivo stampa una pagina vuota anche se *Stampa pagine vuote* non è selezionata.

### Scheda Tipo lavoro

La scheda **Tipo lavoro** viene usata per configurare e identificare i lavori di stampa.

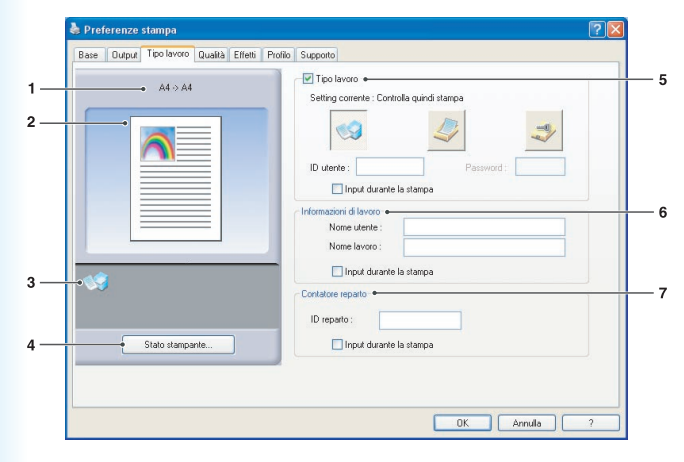

(Per DP-C322/C262, DP-C354/C264/C323/C263/C213, DP-C405/C305/C265)

#### 1. Formato carta

Mostra le impostazioni correnti relative a Formato carta e Formato carta output.

2. Immagine carta

Rappresenta le impostazioni correnti, insieme alle icone mostrate sotto.

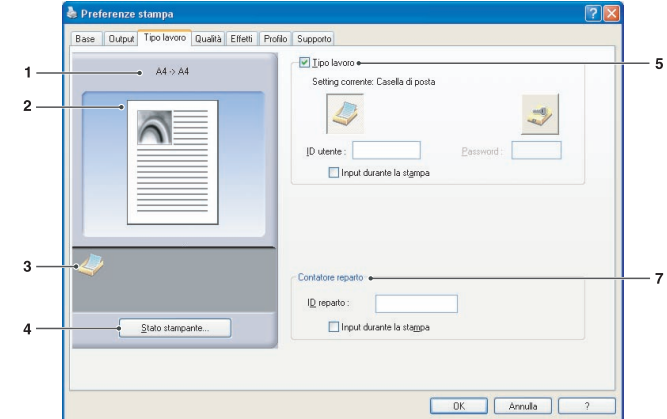

(Per DP-8060/8045/8035, DP-3030/2330, DP-8020P/8020E/8016P)

3. Icone

Rappresenta le impostazioni correnti, insieme all'immagine carta mostrata sopra.

 Pulsante Stato stampante...
 Utilizzato per controllare lo stato della stampante; avvia Device Monitor, che mostra lo stato. Questa funzione è disponibile solo quando la stampante è collegata mediante una rete TCP/IP.

#### 5. Tipo lavoro

I documenti stampati possono essere salvati sull'hard disk (HDD) della stampante, se ne è dotata. I documenti salvati possono essere stampati dal pannello di controllo della stampante. Vedere "**Mail box**" a pagina 55.

| Controlla quindi stampa | Consente di stampare un set di prova prima di procedere con la stampa<br>di diversi set di grandi dimensioni con impostazioni diverse. I dati dei<br>documenti vengono eliminati dalla stampante dopo la stampa.                                                                                                 |
|-------------------------|----------------------------------------------------------------------------------------------------|
| Mail box                | Salva i dati di stampa nella stampante, nella mail box specificata da <b>ID</b><br><b>utente</b> . È necessario inserire l' <b>ID utente</b> per stampare i documenti salvati<br>nella mail box. I dati dei documenti rimangono nella stampante finché non<br>vengono eliminati.                                 |
| Mailbox sicura          | Salva i dati di stampa nella stampante, nella mail box specificata da <b>ID</b><br><b>utente</b> . Per stampare documenti riservati salvati nella mail box sicura<br>è necessario immettere <b>ID utente</b> e <b>Password</b> . I dati dei documenti<br>rimangono nella stampante finché non vengono eliminati. |

Nota:

• Per usare **Tipo lavoro** è necessario che sulla stampante sia installata l'**Unità Hard Disk**, e che **Unità HDD** sia impostata su **Installato** nella scheda **Periferica**. Vedere **"Scheda Periferica**" a pagina 43.

- Inserire l'ID utente (fino a 8 caratteri).
- Inserire la password (4 caratteri).

• La funzione Controlla quindi stampa non è disponibile per DP-8060/8045/8035, DP-3030/2330, DP-8020P/8020E/8016P.

#### 6. Informazioni di lavoro

La maggior parte dei lavori di stampa è identificata dalle informazioni associate. I nomi dei lavori sono specificati dall'applicazione software, e i nomi utente corrispondono al nome di accesso a Windows. Spesso però è difficile riconoscerli. Possono essere formati da nomi di lavori lunghi o vuoti e da nomi di accesso costituiti da numeri. Per evitare confusione, gli utenti possono personalizzare il **Nome utente** e il **Nome lavoro**. Così è facile capire le informazioni lavoro.

Le **Informazioni di lavoro** specificate sono mostrate nel pannello di controllo delle stampanti durante la stampa di un file.

#### Nota:

Le Informazioni di lavoro non sono disponibili per DP-8060/8045/8035, DP-3030/2330, DP-8020P/8020E/8016P.

#### Nome utente:

Immettere fino a 20 caratteri. Il nome utente inserito sarà il **Nome utente** per tale lavoro. Se viene lasciato vuoto, viene utilizzato il nome di accesso a Windows.

#### Nome lavoro:

Immettere fino a 80 caratteri. Il nome inserito per il lavoro sarà il **Nome lavoro** di tale lavoro. Se viene lasciato vuoto, viene utilizzato il nome del lavoro specificato dall'applicazione software. (Ovvero il nome del file)

#### Nota:

- Specificare il Nome utente e il Nome lavoro utilizzando solo lettere e numeri, poiché il pannello di controllo è in grado di visualizzare solo lettere e numeri per il Nome utente e il Nome lavoro.
- I seguenti caratteri non possono essere usati per il Nome utente e il Nome lavoro.

\/\*?:;."<>|

#### Input durante la stampa:

Se si seleziona questa opzione per ogni voce nella scheda Tipo del lavoro del contributo (**Tipo lavoro**/ **Informazioni di lavoro/Contatore reparto**) viene visualizzata la seguente schermata. Solo le voci selezionate saranno attive. Dopo avere fatto clic su OK, il valore selezionato in questa scheda sarà impostato automaticamente come valore predefinito del driver di stampa.

Se nello stesso momento vengono selezionate opzioni diverse utilizzando applicazioni diverse, le impostazioni saranno aggiornate con l'ultimo valore selezionato e il processo di stampa continuerà.

| T T                  | <br> |
|----------------------|------|
| D utente :           |      |
| Password :           |      |
| aformazioni di lavor |      |
| ronnazioni di lavoit |      |
| Nome utente :        |      |
| Nome lavoro :        |      |
| Contatore reparto    |      |
|                      |      |
| .D reparto :         |      |

(Per DP-C322/C262, DP-C354/C264/C323/C263/C213, DP-C405/C305/C265)

| D utente :       |   |
|------------------|---|
| Password :       |   |
| Contatore repart | 0 |
| ID reparto :     |   |

(Per DP-8060/8045/8035, DP-3030/2330, DP-8020P/8020E/8016P)

#### Nota:

Se le proprietà del sistema operativo sono impostate su **Stile Windows XP**, le schede visualizzate sul menu del driver, il colore del carattere e le strutture dei pulsanti visualizzati nella schermata **Tipo del Lavoro del contributo** potrebbero risultare diversi.

#### 7. Contatore reparto

Se per la stampante sono stati impostati **Codici reparto**, è necessario inserire l'**ID reparto** prima di stampare. (La stampa non è consentita senza un ID.) Inserire l'**ID reparto** assegnato dall'amministratore.

Nella scheda Qualità si configurano le impostazioni che determinano la qualità di stampa.

1

2

3

4

| • A4⇒A4         | Modo colore :                                           |  |
|-----------------|---------------------------------------------------------|--|
|                 | Gestione colore : Colore periferica                     |  |
|                 | Dettagio                                                |  |
|                 | Qualità : Standard                                      |  |
| -@              | Bisparmio toner •     Stampa tutto il testo come nero • |  |
| Stato stampante | Stanga campioni fini •                                  |  |
|                 | <u>E</u> ont                                            |  |

(Per DP-C405/C305/C265, DP-C354/C264/C323/C263/C213)

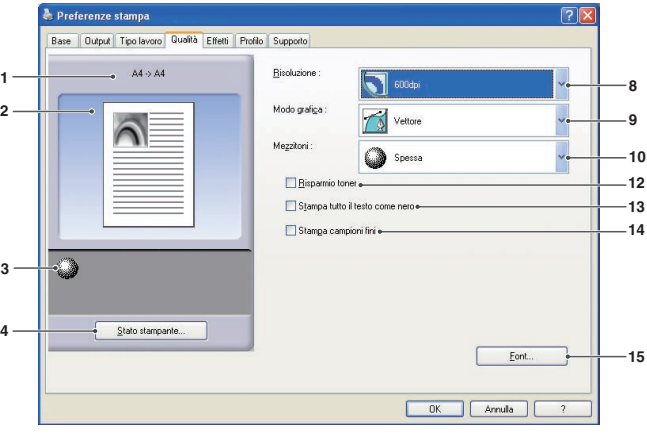

(Per DP-8060/8045/8035, DP-3030/2330, DP-8020P/ 8020E/8016P : PCL 6 Emulation Printer Driver)

#### 1. Formato carta

Mostra le impostazioni correnti relative a Formato carta e Formato carta output.

#### 2. Immagine carta

Rappresenta le impostazioni correnti, insieme alle icone mostrate sotto.

#### 3. Icone

Rappresenta le impostazioni correnti, insieme all'immagine carta mostrata sopra.

#### 4. Pulsante Stato stampante...

Utilizzato per controllare lo stato della stampante; avvia **Device Monitor**, che mostra lo stato. Questa funzione è disponibile solo quando la stampante è collegata mediante una rete TCP/IP.

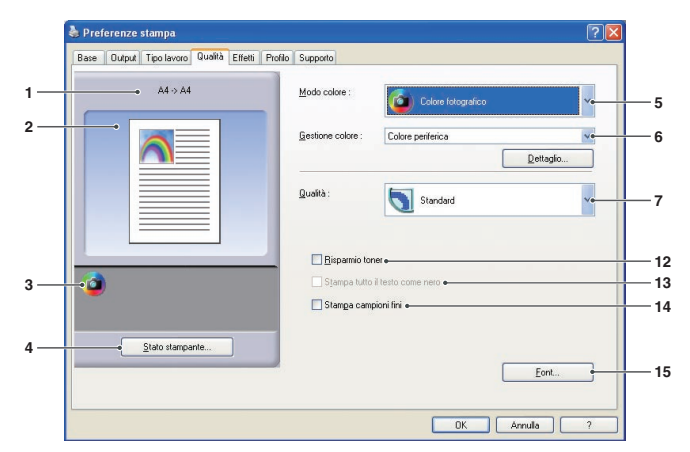

#### (Per DP-C322/C262)

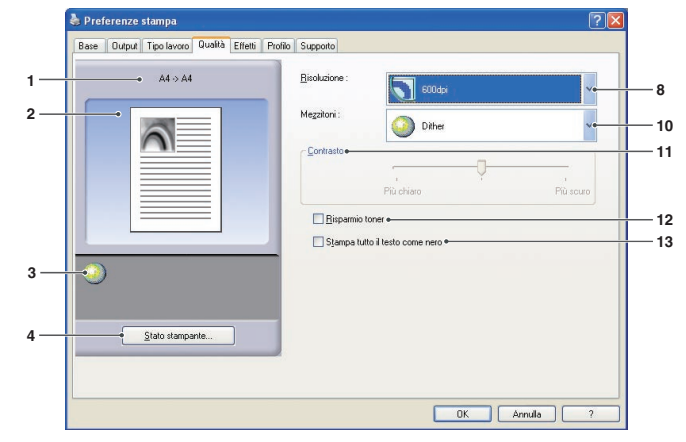

(Per DP-8060/8045/8035, DP-8020P/8020E/8016P : driver di stampa standard)

#### 5. Modo colore (Disponibile solo per DP-C322/ C262, DP-C354/C264/C323/C263/C213, DP-C405/C305/C265)

Specifica se stampare a colori o in scala di grigi.

| Colore                | Stampa i documenti a colori.                    |
|-----------------------|-------------------------------------------------|
| Colore<br>fotografico | Stampa fotografie con<br>impostazioni ottimali. |
| Scala dei<br>grigi    | Stampa i documenti in monocromia.               |

#### Nota:

La modalità **Colore fotografico** richiede più tempo per stampare un file.

#### 6. Gestione colore (Disponibile solo per DP-C405/C305/C265, DP-C322/C262, DP-C354/C264/C323/C263/C213)

Per ottimizzare la riproduzione del colore, fare clic sul pulsante Dettaglio... ed effettuare le impostazioni desiderate.

| •                 |                                                                                                    |
|-------------------|----------------------------------------------------------------------------------------------------|
| Colore periferica | Con questa opzione si regolano le impostazioni colore originali. Per effettuare regolazioni più precise, fare clic sul pulsante Dettaglio ed apportare le modifiche desiderate. Vedere " <b>Spazio colore</b> " a pagina 29 e " <b>Regolazione</b> " a pagina 30.      |
| ICM               | Scegliere questa opzione per usare <b>ICM</b> (Image Color Matching). Per effettuare regolazioni più precise, fare clic sul pulsante Dettaglio e impostare il tipo di rendering. Vedere " <b>Tipo di rendering</b> " a pagina 32 e " <b>Regolazione</b> " a pagina 31. |

#### · Stampa di documenti in scala di grigi:

· Stampa di documenti a colori:

| Regolazione luminosità | È possibile regolare la luminosità per la stampa in scala di grigi. |
|------------------------|---------------------------------------------------------------------|
|                        | Vedere "Regolazione luminosità" a pagina 33.                        |

Nota:

ICM non è disponibile quando è selezionato Colore fotografico sul menu Modo colore.

#### Qualità (Disponibile solo per DP-C322/C262, DP-C354/C264/C323/C263/C213, DP-C405/ C305/C265)

Specifica la risoluzione di stampa.

Scegliendo una risoluzione superiore si migliora la qualità ma si rallenta la stampa.

| Bozza    | Stampa con una risoluzione di 300×300 dpi.              |  |  |  |
|----------|---------------------------------------------------------|--|--|--|
| Standard | Stampa con una risoluzione di <b>600×600 dpi</b> .      |  |  |  |
| Migliora | Stampa con una risoluzione di<br><b>1200×1200 dpi</b> . |  |  |  |

#### Nota:

- La stampa richiede il doppio del tempo se è selezionato *Migliora*.
- Quando *Tipo di supporto* è *Trasparente*, la qualità viene automaticamente impostata su *Standard*.
- Quando si stampa su un formato personalizzato per Usa modulo continuo (oltre 18 pollici), la qualità viene automaticamente impostata su Standard. (Vedere pagina 11)
- *Migliora* è disponibile solo se è installata la memoria opzionale da 512 MB. (Vedere pagina 43)
   Bozza non è disponibile per DP-C322/C262.
- 8. Risoluzione (Disponibile solo per DP-8060/8045/8035, DP-3030/2330, DP-8020P/8020E/8016P)

Specifica la risoluzione di stampa. Scegliendo una risoluzione superiore si migliora la gualità ma si rallenta la stampa.

| 1200 dpi | Stampa con una risoluzione di <b>1200x1200 dpi.</b> |
|----------|-----------------------------------------------------|
| 600 dpi  | Stampa con una risoluzione di 600×600 dpi.          |
| 300 dpi  | Stampa con una risoluzione di <b>300×300 dpi</b> .  |

#### Nota:

La stampa con risoluzione 1200 dpi non è disponibile per driver di stampa standard e DP-8020P/8020E/8016P.

9. Modo grafica (Disponibile solo per DP-C405/C305/C265, DP-8060/8045/8035, DP-3030/2330, DP-8020P/8020E/ 8016P con PCL 6 Emulation Printer Driver)

| Vettore | Gestisce le informazioni della linea come dati grafici. |
|---------|---------------------------------------------------------|
| Raster  | Gestisce tutte le informazioni come dati Bitmap.        |

- 10. Mezzitoni (Disponibile solo per DP-8060/8045/8035, DP-3030/2330, DP-8020P/8020E/8016P)
  - . Per il PCL 6 Emulation Printer Driver: Normale, Alto e Spesso sono le opzioni selezionabili.
  - Per il driver di stampa standard: Nessuno, Dither e Mezzo tono OS sono le opzioni selezionabili.
- Contrasto (Disponibile solo per driver di stampa standard DP-8060/8045/8035, DP-8020P/8020E/8016P)
   Definisce l'intensità dei punti stampati sulla carta.

Risparmio toner
 Scegliere questa opzione per risparmiare toner.
 Poiché l'effetto globale è più chiaro, si consiglia di

usare questa funzione per le stampe di prova o per stampare documenti con una qualità non ottimale.

Continua alla pagina successiva...

#### 13. Stampa tutto il testo come nero

Stampa tutto il testo a colori in nero. In modo scala di grigi, il testo a colori stampato può apparire poco nitido. Se questa opzione è attivata, la stampante stampa tutto il testo in nero per garantire una maggiore leggibilità.

#### Nota:

- È disponibile soltanto quando *Modo colore* è impostato su *Scala dei grigi*.
- · Questo non cambia il colore del testo creato come grafica.
- Quando il testo del colore è bianco, non modifica il colore in nero se si utilizza il driver di stampa standard. Tuttavia, se si utilizza il PCL 6 Emulation Printer Driver, il colore del testo viene modificato in nero se è stato selezionato **Stampa tutto il testo come nero**. Disattivare la casella di controllo se lo sfondo di un documento da stampare è nero.
- 14. Stampa compioni fini (Non disponibile per DP-8060/8045/8035, e DP-8020P/8020E/8016P con driver di stampa standard). Modificare questa opzione se si ottengono risultati indesiderati con i file e i pattern di stampa. Se questa opzione è impostata su "ON", potrebbe determinare delle differenze tra la visualizzazione su schermo e la stampa.
- 15. Pulsante Font...

Consente di configurare le impostazioni dei font.

| Font                                                                    | ?🗙 |
|-------------------------------------------------------------------------|----|
| Eont True Type<br>Scarica come font bitmap<br>Scarica come font profile |    |
| ☑ Usa font periferica                                                   | ~  |
| OK Annulla 2                                                            |    |

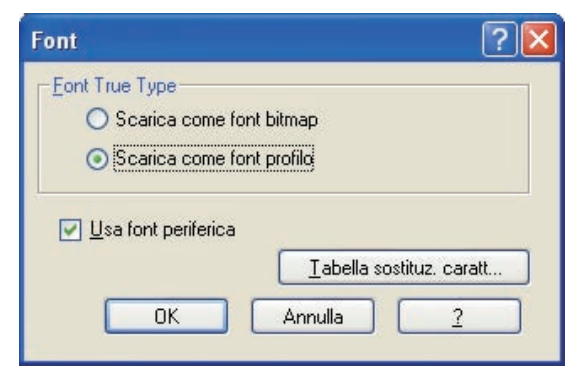

(Per DP-C322/C262, DP-C354/C264/C323/C263/C213) (Per DP-C405/C305/C265, DP-8060/8045/8035, DP-3030/2330, DP-8020P/8020E/8016P con PCL 6 Emulation Printer Driver)

#### Font True Type:

Specifica in che modo i caratteri TrueType vengono scaricati dalla stampante.

| Scarica come font bitmap  | Scarica i font come bitmap.                                                                                                    |  |  |
|---------------------------|----------------------------------------------------------------------------------------------------|--|--|
| Scarica come font profilo | Scarica i font come profilo. Se il documento comprende molto testo in font grandi, si può ridurre la quantità dei dati di stampa. |  |  |

#### Nota:

• A seconda del tipo di carattere, in alcuni casi è possibile scaricare i font come bitmap, anche se è selezionato **Scarica come font profilo**.

Il pulsante Font non è disponibile per il driver di stampa standard DP-8060/8045/8035, DP-8020P/8020E/8016P.
sa font periferica:

#### Usa font periferica:

Se si seleziona questa opzione, la stampante usa i propri font corrispondenti a quelli del documento. In questo caso, la stampa è più veloce perché viene trasferito solo il codice carattere, senza scaricare i font. **Nota:** 

- È possibile stampare un elenco dei font della stampante disponibili tramite la funzione Impostazioni della stampante N. 07 della Modalità funzione.
- I font installati in Windows e sulla stampante possono essere leggermente diversi, anche se hanno lo stesso nome. Pertanto non selezionare questa opzione se si desidera che le stampe corrispondano esattamente a quanto visualizzato sullo schermo.

Tabella sostituzione font: (Per DP-8060/8045/8035, DP-3030/2330, DP-8020P/8020E/8016P con PCL 6 Emulation Printer Driver)

| ont Irue Type                       | Carattere di sostituzione |                          |
|-------------------------------------|---------------------------|--------------------------|
| Arial                               | Non sostituire            |                          |
| Arial Black                         | Non sostituire            |                          |
| Arial Corsivo                       | Non sostituire            |                          |
| Arial Grassetto                     | Non sostituire            | 1                        |
| Arial Grassetto Corsivo             | Non sostituire            |                          |
| Batang                              | Non sostituire            |                          |
| BatangChe                           | Non sostituire            |                          |
| Comic Sans MS                       | Non sostituire            |                          |
| Comic Sans MS Grassetto             | Non sostituire            |                          |
| Courier New                         | Non sostituire            |                          |
| Courier New Corsivo                 | Non sostituire            |                          |
| Courier New Grassetto               | Non sostituire            |                          |
| Courier New Grassetto Corsivo       | Non sostituire            |                          |
| Carattere di <u>s</u> ostituzione : | Non sostituire            |                          |
|                                     |                           |                          |
|                                     |                           | <u>R</u> ipristina Defau |

### Spazio colore (Quando è selezionato Colore periferica in Gestione colore) (Disponibile solo per DP-C322/C262, DP-C354/C264/C323/C263/C213, DP-C405/C305/C265)

Facendo clic sul pulsante Dettaglio... della scheda **Qualità** è possibile configurare la riproduzione a colori e in scala dei grigi in modo diverso per il testo, la grafica e le immagini.

| Spazio colore Regolazione          |          |                                    |
|------------------------------------|----------|------------------------------------|
| Testo                              |          |                                    |
| <u>P</u> rofilo colori :           | Standard | ~                                  |
| • Rjproduzione dei grigi :         | Nero     | ~                                  |
| Grafica                            |          |                                    |
| Profilo <u>c</u> olori :           | Standard | ~                                  |
| • Riproduzione <u>d</u> ei grigi : | Nero     | ~                                  |
| Immagine                           |          |                                    |
| Pr <u>o</u> filo colori :          | Standard | ~                                  |
| • Riproduzione dei grigi :         | СМҮК     | ~                                  |
|                                    | 1        | <u>R</u> ipristina impost. predef. |

#### 1. Profilo colori

Indica che il testo, la grafica e le immagini verranno riprodotti a colori.

| Standard | Stampa con una riproduzione dei colori simile ai monitor a colori standard.       |
|----------|-----------------------------------------------------------------------------------|
| Vivido   | Stampa con una riproduzione dei colori più vivida. Ottimo per line art e grafica. |

#### 2. Riproduzione dei grigi

Indica che il testo, la grafica e le immagini verranno stampati in nero.

| СМҮК | Usa i quattro colori CMYK per riprodurre le sfumature di grigio intermedie. |
|------|-----------------------------------------------------------------------------|
| Nero | Usa solo il nero per riprodurre le sfumature di grigio intermedie.          |

#### Regolazione (Quando è selezionato Colore periferica in Gestione colore) (Disponibile solo per DP-C322/C262, DP-C354/C264/C323/C263/C213, DP-C405/C305/C265)

Fare clic sul pulsante Dettaglio... della scheda Qualità per regolare la saturazione e la luminosità.

? **Colore** periferica Spazio colore Regolazione Saturazione 1 <u>S</u>aturazione > 0 < Luminosità 0 < > Ripristina impost. predef. 2 ΟK Annulla ?

 Regolazione (Disponibile soltanto quando è selezionato Colore periferica) Regola i colori in ogni impostazione.

| Saturazione           | La saturazione del colore è regolabile. Nella finestra di esempio è rappresentata l'immagine con le regolazioni applicate (soltanto a scopo di riferimento).                                |
|-----------------------|----------------------------------------------------------------------------------------------------|
| Bilanciamento<br>RGB  | I livelli di colore sono regolabili per rosso, verde e blu. Nella finestra di esempio<br>è rappresentata l'immagine con le regolazioni applicate (soltanto a scopo di<br>riferimento).      |
| Bilanciamento<br>CMYK | I livelli di colore sono regolabili per ciano, magenta, giallo e nero. Nella finestra di esempio è rappresentata l'immagine con le regolazioni applicate (soltanto a scopo di riferimento). |

#### 2. Luminosità

La luminosità del colore è regolabile. Nella finestra di esempio è rappresentata l'immagine con le regolazioni applicate (soltanto a scopo di riferimento).

 Regolazione (Quando è selezionato ICM in Gestione colore) (Disponibile solo per DP-C322/C262, DP-C354/C264/C323/C263/C213, DP-C405/C305/C265)

|   | ICM ?X                            |
|---|-----------------------------------|
| 1 | Luminosità                        |
|   | <u>Ripristina impost. predef.</u> |
|   | OK Annulla ?                      |

#### 1. Luminosità

La luminosità del colore è regolabile. Nella finestra di esempio è rappresentata l'immagine con le regolazioni applicate (soltanto a scopo di riferimento).

 Intento di resa (Quando è selezionato ICM in Gestione colore) (Disponibile solo per DP-C322/C262, DP-C354/C264/C323/C263/C213, DP-C405/C305/C265)

Fare clic sul pulsante Dettaglio... della scheda Qualità, per selezionare il tipo di rendering.

| ісм               |                            |                    |               |                   |                          | ? 🛛         |
|-------------------|----------------------------|--------------------|---------------|-------------------|--------------------------|-------------|
| Intento di resa   | Regolazione                |                    |               |                   |                          |             |
| <u>○ S</u> aturaz | zione (meglio usa          | ato per grafica di | presentazione | )                 |                          |             |
| <u> Percett</u>   | ivo (meglio usato          | o per immagini fot | ografiche)    |                   |                          |             |
| O <u>C</u> olorim | etrico relativo (m         | ieglio usato per a | dattare un pa | rticolare colore) |                          |             |
| O Colorim         | etrico <u>a</u> ssoluto (i | meglio usato per   | mappatura ad  | uno spazio colo   | ore indipendente)        |             |
|                   |                            |                    |               |                   |                          |             |
|                   |                            |                    |               |                   |                          |             |
|                   |                            |                    |               |                   |                          |             |
|                   |                            |                    |               |                   |                          |             |
|                   |                            |                    |               |                   |                          |             |
|                   |                            |                    |               |                   | <u>R</u> ipristina impo: | st. predef. |
|                   |                            |                    | e             |                   |                          |             |
|                   |                            |                    | L             | OK                | Annulla                  | ?           |

#### Regolazione luminosità (Quando è selezionato Scala dei grigi in Modo colore) (Disponibile solo per DP-C322/C262, DP-C354/C264/C323/C263/C213, DP-C405/C305/C265)

Fare clic sul pulsante Dettaglio... della scheda Qualità per regolare la luminosità.

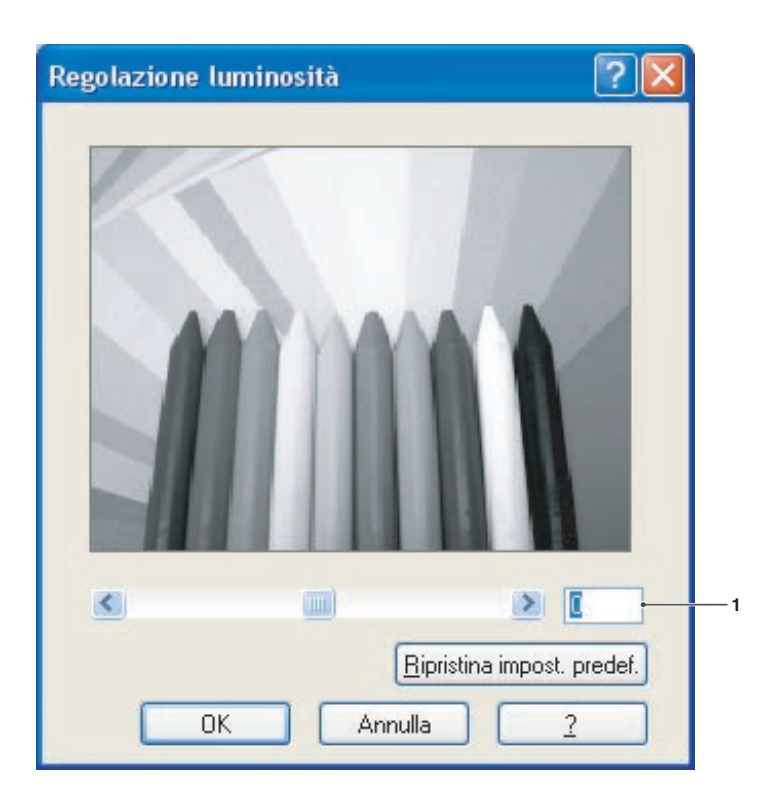

#### 1. Luminosità

La luminosità della Scala dei grigi è regolabile. Nella finestra di esempio è rappresentata l'immagine con le regolazioni applicate (soltanto a scopo di riferimento).

### Scheda Effetti

Aggiungere **Filigrana** e/o **Sovrapposizione** per aggiungere una firma ai documenti. Per utilizzare queste funzioni, fare clic sulla relativa casella di controllo e configurare le impostazioni.

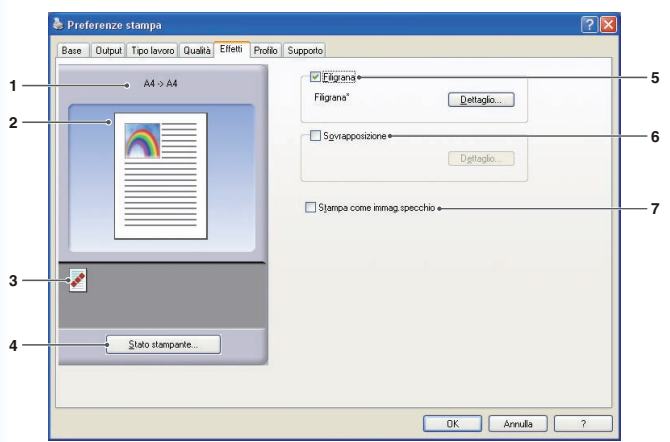

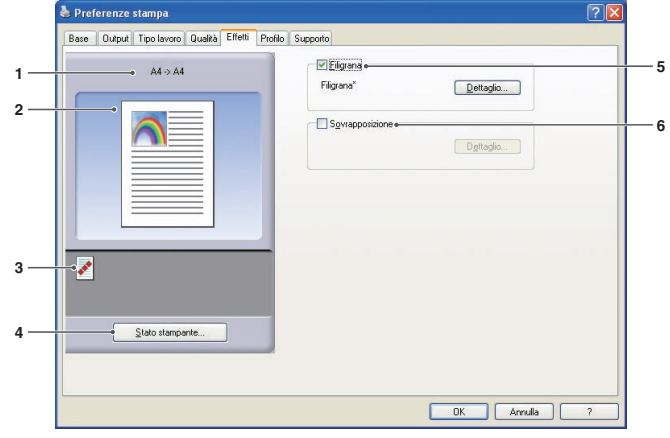

(Per DP-C322/C262, DP-C354/C264/C323/C263/C213)

(Per DP-C405/C305/C265)

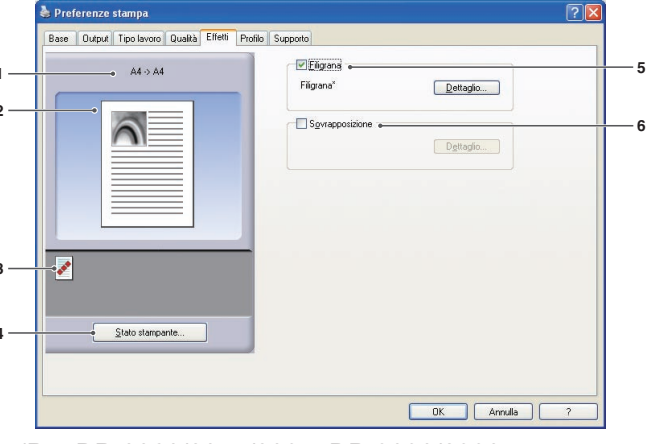

(Per DP-8060/8045/8035, DP-3030/2330, DP-8020P/8020E/8016P)

1. Formato carta

Mostra le impostazioni correnti relative a **Formato carta** e **Formato carta output**.

2. Immagine carta

Rappresenta le impostazioni correnti, insieme alle icone mostrate sotto.

3. Icone

Rappresenta le impostazioni correnti, insieme all'immagine carta mostrata sopra.

#### 4. Pulsante Stato stampante...

Utilizzato per controllare lo stato della stampante; avvia **Device Monitor**, che mostra lo stato. Questa funzione è disponibile solo quando la stampante è collegata mediante una rete TCP/IP.

#### 5. Filigrana

Selezionare la casella di controllo per attivare le impostazioni della filigrana, fare clic sul pulsante Dettaglio... per aprire la finestra delle impostazioni. (Vedere pagina 35)

#### 6. Sovrapposizione

Selezionare la casella di controllo per attivare le impostazioni di Sovrapposizione, fare clic sul pulsante Dettaglio... per aprire la finestra delle impostazioni. (Vedere pagina 37)

#### Nota:

Se le opzioni 5 e 6 descritte sopra non sono impostate, i pulsanti relativi a queste funzioni vengono disattivati. Per attivare le funzioni, selezionare le caselle di controllo di ciascuna funzione e passare alle rispettive schermate di impostazione.

#### 7. Stampare come immagine speculare.

Effettua la stampa speculare. Le impostazioni correnti vengono stampate come immagine speculare dei documenti.

### Scheda Effetti

### Filigrana

È possibile stampare una porzione di testo in primo piano o sullo sfondo del documento come filigrana. È anche possibile specificare le pagine per la stampa filigrana.

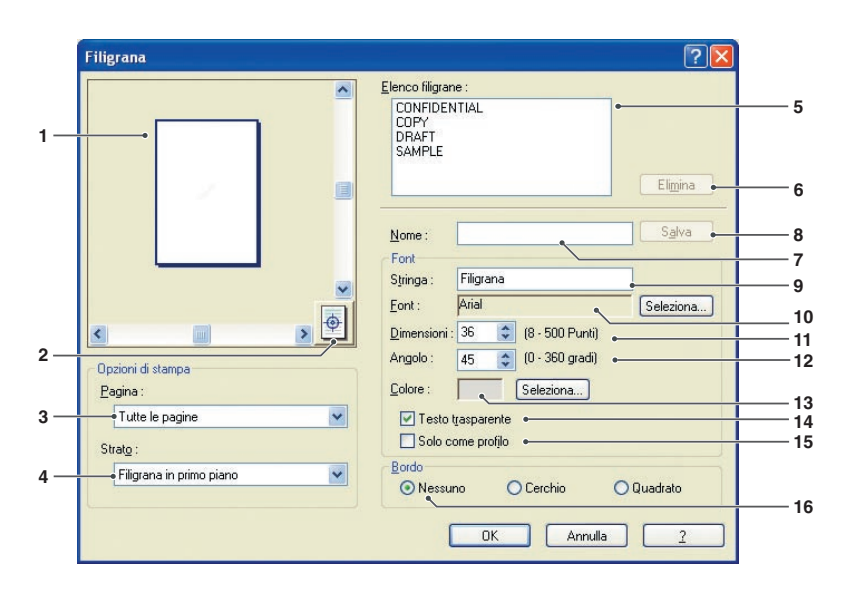

#### 1. Anteprima

Mostra l'anteprima della filigrana selezionata nell'elenco.

#### 2. Sposta al centro

Indica di centrare la filigrana sulla pagina.

#### 3. Pagina

Specifica quali pagine stampare.

| Tutte le pagine              | Stampa la filigrana su tutte<br>le pagine.                  |
|------------------------------|-------------------------------------------------------------|
| Solo 1ª pagina               | Stampa la filigrana solo<br>sulla prima pagina.             |
| Tutte tranne la<br>1ª pagina | Stampa la filigrana su tutte<br>le pagine, tranne la prima. |
| Pagine dispari               | Stampa la filigrana solo<br>sulle pagine dispari.           |
| Pagine pari                  | Stampa la filigrana solo<br>sulle pagine pari.              |

Continua alla pagina successiva...

#### 4. Strato

Specifica l'ordine di stampa dei livelli (la filigrana e il documento).

| Filigrana sullo<br>sfondo   | La filigrana viene stampata sullo sfondo.                 |
|-----------------------------|-----------------------------------------------------------|
| Filigrana in<br>primo piano | La filigrana viene stampata in primo piano sul documento. |

#### 5. Elenco filigrane

Elenca le filigrane che sono state create. Nell'area di anteprima viene visualizzata un'anteprima della filigrana selezionata.

#### 6. Pulsante Elimina

Elimina la filigrana selezionata dall'elenco di filigrane.

#### 7. Nome

Inserire un nome per identificare la filigrana. Inserire max 31 caratteri a byte singolo.

#### 8. Pulsante Salva

I nomi delle filigrane inserite in **Nome** vengono salvati nelle impostazioni correnti.

La filigrana salvata è visualizzata nell'elenco di filigrane.

#### 9. Stringa

Inserire il testo da stampare. Inserire max 63 caratteri a byte singolo.

#### 10. Font

Selezionare il font facendo clic sul pulsante Seleziona... per visualizzare la finestra di dialogo di selezione del font.

#### 11. Dimensioni

Specificare le dimensioni della filigrana in una gamma di **8-500 punti**.

#### 12. Angolo

Specificare l'angolo del testo filigrana in una gamma di **0-360 gradi**.

#### 13. Colore

Selezionare il colore facendo clic sul pulsante Seleziona... per visualizzare la finestra di dialogo di selezione del colore.

#### 14. Testo trasparente

Selezionare questa opzione per il testo filigrana trasparente che mostra il documento sottostante.

#### 15. Solo come profilo

Scegliere questa opzione per stampare il testo come profilo.

#### 16. Bordo

È possibile applicare un bordo intorno al testo.

| Nessuno  | Nessun bordo.                   |
|----------|---------------------------------|
| Cerchio  | Stampa il testo in un cerchio.  |
| Quadrato | Stampa il testo in un quadrato. |

#### Nota:

- I dati della filigrana sono salvati per ogni utente connesso. Quelli creati da altri utenti non sono elencati.
- La funzione non è abilitata se è selezionato Poster nella scheda Base. (Vedere pagina 20)
- Gli elenchi di filigrane salvati non vengono cancellati quando viene disinstallato il PCL 6 Emulation Printer Driver oppure il driver di stampa standard. Gli elenchi di filigrane vengono riconosciuti automaticamente se viene reinstallato il PCL 6 Emulation Printer Driver o il driver di stampa standard.
- I seguenti caratteri non sono disponibili per il nome del file Filigrana.
- \/\*?:;."<>|
- Per DP-8060/8045/8035, DP-8020P/8020E/8016P con driver di stampa standard: Quando si utilizza la funzione Filigrana, selezionare Dither per Mezzitoni nella scheda Qualità.
- Per DP-8060/8045/8035, DP-8020P/8020E/8016P con PCL 6 Emulation Printer Driver: Quando si utilizza la funzione Filigrana, selezionare Vettore per Modo grafica nella scheda Qualità.
# Scheda Effetti

### Sovrapposizione

Le immagini registrate si possono stampare in primo piano o sullo sfondo del documento. È facile arricchire i documenti con il nome o il logo dell'azienda.

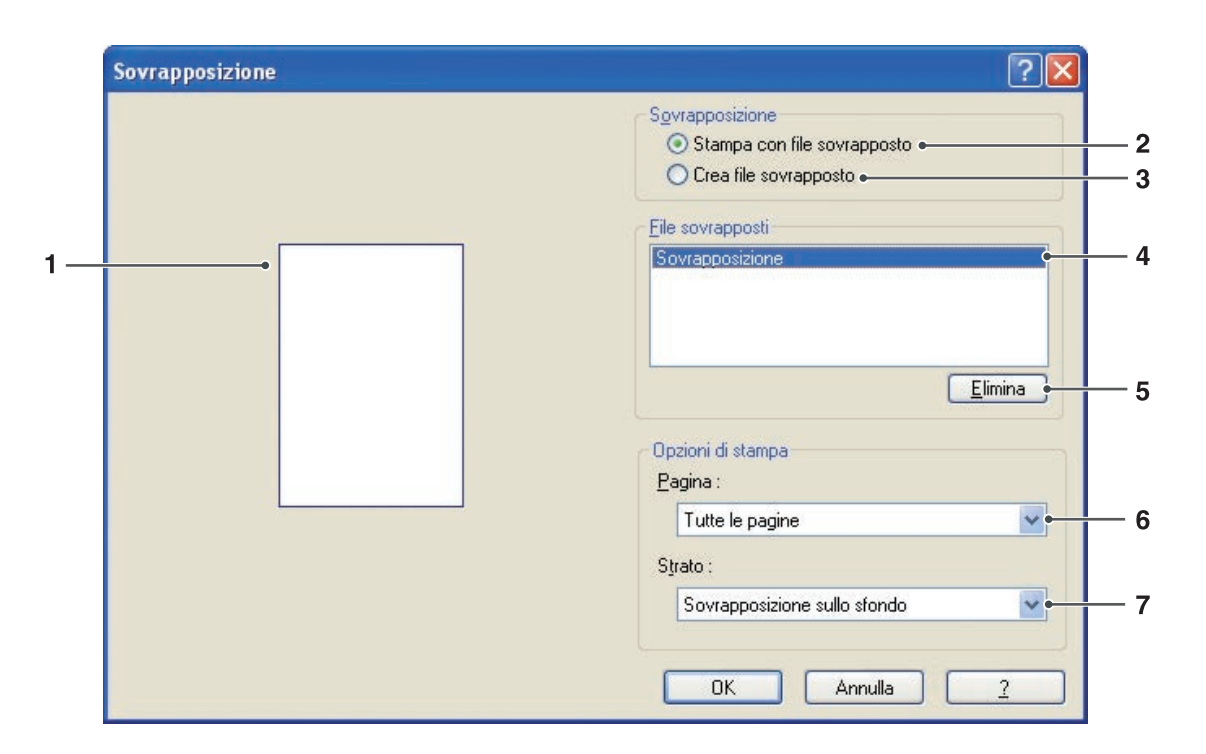

| Sovrapposizione | 22                                                                          |
|-----------------|-----------------------------------------------------------------------------|
|                 | Sovrapposizione<br>O Stampa con file sovrapposto<br>O Crea file sovrapposto |
|                 | Eile sovrapposti<br>Sovrapposizione                                         |
|                 |                                                                             |
|                 | <u>N</u> ome del file sovrapposto :                                         |
|                 | Sovrapposizione •                                                           |
|                 |                                                                             |
|                 | OK Annulla <u>?</u>                                                         |

### 1. Anteprima

Per visualizzare un'anteprima del file sovrapposto nell'elenco.

L'anteprima non viene visualizzata finché non viene creata la sovrapposizione.

#### 2. Stampa con file sovrapposto

Stampa con una sovrapposizione. Selezionare un file sovrapposto e configurare le impostazioni **Opzioni di stampa.** 

#### 3. Crea file sovrapposto

Per creare un nuovo file sovrapposto. La prima pagina viene salvata (senza stampare) come dati sovrapposizione.

#### Nota:

È possibile usare come dati sovrapposti soltanto la prima pagina dei documenti a più pagine.

#### 4. File sovrapposti

Elenca i file sovrapposti che sono stati creati. A sinistra della finestra di dialogo vi è un'anteprima del file sovrapposto selezionato.

#### 5. Pulsante Elimina

Per eliminare il file sovrapposto selezionato.

#### 6. Pagina

Specifica quali pagine stampare.

| Tutte le pagine              | Stampa la sovrapposizione<br>su tutte le pagine.                     |
|------------------------------|----------------------------------------------------------------------|
| Solo 1ª pagina               | Stampa la sovrapposizione soltanto sulla prima pagina.               |
| Tutte tranne la<br>1ª pagina | Stampa la sovrapposizione<br>su tutte le pagine, tranne la<br>prima. |
| Pagine dispari               | Stampa la sovrapposizione solo sulle pagine dispari.                 |
| Pagine pari                  | Stampa la sovrapposizione solo sulle pagine pari.                    |

#### 7. Strato

Specifica l'ordine di stampa dei livelli (il file sovrapposto e il documento).

| Sovrapposizione sullo sfondo | Stampa la sovrapposizione<br>nello sfondo, sotto il |
|------------------------------|-----------------------------------------------------|
|                              | documento.                                          |
| Sovrapposizione              | La sovrapposizione viene                            |
| in primo piano               | stampata in primo piano,                            |
|                              | sopra il documento.                                 |

#### 8. Nome del file sovrapposto

Inserire il nome del file sovrapposto (fino a 63 caratteri).

#### Nota:

1

• I seguenti caratteri non sono disponibili per Nome del file sovrapposto.

- Il file sovrapposto viene salvato per tutti gli utenti connessi.
- La funzione non è abilitata se è selezionato **Poster** nella scheda **Base**. (Vedere pagina 20)
- I file sovrapposti salvati non vengono cancellati quando viene disinstallato il PCL 6 Emulation Printer Driver o il driver di stampa standard. I file sovrapposti vengono automaticamente riconosciuti se il PCL 6 Emulation Printer Driver o il driver di stampa standard viene reinstallato.

# Scheda Profilo

Se si registrano le impostazioni correnti come profilo è possibile richiamarle per la prossima stampa. Le impostazioni più usate salvate come profili possono essere modificate facilmente.

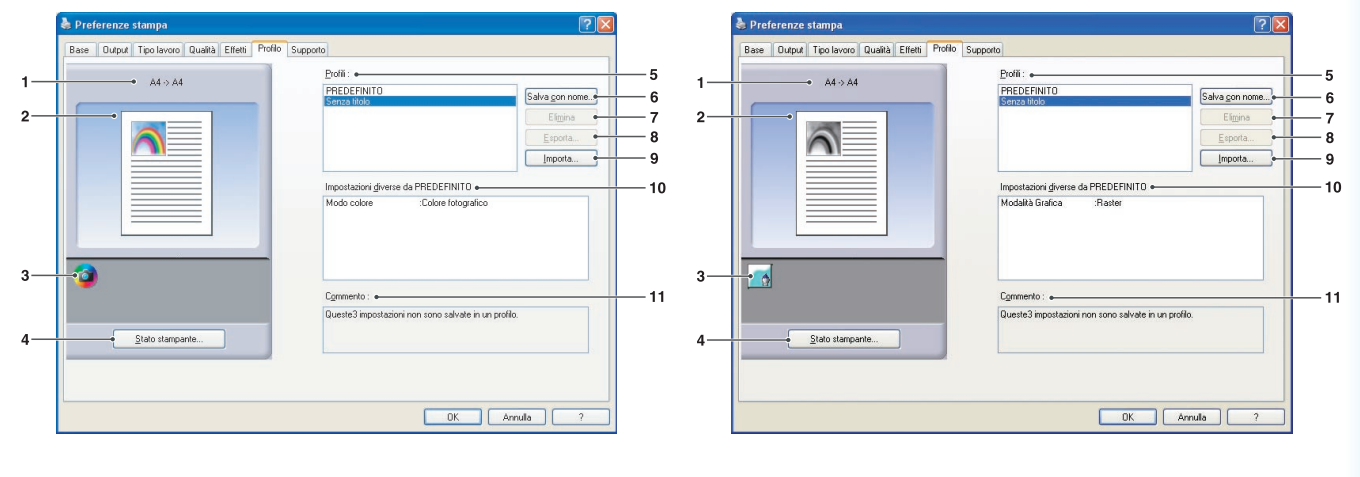

(Per DP-C322/C262, DP-C354/C264/C323/C263/C213, DP-C405/C305/C265)

(Per DP-8060/8045/8035, DP-3030/2330, DP-8020P/8020E/8016P)

#### 1. Formato carta

Mostra le impostazioni correnti relative a Formato carta e Formato carta output.

#### 2. Immagine carta

Rappresenta le impostazioni correnti, insieme alle icone mostrate sotto.

#### 3. Icone

Rappresenta le impostazioni correnti, insieme all'immagine carta mostrata sopra.

### 4. Pulsante Stato stampante...

Utilizzato per controllare lo stato della stampante; avvia **Device Monitor**, che mostra lo stato. Questa funzione è disponibile solo quando la stampante è collegata mediante una rete TCP/IP.

### 5. Profili

Elenca i profili che sono stati creati. **PREDEFINITO** è l'impostazione di fabbrica. **SENZA TITOLO** è l'impostazione corrente non salvata. 6. Pulsante Salva con nome...

Salva le impostazioni correnti. Prima del salvataggio, al profilo viene assegnato un nome ed è possibile aggiungere commenti. Se si usa il nome di un profilo esistente, questo viene sovrascritto.

Inserire max. 31 caratteri a byte singolo per il nome profilo e max. 127 per il commento. Se si seleziona **Non salvare formato e orientamento carta, Formato carta** e **Orientamento** non vengono salvati nel profilo. Queste impostazioni della carta vengono configurate anche in ciascuna applicazione software, pertanto si consiglia di selezionare la casella Profilo prima di salvare i profili.

#### Nota:

- **PREDEFINITO** e **SENZA TITOLO** non possono essere usati come nomi per i profili.
- I profili salvati non vengono cancellati quando viene disinstallato il PCL 6 Emulation Printer Driver o il driver di stampa standard. I profili utente salvati vengono automaticamente riconosciuti se il PCL 6 Emulation Printer Driver o il driver di stampa standard viene reinstallato.

Continua alla pagina successiva...

#### 7. Pulsante Elimina

Elimina il profilo selezionato.

I dettagli delle impostazioni del profilo eliminato vengono conservati nel profilo **SENZA TITOLO** finché le impostazioni non vengono modificate.

#### Nota:

I profili **PREDEFINITO** e **SENZA TITOLO** non possono essere eliminati.

8. Pulsante Esporta...

Salva il profilo selezionato come file.

Nota: I profili PREDEFINITO e SENZA TITOLO non possono essere esportati.

### 9. Pulsante Importa...

Carica un profilo esportato e lo aggiunge alla lista di profili.

### 10. Impostazioni diverse da PREDEFINITO

Mostra le differenze tra l'impostazione corrente e l'impostazione predefinita.

#### 11. Commento

Visualizza i commenti sul profilo.

# Scheda Supporto

Mostra la versione del driver di stampa e varie informazioni di supporto.

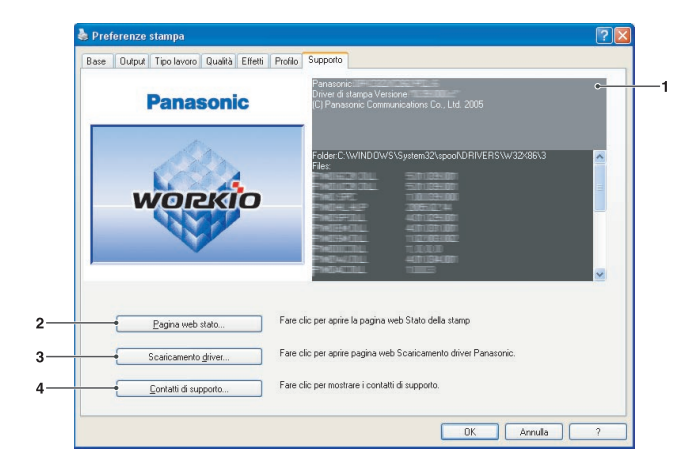

(Per DP-C322/C262, DP-C354/C264/C323/ C263/C213, DP-C405/C305/C265)

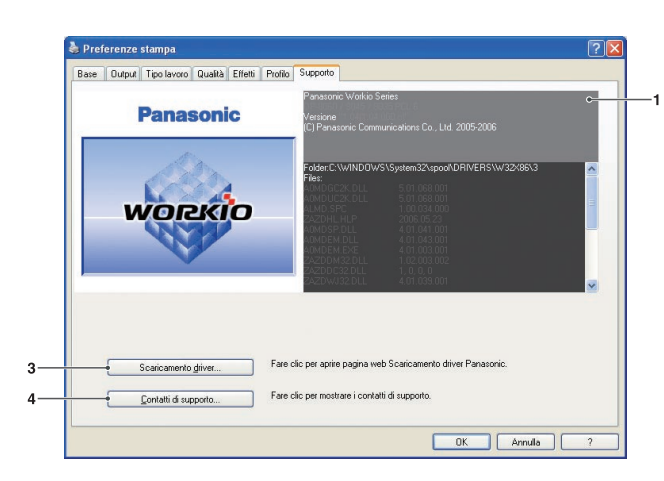

(Per DP-8060/8045/8035, DP-3030/2330, DP-8020P/8020E/8016P)

- Informazioni sulla versione Mostra la versione dei file di configurazione del driver di stampa.
- 2. Pulsante Pagina web stato...

(Disponibile solo per DP-C322/C262, DP-C354/C264/C323/C263/C213, DP-C405/ C305/C265)

Per controllare lo stato corrente della stampante è possibile accedere all'**Embedded Web Server** della stampante collegata.

#### Nota:

Assicurarsi che la stampante sia collegata correttamente alla rete (solo TCP/IP) per accedere a **Embedded Web**.

Il pulsante non può essere selezionato se *Attiva pool di stampa* è impostato su ON e sono selezionate più porte nella scheda *Porte.* 

3. Pulsante Scaricamento driver...

Avvia il browser Web predefinito e accede al sito del produttore per scaricare l'ultimo driver di stampa.

4. **Pulsante** Contatti di supporto... Mostra la finestra di dialogo con le informazioni di supporto registrate nel driver.

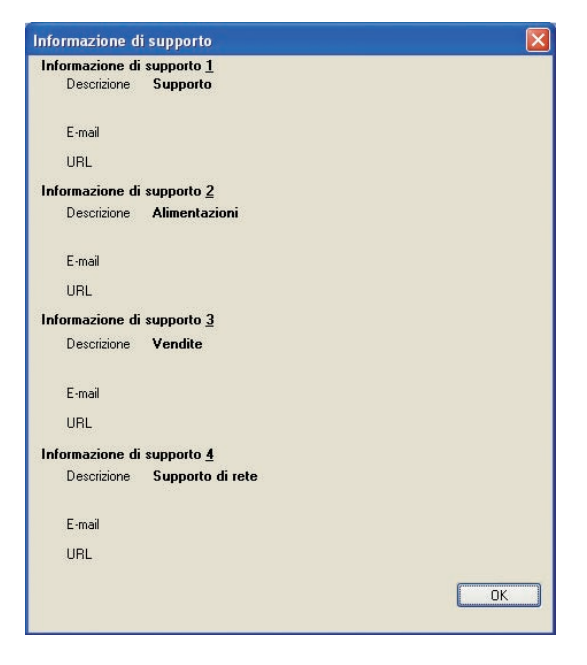

### Scheda Formato/vassoio

Assegnando supporti a vassoi specifici si evitano errori ed eventi di arresto della stampante causati da formati non corrispondenti.

| Generale Condivisione Po       | rte Avanzate Gestio | ne colori Protezione Formato / vassoio | Periferica |
|--------------------------------|---------------------|----------------------------------------|------------|
| • Assegnazione <u>v</u> assoio |                     |                                        |            |
| Vassoio Fo                     | irmato carta        | Tipo di supporto                       |            |
| Vassoio 1 No<br>Vassoio 2 No   | on specificato      | Non specificato<br>Non specificato     |            |
| Vassoio multifunzione N        | on specificato      | Non specificato                        |            |
|                                |                     |                                        |            |
|                                |                     |                                        |            |
|                                |                     |                                        |            |
|                                |                     |                                        |            |
|                                | r.                  |                                        |            |
| • Formato carta :              | Non specificato     | <b>_</b>                               |            |
| • <u>T</u> ipo di supporto :   | Non specificato     | •                                      |            |
|                                |                     |                                        |            |
|                                |                     |                                        |            |
|                                |                     |                                        |            |
|                                |                     |                                        |            |
|                                |                     |                                        |            |
|                                |                     |                                        |            |
|                                |                     |                                        |            |
|                                |                     |                                        |            |
|                                |                     |                                        |            |
|                                |                     |                                        |            |
|                                |                     |                                        |            |
|                                |                     |                                        |            |

(Per DP-C322/C262, DP-C354/C264/C323/C263/ C213, DP-C405/C305/C265)

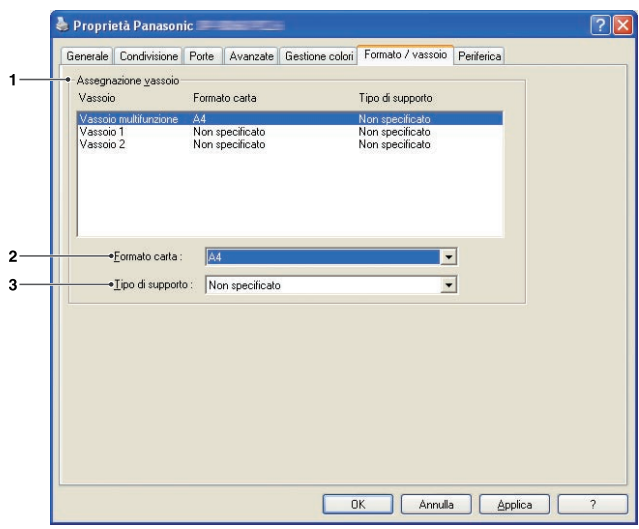

(Per DP-8060/8045/8035, DP-3030/2330, DP-8020P/ 8020E/8016P con PCL 6 Emulation Printer Driver)

| General      | e Condivisione          | Porte Avanzate                                                                                                    | Gestione colori | Formato / vassoio | Periferica |  |
|--------------|-------------------------|----------------------------------------------------------------------------------------------------|-----------------|-------------------|------------|--|
| Asseg        | nazione <u>v</u> assoio |                                                                                                    |                 |                   |            |  |
| Vass         | oio                     | Formato carta                                                                                                    |                 |                   |            |  |
| Vass         | oio multifunzione       | A4                                                                                                    |                 |                   |            |  |
| Vass<br>Vass | oio 1<br>nin 2          | Non specificato<br>Non specificato                                                                                                    |                 |                   |            |  |
| 1 400        | 0.0 2                   | The possible of the second second sec |                 |                   |            |  |
|              |                         |                                                                                                    |                 |                   |            |  |
|              |                         |                                                                                                    |                 |                   |            |  |
|              |                         |                                                                                                    |                 |                   |            |  |
| 1            |                         |                                                                                                    |                 |                   |            |  |
|              | •Eormato carta :        | A4                                                                                                    |                 | -                 |            |  |
|              |                         |                                                                                                    |                 |                   |            |  |
|              |                         |                                                                                                    |                 |                   |            |  |
|              |                         |                                                                                                    |                 |                   |            |  |
|              |                         |                                                                                                    |                 |                   |            |  |
|              |                         |                                                                                                    |                 |                   |            |  |
|              |                         |                                                                                                    |                 |                   |            |  |
|              |                         |                                                                                                    |                 |                   |            |  |
|              |                         |                                                                                                    |                 |                   |            |  |
|              |                         |                                                                                                    |                 |                   |            |  |
|              |                         |                                                                                                    |                 |                   |            |  |
|              |                         |                                                                                                    |                 |                   |            |  |
|              |                         |                                                                                                    |                 |                   |            |  |
|              |                         |                                                                                                    |                 |                   | Antes      |  |

(Per DP-8060/8045/8035, DP-3030/2330, DP-8020P/ 8020E/8016P con driver di stampa standard)

#### 1. Assegnazione vassoio

Specifica il **Formato carta** e il **Tipo di supporto** assegnato al **Vassoio**.

Selezionare il vassoio dalla casella di riepilogo, quindi scegliere il formato della carta e il tipo di supporto.

#### 2. Formato carta

Specificare i formati della carta caricata in ogni vassoio. Per non assegnare il formato, selezionare **Non specificato**.

#### 3. Tipo di supporto

Specificare il tipo di supporto caricato in ogni vassoio. Per non assegnare il tipo di supporto, selezionare **Non specificato**.

#### Nota:

- Se è stato selezionato Vassoio multifunzione, controllare che la selezione del tipo di supporto del pannello di controllo corrisponda al supporto caricato sul vassoio.
- Le impostazioni del formato della carta e del tipo di supporto specificate per ogni vassoio non vengono applicate finché non vengono attivate.
- Per attivare le impostazioni, fare clic sulla scheda Avanzate e selezionare Non stampare i documenti con impostazioni non corrispondenti. In questo modo i lavori di stampa vengono messi in pausa se il vassoio e il tipo di carta caricato non corrispondono.
- Il tipo di supporto non può essere specificato per il driver di stampa standard DP-8060/8045/8035.

delle impostazioni del driver di stamp

Configurazione

# Scheda Periferica

Questa scheda viene usata per configurare le periferiche opzionali installate sulla stampante.

Se la stampante è collegata alla rete (TCP/IP), utilizzare **Configurazione automatica** per configurare le periferiche opzionali installate sulla stampante o ottenere informazioni sulle impostazioni del driver di stampa.

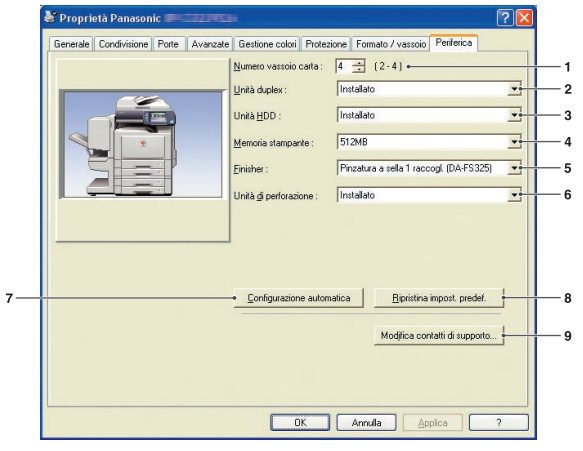

(Per DP-C322/C262, DP-C354/C264/C323/ C263/C213, DP-C405/C305/C265)

|            | Numero vassoio carta : 4<br>Vassoio carta di ampia<br>capacità : | tallato                          |            |
|------------|------------------------------------------------------------------|----------------------------------|------------|
|            | Einisher:                                                        | ilegat, sella 2 vass. (DA-FS605) |            |
| N/1 1000 T | Unika gi perforazione : ju                                       | Istanato                         | ا تف السبب |
|            | Cambia cassetto carta : S                                        | elezione Automatica              |            |
|            | Cambia casseţto carta : S                                        | elezione Automatica              |            |

### (Per DP-8060/8045/8035)

| Generale Condivisione Porte           | Avanzate Gestione colori Forma | to / vassoio Periferica                                           |       |
|---------------------------------------|--------------------------------|-------------------------------------------------------------------|-------|
|                                       | Numero vassoio carta :         | ₫ 🔅 (1·4)•                                                        |       |
|                                       | Unità duplex :                 | Installato                                                        | •     |
|                                       | Unità HDD :                    | Installato                                                        | -     |
|                                       | Einisher :                     | Finitrice (mod. DA-FS300)                                         | -     |
|                                       | Vagsoio interno :              | Installato                                                        |       |
|                                       | Cambia cassetto carta :        | Selezione Automatica                                              |       |
| · · · · · · · · · · · · · · · · · · · |                                |                                                                   |       |
|                                       |                                | natica Binistina innest ree                                       | def _ |
|                                       | Configurazione autor           | natica <u>R</u> ipristina impost, pre                             | def.  |
|                                       | Configurazione autor           | natica Bipristina impost, pre<br>Modifica contatti di supi        | def.  |
|                                       | Configurazione autor           | natica <u>Bipristina import. pro</u><br>Modifica contatti di supp | def.  |

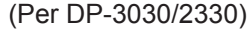

- Numero vassoio carta Specifica il numero di vassoi installati sulla periferica.
- 2. Unità duplex (Disponibile solo per DP-C322/C262, DP-C354/C264/C323/C263/C213, DP-C405/C305/ C265, DP-3030/2330)

Selezionare Installato se è installata un'unità duplex.

#### 3. Unità HDD

Selezionare **Installato** se è installata un'unità hard disk.

4. Memoria stampante (Disponibile solo per DP-C322/C262, DP-C354/C264/C323/C263/C213, DP-C405/C305/C265)

Selezionare e specificare la quantità totale di memoria installata sulla stampante (memoria standard + opzionale).

- Finisher (Non disponibile per DP-8020P/8020E/8016P)
   Se la stampante è equipaggiata con un
   Finisher, selezionarlo dall'elenco.
- 6. Unità di perforazione (Non disponibile per DP-3030/2330, DP-8020P/8020E/8016P)

Selezionare Installato se è installata un'unità di perforazione.

7. Pulsante Configurazione automatica

Se la stampante è collegata a una rete (TCP/IP), facendo clic su questo pulsante si ricercano le opzioni della stampante installate, che vengono rilevate e configurate automaticamente.

#### Nota:

Verificare che la stampante sia collegata correttamente alla rete (solo TCP/IP). Il pulsante non può essere selezionato se **Attiva pool di stampa** è impostato su ON e sono selezionate più porte nella scheda **Porte**.

Continua alla pagina successiva...

- 8. **Pulsante** Ripristina impost. predef. Applica i valori predefiniti alle impostazioni della scheda **Periferica**.
- 9. Pulsante Modifica contatti di supporto...

Consente di inserire e modificare le informazioni di supporto.

| nformazione d | i supporto <u>1</u> |
|---------------|---------------------|
| Descrizione   | Supporto            |
| E-mail        |                     |
| URL           |                     |
| nformazione d | i supporto <u>2</u> |
| Descrizione   | Alimentazioni       |
| E-mail        | ,                   |
| URL           |                     |
| nformazione d | i supporto <u>3</u> |
| Descrizione   | Vendite             |
| E-mail        |                     |
| URL           |                     |
| nformazione d | i supporto <u>4</u> |
| Descrizione   | Supporto di rete    |
| E∙mail        | 1                   |
| URL           |                     |
|               |                     |

10. Vassoio carta di ampia capacità (Disponibile solo per DP-8060/8045/8035)

Selezionare **Installato** se è stato installato il vassoio carta ad alta capacità.

11. Cambia cassetto carta (Per DP-8060/8045/8035, DP-3030/2330 con PCL 6 Emulation Printer Driver)

Selezione automatica, se selezionata, consente di alimentare la carta in modo continuo se in un altro vassoio è caricato lo stesso formato di carta (Comm. autom. carta). Se viene selezionato Vassoio specificato, la macchina si arresta se la carta si esaurisce nel vassoio della carta prescelto.

#### 12. Vassoio interno

Se il vassoio interno è installato, scegliere **Installato**.

# Stampa (per PC)

### **Stampa da applicazioni Windows**

Se il driver di stampa è installato correttamente ed è selezionato come stampante predefinita, stampare da qualsiasi applicazione Windows è un'operazione semplice.

Per stampare dalla maggior parte delle applicazioni Windows, usare il comando **Stampa** disponibile nel menu **File**.

Generalmente selezionando il comando Stampa viene visualizzata la seguente finestra di dialogo Stampa:

| Seleziona stampante                                                              |                           |
|----------------------------------------------------------------------------------|---------------------------|
| Aggiungi<br>stampante                                                            |                           |
| Stato: Pronta<br>Percorso:<br>Commento:                                          | Stampa su file Preferenze |
| Pagine da stampare                                                               | 1                         |
| <b>O</b> <u>I</u> utte ○ Selezione ○ Pagina corrente                             | Numero di copie: 1        |
| Pagine: 1-65535                                                                  | Fascic.                   |
| mmettere un unico numero di pagina o un<br>ntervallo di pagine. Ad esempio: 5-12 |                           |

Impostare prima la configurazione preferita (intervallo pagine, numero di copie, ecc.), quindi fare clic sul pulsante Stampa per avviare la stampa.

Durante la stampa dei documenti, nella Barra degli Strumenti vicino all'orologio nell'angolo inferiore destro dello schermo appare l'icona di una stampante. L'icona scompare quando la stampa è completata.

È possibile fare doppio clic sull'icona della stampante per aprire e verificare i dettagli della coda di stampa.

Nota:

Se sul PC è installata più di una stampante, eseguire le operazioni descritte di seguito per impostare una stampante predefinita:

- 1. Fare clic sul pulsante Start, selezionare Impostazioni(Pannello di controllo), e quindi fare clic sull'icona Stampanti.
- Fare clic con il tasto destro del mouse sull'icona della stampante desiderata e selezionare Imposta come stampante predefinita nel menu a comparsa. Il segno di spunta vicino all'icona della stampante indica che questa stampante è la stampante predefinita.

### Stampa in rete

Se si condivide una stampante collegando due o più computer attraverso un cavo incrociato o un hub, è necessario stabilire una connessione tra i computer.

Per verificare la connessione tra i computer, visualizzare i computer connessi in **Risorse di rete** sul desktop. Consultare le Istruzioni per l'uso (per l'installazione) contenute in un altro opuscolo per specificare le impostazioni condivise della stampante.

NOTA

Per la connessione tra i computer consultare il manuale della scheda di rete e il manuale dell'utente di Windows.

# **Stampa via IPP (Internet Printing Protocol)**

### Descrizione generale

Stampa i documenti da una macchina situata in un'area remota attraverso Internet senza che l'accesso venga bloccato da un server proxy.

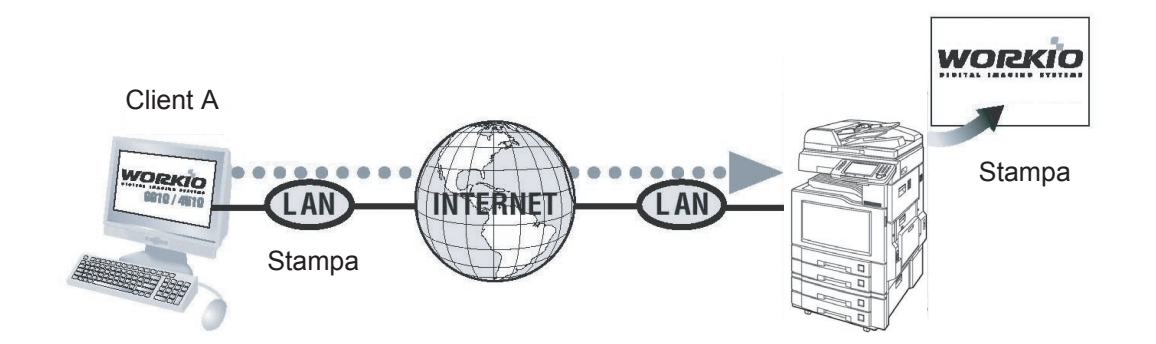

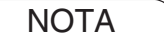

La stampa via IPP (Internet Protocol Printing) non è disponibile per DP-8060/8045/8035, DP-3030/2330, DP-8020P/8020E/8016P con driver di stampa standard.

### **Stampa via IPP (Internet Printing Protocol)**

#### Impostazione della stampa IPP

 In Stampanti e fax (Per Windows 2000/ Windows Server 2003/Windows Vista
 Stampanti), fare clic con il tasto destro del mouse sull'icona della stampante per aprire la schermata delle proprietà della stampante.

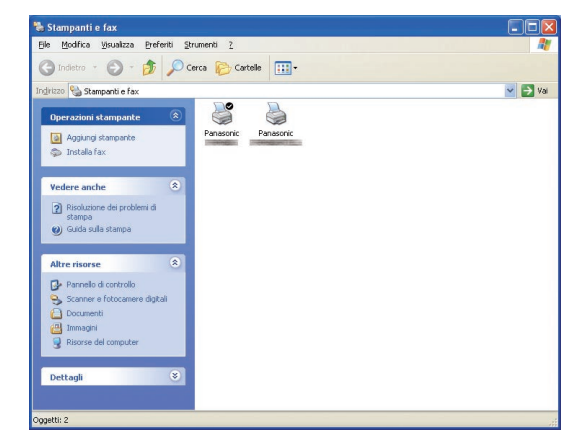

2 Nella scheda "**Porte**", fare clic sul pulsante Aggiungi porta...

| Proprietà<br>Generale Co                                                                                                    | Panasonic<br>ndivisione Porte                                                                                                    | Avanzate       | Gestione colori          | Protezione | Formato / vassoio | Periferica |
|----------------------------------------------------------------------------------------------------|----------------------------------------------------------------------------------------------------|----------------|--------------------------|------------|-------------------|------------|
| Pa<br>Invia stampa<br>prima porta lit                                                                                                    | anasonic<br>alle seguenti porte,<br>pera selezionata.                                                                                        | I documenti :  | aranno stampati          | sulla      |                   |            |
| Porta Porta | Descrizione<br>Porta stampante<br>Porta stampante<br>Porta seriale<br>Porta seriale<br>Porta seriale<br>Porta seriale<br>porta<br>E<br>porta | Stamp<br>Panas | aante<br>onic<br>Configu | a porta    |                   |            |
| L Ativa por                                                                                                    | vi di stampa                                                                                                    |                |                          | K          | Annulla           | plica ?    |

3 Viene visualizzata la schermata Porte stampanti.

Selezionare **RPT Network Printer Port** e fare clic sul pulsante Nuova porta...

| orte stampanti                                   | ? |
|--------------------------------------------------|---|
| lipi di port <u>e</u> disponibili:               |   |
| Local Port                                       |   |
| RPT Network Printer Port<br>Standard TCP/IP Port |   |
|                                                  |   |
|                                                  |   |
|                                                  |   |

4 Selezionare Stampa con IPP e fare clic sul pulsante Avanti...

| Procedura guidata per l'a | ggiunta della porta RPT Network Printer Port                                                                                                    |
|---------------------------|----------------------------------------------------------------------------------------------------|
| Network                   | Selezioni la rete metodo stampante dai tre sotto.<br>Se stampando in una rete di area locale, selezioni il LPR o IMP<br>ed il Raw. Se stampando in un mondo rete larga, IPP scetto. |
|                           | C Stampa con LPR<br>C Stampa con IPP<br>C Stampa con <u>R</u> aw                                                                                                    |
|                           | < [ndietro Annulla                                                                                                    |

5 Selezionare Connessione tramite LAN e fare clic sul pulsante Avanti...

| Internet             | Selezionare la modalità di connessione del computer a<br>Internet. |
|----------------------|--------------------------------------------------------------------|
| Printing<br>Protocol | Connessione tramite modem e linea telefonica                       |
|                      | < Indietro Annulla Annulla                                         |

6 Selezionare Non stampare vtilizzando server proxy e fare clic sul pulsante Avanti....

| nternet<br>Printing | Stampare utilizzando il server proxy?<br>Se per la stampa si utilizza un server proxy, è necessario<br>configurario. Per informazioni sulla configurazione del server<br>proxy server, rivolgersi all'amministratore di rete. |
|---------------------|----------------------------------------------------------------------------------------------------|
| licotory.           | Non stampare utilizzando server proxy      Stampare tramite server progy      Ingirizzo:      Numero porta:                                                                                                    |

Stampa (per PC)

7 Inserire l'indirizzo IP della stampante dopo "http://" e aggiungere/**printer** alla fine. Fare clic sul pulsante <u>Avanti...</u> per proseguire.

|                                 | Immettere l'URL stampante del RPT Network Printer Port, quindi<br>fare clic su "Avanti". |
|---------------------------------|------------------------------------------------------------------------------------------|
| nternet<br>Printing<br>Protocol | URL stamparie:                                                                           |

8 Verificare che il nome della porta di stampa di destinazione sia corretto (modificare se necessario) e fare clic sul pulsante

|   | <br>vu | i i ti i. | ••• | _ | • |  |
|---|--------|-----------|-----|---|---|--|
| _ |        |           |     |   |   |  |
|   |        |           |     |   |   |  |
|   |        |           |     |   |   |  |

| Internet<br>Printing<br>Protocol | È possibile assegnare un nome alla porta di stampa di<br>destinazione.<br>Non si possono utilizzare nomi di porte già esistenti (ad es. LPT1)<br>Se alla porta non viene assegnato un nome, viene utilizzato il<br>nome seguerte.<br>Nome porta stampante di gestinazione: |
|----------------------------------|----------------------------------------------------------------------------------------------------|
|                                  | < Indietro Avanti > Annulla                                                                                                    |

9 Fare clic sul p

| pulsante | Fine |
|----------|------|
|          |      |

| verrà registrata con la coi              | nfigurazione seguente.                                                                                 |
|------------------------------------------|----------------------------------------------------------------------------------------------------|
| URL stampante:                           |                                                                                                    |
| Nome porta stampante di<br>destinazione: |                                                                                                    |
| Stampante:                               | Panasonic                                                                                              |
|                                          |                                                                                                    |
|                                          |                                                                                                    |
|                                          | verrá registrata con la co<br>URL stampante:<br>Nome porta stampante di<br>destinazione:<br>Stampante: |

**10** Chiudere la schermata **Porte stampanti** e controllare che la nuova porta venga aggiunta.

|                                                                                                    | mpanti                                                                                                    | ? 🛛                                                                                                    |   |
|----------------------------------------------------------------------------------------------------|----------------------------------------------------------------------------------------------------|----------------------------------------------------------------------------------------------------|---|
| Tipi di port                                                                                                 | e disnonibili:                                                                                                    |                                                                                                    |   |
| Least Devi                                                                                                   | <u>e</u> disponibilit.                                                                                                    |                                                                                                    |   |
| RPT Netw                                                                                                    | ork Printer Port                                                                                                    |                                                                                                    |   |
| Standard                                                                                                    | TCP/IP Port                                                                                                    |                                                                                                    |   |
|                                                                                                    |                                                                                                    |                                                                                                    |   |
| Nuovo <u>t</u> ip                                                                                            | o di porta                                                                                                    | Nuova porta Chiudi                                                                                             |   |
|                                                                                                    |                                                                                                    |                                                                                                    |   |
|                                                                                                    |                                                                                                    |                                                                                                    |   |
| Propriet                                                                                                    | à Panasonic                                                                                                    | SOUTH CO.                                                                                                    | ? |
| Ganarala                                                                                                    | and initiana Porte                                                                                                    | Augustato Costinua colori Protogina Formato (useonia Poriforia)                                                |   |
| Generale                                                                                                    | ondivisione i dite                                                                                                    | Avanzate destione colori Protezione Pormato 7 vassolo Pellienca                                                |   |
|                                                                                                    |                                                                                                    |                                                                                                    |   |
|                                                                                                    | 'anasonic                                                                                                    | The second second second second second second second second second second second second second second second s |   |
| - ALCON                                                                                                    |                                                                                                    |                                                                                                    |   |
| Invia stamp                                                                                                  | a alle sequenti porte I                                                                                                    | documenti saranno stampati sulla                                                                               |   |
| prima porta                                                                                                  | libera selezionata.                                                                                                    | uucumenti saranno stampati suita                                                                               |   |
| Porta                                                                                                    | Descrizione                                                                                                    | Stamparte                                                                                                    |   |
|                                                                                                    | Porta stampante                                                                                                    |                                                                                                    |   |
| L LPT3                                                                                                    |                                                                                                    |                                                                                                    |   |
| COM1                                                                                                    | : Porta seriale                                                                                                    |                                                                                                    |   |
| COM1                                                                                                    | Porta seriale<br>Porta seriale                                                                                                    |                                                                                                    |   |
| LPT3     COM1     COM2     COM2     COM3     COM3                                                            | 1: Porta seriale<br>1: Porta seriale<br>1: Porta seriale                                                                                                    |                                                                                                    |   |
| LPT3     COM1     COM2     COM2     COM3     COM3     COM4     COM4     COM4                                 | : Porta seriale<br>2: Porta seriale<br>1: Porta seriale<br>3: Porta seriale                                                                                                    |                                                                                                    |   |
|                                                                                                    | <ol> <li>Porta seriale</li> <li>Porta seriale</li> <li>Porta seriale</li> <li>Porta seriale</li> <li>Stampa su file</li> </ol>                                                                                                    |                                                                                                    |   |
| LPT3<br>COM1<br>COM2<br>COM3<br>COM4<br>COM4<br>FILE:                                                        | <ol> <li>Porta seriale</li> <li>Porta seriale</li> <li>Porta seriale</li> <li>Porta seriale</li> <li>Stampa su file</li> <li>BPT Network Print</li> </ol>                                                                                                    |                                                                                                    |   |
| LPT3<br>COM1<br>COM2<br>COM3<br>COM4<br>FILE:                                                                | Porta seriale     Porta seriale     Porta seriale     Porta seriale     Porta seriale     Stampa su file     RPT Network Print                                                                                                    | e V                                                                                                    |   |
| LPT3<br>COM1<br>COM2<br>COM3<br>COM4<br>FILE:<br>Mttp                                                        | Porta seriale Porta seriale Porta seriale Porta seriale Stampa su file RPT Network Print                                                                                                    |                                                                                                    |   |
| L LPT3<br>COM1<br>COM2<br>COM3<br>COM4<br>FILE:<br>Mtp                                                       | Porta seriale     Porta seriale     Porta seriale     Porta seriale     Stampa su file     RPT Network Print     iporta     Eli                                                                                                    | ev                                                                                                    |   |
| LIPT3<br>COM1<br>COM2<br>COM3<br>COM4<br>FILE:<br>Mtp                                                        | Porta seriale     Porta seriale     Porta seriale     Porta seriale     Stampa su file     RPT Network Print     iporta     Eli                                                                                                    | ev                                                                                                    |   |
| L LPT3<br>COM1<br>COM2<br>COM4<br>FILE:<br>http://                                                           | Porta seriale     Porta seriale     Porta seriale     Porta seriale     Stampa su file     RPT Network Print     iporta     Eli                                                                                                    | e                                                                                                    |   |
| LPT3<br>COM1<br>COM2<br>COM2<br>COM4<br>FILE:<br>Magung<br>Attive st                                         | Porta seriale     Porta seriale     Porta seriale     Porta seriale     Stampa su file     RPT Network Print     i porta     Eli                                                                                                    | e                                                                                                    |   |
| LUPT3<br>COM1<br>COM2<br>COM2<br>COM4<br>FILE:<br>Mhttp://                                                   | Porta seriale     Porta seriale     Porta seriale     Porta seriale     Porta seriale     Stampa su file     RPT Network Print     iporta     Eli  pporto bidirezionale     ol di stampa                                                                                                    | e                                                                                                    |   |
| LUPT3<br>COM1<br>COM3<br>COM4<br>FILE:<br>http://                                                            | Porta seriale     Porta seriale     Porta seriale     Porta seriale     Porta seriale     Staropa su fie     RPT Network Print     iporta                                                                                                    | ev                                                                                                    |   |
| LPT3     COM1     COM2     COM4     COM4     COM4     FILE:     Mhtp     Aggiung     Attiyo st     Attiyo st | Porta seniale     Porta seniale     Porta seniale     Porta seniale     Porta seniale     Stampa su fie     BPT Network Print     iporta     Eji poporto bidirezionale     sol di stampa                                                                                                    | e                                                                                                    |   |
| LPT3     COM1     COM2     COM4     FILE:     Mhtp     Aggiung     Atitya su     Atitya pu                   | Porta seniale     Porta seniale     Porta seniale     Porta seniale     Porta seniale     Starope su file     Port Network Print     iporta     Eli     porto bidirezionale     sol di stampa                                                                                                    | e.                                                                                                    |   |
| LPT3     COM1     COM2     COM4     FILE:     Mhtp     Aggiung     Attiva su     Attiva su                   | Porta seniale     Porta seniale     Porta seniale     Porta seniale     Porta seniale     Staropa su file     Terta seniale     Staropa su file     mprota     Eli                                                                                                    | e                                                                                                    |   |
| L LPT3<br>C COM4<br>C COM4<br>C COM4<br>FILE:<br>M http://                                                   | i: Porta seniale<br>2: Porta seniale<br>3: Porta seniale<br>3: Porta seniale<br>3: Porta seniale<br>3: Porta seniale<br>8: Porta seniale<br>8: Porta seniale<br>9: Porta seniale<br>9: Por | e                                                                                                    | 2 |

Il software **Job Status Utility** mostra l'avviso a comparsa sul PC al termine dei lavori di stampa, fax PC, copia e fax.

Le informazioni visualizzate nell'Avviso di fine lavoro variano a seconda del tipo di lavoro effettuato.

### Avviso di fine lavoro

Al termine di un lavoro, sul monitor del PC viene visualizzato un messaggio di notifica come quello mostrato di seguito.

#### Avviso completamento stampa

| Nome file                                                         | Adobe Reader      |          |
|-------------------------------------------------------------------|-------------------|----------|
| Pagina/e                                                          | 1                 |          |
| Ora di avvio                                                      | 29/08/2007 13.36. | 29       |
| Ora di fine                                                       | 29/08/2007 13.37. | 52       |
| Nome<br>dell'apparecchiatura<br>Posizione<br>dell'apparecchiatura | Panasonic         |          |
| Indirizzo IP                                                      | 1952960220        |          |
| Registro                                                          | Configurazione    | Chiudi   |
|                                                                   |                   |          |
| pre la finestra                                                   | Apre la f         | inestra  |
| Registro                                                          | Configu           | razione. |

#### Avviso completamento Fax PC

| Nome della cartella                                                               |                     |  |
|-----------------------------------------------------------------------------------|---------------------|--|
| Numero fax                                                                        | 11                  |  |
| Totale pagine                                                                     | 1                   |  |
| Ora di avvio                                                                      | 29/08/2007 14.12.00 |  |
| Ora di fine                                                                       | 29/08/2007 14.12.40 |  |
| Durata                                                                            | 00:00:11            |  |
| Nome<br>dell'apparecchiatura<br>Posizione<br>dell'apparecchiatura<br>Indirizzo IP | Panasonic           |  |

### Registro Job Status Utility

Per tenere traccia dei documenti inviati o stampati, **Job Status Utility** elenca i risultati delle transazioni in un file Registro. Le ultime 100 transazioni sono registrate nel registro.

Per avviare la finestra **Registro Job Status Utility**, fare clic sul pulsante Registro nella finestra **Avviso di fine lavoro** oppure fare clic con il tasto destro del mouse sull'icona Job Status Utility sulla barra delle applicazioni, quindi selezionare l'opzione corrispondente nel menu.

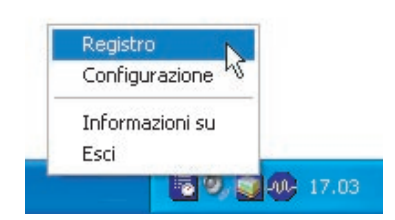

Viene visualizzata la finestra **Registro**.

Nota:

Quando l'icona Job Status Utility an non è visualizzata sulla barra delle applicazioni, selezionare **Programmi —> Panasonic —> Job Status Utility —> Job Status Utility** nel menu **Start** per attivare l'icona Job Status Utility.

Aggiorna la finestra di Stato dei lavori

Apre la finestra Seleziona stampante (ved. sotto)

| Stato lavori in esecuzione                                                                                            | Tipo              | Nome file                                                                                                    | Nome utente                                              | Nor      |
|----------------------------------------------------------------------------------------------------|-------------------|----------------------------------------------------------------------------------------------------|----------------------------------------------------------|----------|
| Spooling in corso                                                                                                    | Stampa            | TestDoc.xls                                                                                                    |                                                          | JPF      |
| Esecuzione in corso                                                                                                   | Stampa            | TestDoc.xls                                                                                                    |                                                          | JPF      |
| ¢                                                                                                    |                   |                                                                                                    |                                                          | >        |
| Stato lavori completati                                                                                               | Errore            | Tipo                                                                                                    | Nome file                                                | ^        |
| Il fax è stato interrotto da un o<br>Stampa completata<br>Stampa completata<br>Stampa completata<br>Stampa completata | Codice inform     | Avviso completamento rax<br>Avviso completamento sta<br>Avviso completamento sta<br>Avviso completamento sta<br>Avviso completamento sta | TestDoc.xls<br>TestDoc.xls<br>TestDoc.xls<br>TestDoc.xls | ~        |
| Salva Elimina                                                                                                    | ito in un file di | formato Elimina i lav                                                                                                    | Chi                                                      | eleziona |
| V. (Solo per Stato lavo                                                                                               | ri completati)    | oppure tutti                                                                                                    | i lavori complet                                         | tati nel |
| Seleziona stampante<br>Nome stampante                                                                                 | (                 | ?X registro.                                                                                                    |                                                          |          |
| Panasonic                                                                                                    |                   | Sceglie il non                                                                                                    | ne della stamp                                           | ante da  |

NOTA

L'Avviso di fine lavoro non viene visualizzato se il dispositivo è collegato con un cavo USB.

### Configurazione

È possibile impostare le condizioni in base alle quali la finestra Avviso di fine lavoro verrà visualizzata o meno al termine del lavoro.

Per aprire la finestra **Configurazione**, fare clic sul pulsante Configurazione nella finestra **Avviso di fine lavoro** oppure fare clic con il tasto destro del mouse sull'icona Job Status Utility sulla barra delle applicazioni e selezionare **Configurazione** dal menu.

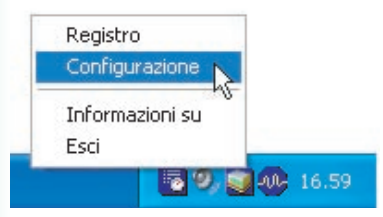

#### Si apre la finestra **Configurazione**.

#### Nota:

Quando l'icona Job Status Utility **∭** non è visualizzata sulla barra delle applicazioni, selezionare **Programmi → Panasonic → Job Status Utility → Job Status Utility** nel menu **Start** per attivare l'icona Job Status Utility.

| C Solo Errore C Solo Errore |
|-----------------------------|
|                             |
| Nessuno 🛛 🖓 Nessuno         |
| Nessuno                     |

### 1. Visualizza condizione

Selezionare le condizioni per visualizzare la finestra **Avviso di fine lavoro**.

| Tutti   | La finestra viene visualizzata         |
|---------|----------------------------------------|
|         | sempre dopo ogni trasmissione.         |
| Solo    | La finestra viene visualizzata         |
| Errore  | soltanto quando si verifica un errore. |
| Nessuno | La finestra non viene visualizzata.    |

### 2. Visualizza Sempre sul fronte

Specificare se la finestra **Avviso di fine lavoro** deve essere visualizzata davanti alle altre finestre.

Quando questa opzione non è selezionata, la finestra **Avviso di fine lavoro** viene visualizzata dietro alle altre finestre. Per indicarlo, l'icona ilampeggia sulla barra delle applicazioni. Fare clic sull'icona per portare avanti l'**Avviso di fine lavoro**.

Informazioni visualizzate in Avviso di fine lavoro e nel Registro Job Status Utility. (Vedere pagina 51)

| Stato                             | Indica lo stato del lavoro (completato, annullato, ecc.)                                                                             |
|-----------------------------------|----------------------------------------------------------------------------------------------------|
| Errore                            | Indica le informazioni sull'errore (codice informazione, messaggio di errore, ecc.)                                                  |
| Тіро                              | Indica il tipo di lavoro. L'Avviso di fine lavoro è usato per i lavori Fax PC, Stampa da PC, Copia e Fax (inviato dalla periferica). |
| Nome file                         | Indica il nome del file stampato da PC.                                                                                              |
| Pagina/e (Stampa)                 | Indica il numero di pagine del lavoro di stampa da PC e di copia.                                                                    |
| Totale pagine (Fax)               | Indica il numero di pagine del lavoro Fax PC e Fax (inviato dalla periferica).                                                       |
| Ora di avvio                      | Indica la data e l'ora di inizio del lavoro. Il formato della data e dell'ora dipende dalle<br>impostazioni di Windows del PC.       |
| Ora di fine                       | Indica la data e l'ora di fine del lavoro. Il formato della data e dell'ora dipende dalle impostazioni di Windows del PC.            |
| Durata                            | Indica la durata del lavoro. (hh:mm:ss)                                                                                              |
| Numero fax/<br>Indirizzo e-mail   | Indica il numero di fax o l'indirizzo e-mail (solo lavoro Fax) della trasmissione fax.                                               |
| Nome destinazione                 | Indica il nome di destinazione registrato nella rubrica telefonica del fax utilizzato                                                |
|                                   | quando si usa la rubrica telefonica del fax per trasmettere un documento.                                                            |
| Nome<br>dell'apparecchiatura      | Indica il nome della periferica registrato nella periferica usata per la trasmissione del fax.                                       |
| Posizione<br>dell'apparecchiatura | Indica la posizione della periferica registrata nella periferica usata per la trasmissione del fax.                                  |
| Indirizzo IP                      | Indica l'indirizzo IP della periferica usato per la trasmissione del fax.                                                            |
| Nome utente                       | Indica l'ID del reparto che sta eseguendo il lavoro corrente.                                                                        |
| Nome macchina                     | Indica il nome del computer/l'indirizzo IP che sta eseguendo il lavoro corrente.                                                     |

# Stampa (per stampante)

# Stampa SD

Le funzioni e le operazioni sono descritte sulle istruzioni per l'uso per le operazioni di base.

Vedere **Stampa da scheda SD/PC** nelle Istruzioni per l'uso (per le operazioni di base) dell'opuscolo fornito in dotazione.

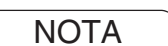

La Stampa SD non è disponibile per DP-8060/8045/8035, DP-3030/2330, DP-8020P/8020E/8016P.

### **Mail box**

I documenti stampati possono essere salvati sull'hard disk (HDD) opzionale della stampante, se ne è dotata. I documenti salvati possono essere stampati dal pannello di controllo della stampante. Sono disponibili tre tipi di stampa per la mail box.

| Controllo, stampa | : Salva i dati di stampa nella stampante, nella mail box specificata da ID utente.<br>Consente di stampare un set di prova prima di procedere con la stampa di diversi<br>set di grandi dimensioni con impostazioni diverse. I dati dei documenti vengono<br>eliminati dalla stampante dopo la stampa. |
|-------------------|----------------------------------------------------------------------------------------------------|
| Mail box          | : Salva i dati di stampa nella stampante, nella mail box specificata da <b>ID utente</b> . È necessario inserire l' <b>ID utente</b> per stampare i documenti salvati nella mail box. I dati dei documenti rimangono nella stampante finché non vengono eliminati.                                     |
| Mailbox sicura    | : Salva i dati di stampa nella stampante, nella mail box specificata da ID utente. Per<br>stampare documenti riservati salvati nella Mailbox sicura è necessario immettere<br>ID utente e Password. I dati dei documenti rimangono nella stampante finché non<br>vengono eliminati.                    |

NOTA

• Lo spegnimento dell'interruttore di alimentazione durante la memorizzazione di un file di stampa nella Mailbox/Mailbox sicura può provocare la perdita di tutti i file in essa contenuti.

<sup>•</sup> Questa funzione è disponibile se nell'unità stampante è installata l'**Unità HDD** e l'**Unità HDD** è impostata su **Installata** nella scheda **Periferica** del driver di stampa. Vedere "**Scheda Periferica**" a pagina 43.

### Mail box

- Salvataggio di un lavoro di stampa (da PC)
  - Selezionare **Stampa** dal menu **File** dell'applicazione.
  - **9** Fare clic sul pulsante Proprietà nella finestra di dialogo **Stampa**.
  - **3** Fare clic sulla scheda **Tipo lavoro** e selezionare la casella di controllo **Tipo lavoro**.
  - 4 Selezionare le seguenti icone Tipo lavoro e inserire le relative Informazioni di lavoro.

| Controllo, stampa |
|-------------------|
| Mail box          |
| Mailbox sicura    |

#### Nota:

Per informazioni più dettagliate vedere la "**Scheda Tipo lavoro**" a pagina 24. Salva i dati di stampa nella stampante, nella mail box specificata da **ID utente**.

**5** Fare clic sul pulsante <u>OK</u>, quindi sul pulsante <u>OK</u> per salvare i dati del documento. La stampa del primo set di prova viene avviata se è selezionato *Controllo, stampa*.

#### Nota:

```
La funzione Controllo, stampa non è disponibile per DP-8060/8045/8035, DP-3030/2330, DP-8020P/8020E/8016P.
```

### Mail box (Per DP-C322/C262, DP-C354/C264/C323/C263/C213, DP-C405/C305/C265)

# Stampa o eliminazione di dati dalla mail box

Premere il tasto **Print** se la modalità corrente non è quella prevista.

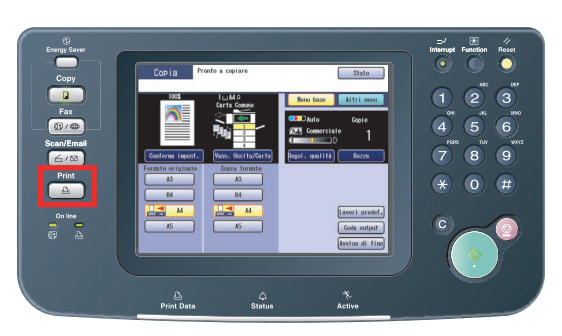

2 Sul pannello di controllo della stampante viene visualizzata la schermata Stampa. Inserire l'ID dell'utente della mail box (fino a 8

Cifre).

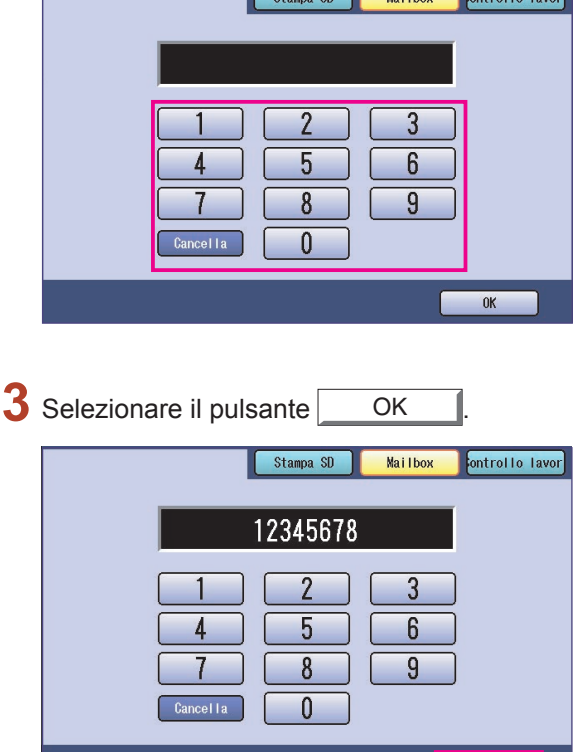

OK

4 Viene visualizzato il numero totale di lavori salvati in ogni mail box. Selezionare la mail box desiderata.

**5** Sono visualizzati i lavori di stampa salvati nella mail box selezionata.

Scegliere il lavoro da stampare e selezionare il pulsante Stampa o Cancella

| Pulsante   | Seleziona tutti i lavori di stampa. |
|------------|-------------------------------------|
| Sel. tutto | (Solo mail box)                     |
| Pulsante   | Chiude la schermata                 |
| Chiudi     | della mail box.                     |

#### Controllo, stampa:

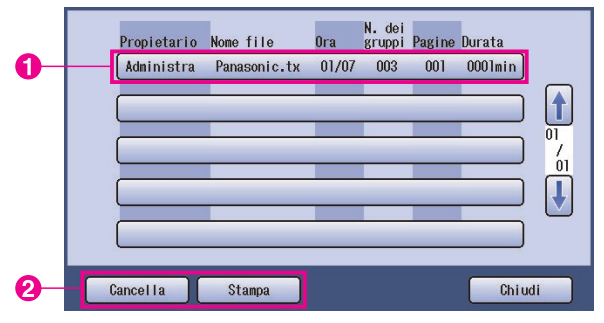

#### Mail box:

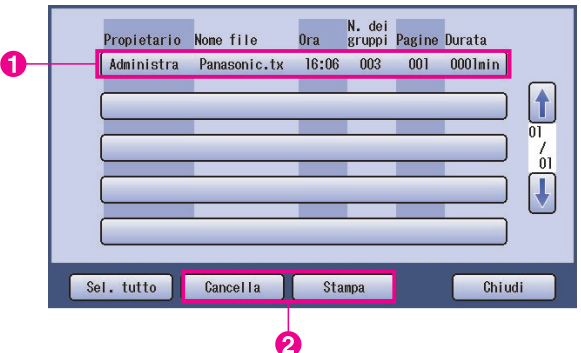

Continua alla pagina successiva...

#### Mailbox sicura:

|           | Propietario | Nome file    | Ora   | N. dei<br>gruppi | Pagine | Durata  |
|-----------|-------------|--------------|-------|------------------|--------|---------|
| -         | Administra  | Panasonic.tx | 16:06 | 003              | 001    | 0001min |
| <b></b> ] |             |              | _     |                  | _      |         |
| -         |             | _            | _     |                  | _      |         |
| -         |             | _            | _     |                  | _      |         |
| -         |             |              |       | _                |        |         |
|           | Cancella    | Stampa       |       |                  |        | Chiu    |

### 6 Solo Mailbox sicura

La schermata **Password** viene visualizzata se è selezionato **Mailbox sicura**.

Immettere la **Password**, quindi selezionare il pulsante OK

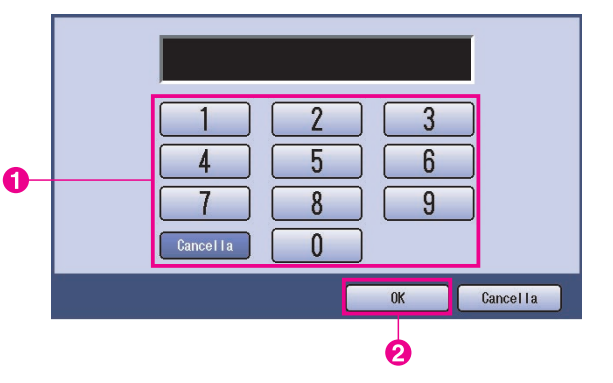

#### 7 Controllo, stampa e Mailbox o Mailbox sicura

Selezionare se eliminare il lavoro di stampa dopo la stampa.

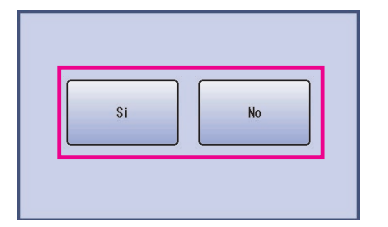

### 8 Solo Controllo, stampa:

Viene visualizzato il numero di copie. Inserire il numero di copie e selezionare il pulsante OK per avviare la stampa.

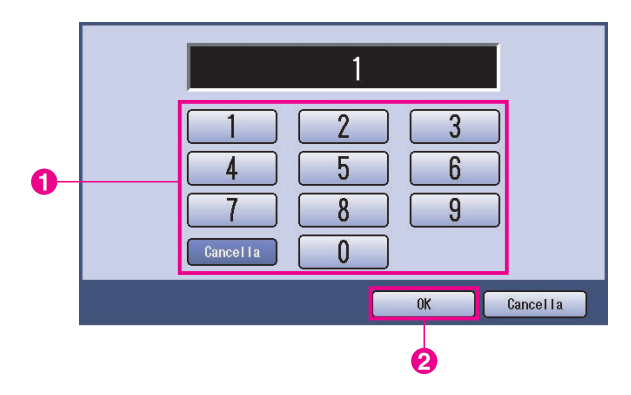

#### Nota:

Una volta stampato, il lavoro **Controllo, stampa** viene rimosso dall'hard disk della stampante.

### Controllo lavori (Coda output) (Per DP-C322/C262, DP-C354/C264/C323/C263/C213, DP-C405/C305/C265)

Il menu Controllo lavori del pannello di controllo della stampante contiene quattro pulsanti con le seguenti funzioni.

| Pulsante In linea               | : Attiva la stampante.                                                                            |
|---------------------------------|---------------------------------------------------------------------------------------------------|
| Pulsante Fuori linea            | : Disattiva la stampante.                                                                         |
| Pulsante Annulla stampa         | : Arresta il lavoro di stampa corrente ed elimina il lavoro dalla coda.                           |
| Pulsante Coda output            | : Controlla i lavori di stampa correnti.                                                          |
| In questa seziene viene spiegat | to como utilizzaro il pulcanto Coda output I por ocoquiro operazioni sui lavori di stampa in codo |

In questa sezione viene spiegato come utilizzare il pulsante Coda output per eseguire operazioni sui lavori di stampa in coda.

| Premere i                                                                                                    | l tasto Pi                                                                                                    | rint se | a modal                                                                                                    | ità corrente                                                                                                    |
|----------------------------------------------------------------------------------------------------|----------------------------------------------------------------------------------------------------|---------|----------------------------------------------------------------------------------------------------|----------------------------------------------------------------------------------------------------|
| non è que                                                                                                    | lla previs                                                                                                    | sta.    |                                                                                                    |                                                                                                    |
| Copy<br>Par<br>Par<br>Copy<br>Par<br>Copy<br>Par<br>Copy<br>Par<br>Copy<br>Par<br>Copy<br>Par<br>Copy<br>Copy<br>Copy<br>Copy<br>Copy<br>Copy<br>Copy<br>Copy | Copig Parks and Copig Parks and Copig Parks an | iare    | Esta<br>al Life and<br>the set<br>the set<br>the se | Simple         Simple         Simple< |
|                                                                                                    | C<br>Print Data                                                                                                    | ¢.      | Active                                                                                                    |                                                                                                    |

2 Sul pannello di controllo della stampante viene visualizzata la schermata **Stampa**.

Selezionare il pulsante Controllo lavori

|   |                          | Stampa SD        | Mailbox     | ontrollo lavor  |
|---|--------------------------|------------------|-------------|-----------------|
|   | 1<br>4<br>7<br>Cancel Ia | 2<br>5<br>8<br>0 | 3<br>6<br>9 |                 |
|   |                          |                  |             | OK              |
| 2 |                          | nto C            | oda outo    | ut 1            |
| J | Selezionare il pulsa     |                  |             | ui .            |
| 5 |                          | Stampa SD        | Mai I box   | iontrollo lavor |
| 5 |                          |                  | Mailbox     | ontrollo lavor  |
| 3 | Fuori linea              |                  | Mailbox     | controllo lavor |

4 Mostra un elenco di tutti i lavori in sospeso che generalmente vengono elaborati in base all'ordine di arrivo.

Selezionare la scheda Stampa

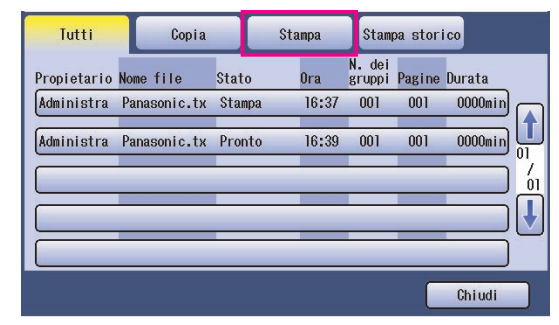

5 Inserire la password (a 4 cifre) e selezionare il pulsante OK

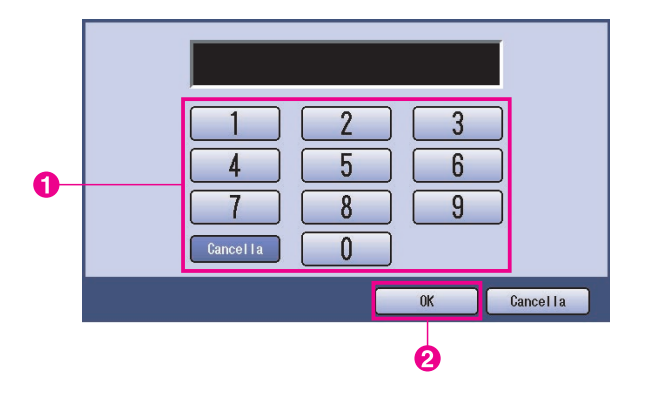

Continua alla pagina successiva...

6 Mostra un elenco dei lavori di **Stampa** correnti e in sospeso. Selezionare il lavoro di stampa da gestire e scegliere una delle seguenti operazioni da eseguire.

| Propietario | Nome file    | Stato  | Ora   | N. dei<br>gruppi | Pagine | Durata  |
|-------------|--------------|--------|-------|------------------|--------|---------|
| Administra  | Panasonic.tx | Stanpa | 16:37 | 001              | 001    | 0000mii |
| Administra  | Panasonic.tx | Pronto | 16:39 | 001              | 001    | 0000mii |
|             | _            | _      | _     | -                | -      | _       |
|             |              |        |       |                  | _      | _       |
|             |              | _      | _     |                  | _      | _       |

| Pulsante             | Seleziona tutti i lavori di                                                                            |
|----------------------|----------------------------------------------------------------------------------------------------|
| Sel. tutto           | stampa.                                                                                                |
| Pulsante<br>Cancella | Elimina il lavoro<br>selezionato dalla <b>Coda</b><br>output.                                          |
| Pulsante<br>Priorità | Imposta o modifica<br>l'ordine di stampa del/i<br>lavoro/i selezionato/i<br>nella <b>Coda output</b> . |
| Pulsante             | Chiude la schermata                                                                                    |
| Chiudi               | Coda output.                                                                                           |

Stampa (per stampante)

# Mail box (Per DP-8060/8045/8035, DP-3030/2330)

- Premere il tasto **Print** sul Pannello di controllo.
- Sul pannello di controllo della stampante viene visualizzata la schermata Stampa.
   Inserire l'ID dell'utente della mail box (fino a 8 cifre).

|               | ID UTENTE |
|---------------|-----------|
|               |           |
|               |           |
|               |           |
| Second Second |           |
| 300           | -         |
|               | -         |

- 3 Selezionare il pulsante
- Viene visualizzato il numero totale di lavori salvati in ogni mail box. Selezionare la mail box desiderata.

OK

| DOCUM. TOTAL | 1020 DOCUM. | TOTAL 1020 | ID UTENTE<br>00000000 |
|--------------|-------------|------------|-----------------------|
|              |             |            | ·                     |
| MAILBOX      | ;<br>}      |            | CHIUDI                |

5 Sono visualizzati i lavori di stampa salvati nella mail box selezionata.

Scegliere il lavoro da stampare e selezionare il pulsante Stampa o Cancella.

| Pulsante<br>SEL.TUTTO | Seleziona tutti i lavori<br>di stampa. (Solo mail<br>box) |
|-----------------------|-----------------------------------------------------------|
| Pulsante              | Chiude la schermata                                       |
| CHIUDI                | della mail box.                                           |

#### Mailbox:

#### ORA GRUPPI PAGNE DURATA PROPIETARIO NOME FILE SEL. TUTTO MAIL\_01 1/ 1 001 002 0002min PC\_02 MALL: 02 1/ 1 002 002 0002min 1 STAMPA Ø 0 (PC\_03 1/ 1 003 003 0003min MAIL\_03 CANCELLA PC\_04 1/ 1 004 004 0004min MAIL\_04 Ŧ CHIUDI

#### Mailbox sicura:

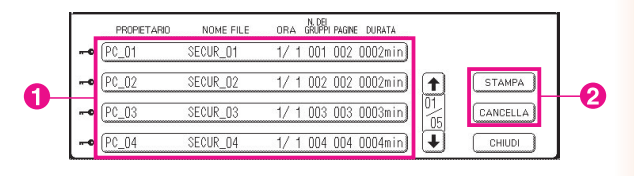

### 6 Solo Mailbox sicura

La schermata **Password** viene visualizzata se è selezionato **Mailbox sicura.** 

Inserire la **Password**, quindi selezionare il pulsante OK

# Coda lavori (Per DP-8060/8045/8035, DP-3030/2330)

Premere il **tasto Stampa** sul Pannello di controllo, quindi selezionare **Coda lavori** nella scheda **Controllo lavori**.

| Coda I:     | avori        |        |                                    |                     |
|-------------|--------------|--------|------------------------------------|---------------------|
| PROPIETARIO | NOME FILE    | STATO  | N. DEI<br>ORA GRUPPI PAGINE DURATA |                     |
| (1234567890 | 123456789012 | PRONTO | 14:49 999 999 9999min              | CODA LAV.<br>COPIA  |
| COPY JOB    | COPY JOB     | PRONTO | 09:00 000 000 0001min) 🛧           | CODA LAV.<br>STAMPA |
| nakadaira   | sfd_mSpec.do | PRONTO | 09:01 001 001 0001min)             |                     |
| MGCS        | sfd_mPlan.do | PRONTO | 09:16 010 010 0010min) 🗸           | CHIUDI              |

7 Inserire la password (a 4 cifre) e selezionare il pulsante OK

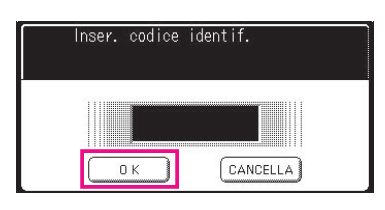

3

| Coda  <br>Selez.<br>o prio | avori di stam;<br>Cancellazione<br>rità | )a<br>9 |       |                         |          |          |            |  |
|----------------------------|-----------------------------------------|---------|-------|-------------------------|----------|----------|------------|--|
| PROPIETARIO                | NOME FILE                               | STATO   | ORA   | n. dei<br>Gruppi pagine | DURATA   |          |            |  |
| 1234567890                 | 123456789012                            | PRONTO  | 14:49 | 999 999                 | 9999min) |          | SEL. TUTTO |  |
| COPY JOB                   | COPY JOB                                | PRONTO  | 09:00 | 000 000                 | 0001min) |          | PRIORITÀ   |  |
| nakadaira                  | sfd_mSpec.do                            | PRONTO  | 09:01 | 001 001                 | 0001min) | 01       | CANCELLA   |  |
| MGCS                       | sfd_mPlan.do                            | PRONTO  | 09:16 | 010 010                 | 0010min) | <b>U</b> | CHIUDI     |  |

1. Lavori di stampa

Indica tutti i lavori di stampa correnti e/o in sospeso.

- 2. **Pulsante** SEL.TUTTO Seleziona tutti i lavori di stampa.
- 3. Pulsante PRIORITÀ

Imposta o modifica la priorità dei lavori di stampa. Questa funzione è disponibile se è installata l'Unità HDD (DA-HD60).

- 4. Pulsante CANCELLA Annulla il/i lavoro/i di stampa.
- 5. **Pulsante** CHIUDI Chiude questa schermata.

| Mail box (Per DP-8020P/8020E/80                                                                                  | )16P)                                         |
|----------------------------------------------------------------------------------------------------|-----------------------------------------------|
| Seguire la procedura descritta di seguito per stampare un file da un                                             | a mail box della macchina.                    |
| 1 Stampare un file nella mail box (fino a 20 caselle di posta per ciascun ID utente) con l'ID utente.            |                                               |
| 2 Premere PRINT                                                                                                  | STAMP. ON LINE                                |
| <b>3</b> Premere FUNCTION ① SET .                                                                                | INSERIRE USER ID                              |
| 4 Inserire l'ID utente (fino a 8 cifre) mediante la tastiera (ad es. 12345678)                                   | INSERIRE USER ID<br>12345678                  |
| 5 Premere SET.                                                                                                   | SCORRI $\land$ CON $\lor$<br>DOCUM. TOTALI=nn |
| 6 ▲ o ▼ più volte finché non viene visualizzato il file che si desidera stampare.                                | (Panasonic) 10:11<br>(Pana.doc)               |
| 7 Premere SET                                                                                                    | 1:STAMPA 2:ST.TUTTO<br>3:CANC. 4:CANC.TUTTO   |
| <ul> <li>9 ① per stampare il file visualizzato.</li> <li>② per stampare tutti i file per l'ID utente.</li> </ul> | * STAMPA *<br>DATI PC                         |
| 9 La macchina stamperà il file. Il file viene automaticamente cancellato dopo la stampa.                         | STAMP. ON LINE                                |

### Eliminazione dalla mail box

Seguire la procedura descritta di seguito per cancellare un file dalla mail box.

| Premere PRINT .                                                                                                    | STAMP. ON LINE                              |
|----------------------------------------------------------------------------------------------------|---------------------------------------------|
| 2 Premere FUNCTION 1 SET                                                                                             | INSERIRE USER ID                            |
| <b>3</b> Inserire l'ID utente (fino a 8 cifre) mediante la tastiera (ad es. 12345678)                                | INSERIRE USER ID<br>12345678                |
| 4 Premere SET                                                                                                    | SCORRI A CON V<br>DOCUM. TOTALI=nn          |
| 5 	 o 	 più volte finché non viene visualizzato il file che si desidera stampare.                                    | (Panasonic) 10:11<br>(Pana.doc)             |
| 6 Premere SET                                                                                                    | 1:STAMPA 2:ST.TUTTO<br>3:CANC. 4:CANC.TUTTO |
| <ul> <li>7 ③ per cancellare il file visualizzato.</li> <li>④ per cancellare tutti i file per l'ID utente.</li> </ul> | CANC. DOCUMENTO?<br>1:SI 2:NO               |
| 8 Premere ① STOP .                                                                                                   | STAMP. ON LINE                              |

#### Nota:

- 1. Lo spegnimento dell'alimentazione durante la memorizzazione di un file (la spia DATI lampeggia) nella mail box o nella mail box sicura può provocare la perdita di tutti i file.
- Quando si utilizza la funzione Mailbox o Mailbox sicura, vi è un limite di 20 caselle di posta per ciascun ID utente. Se vengono inviati più di 20 lavori di stampa ad un ID utente, i lavori verranno cancellati dalla memoria. I lavori vengono cancellati anche se l'unità HDD opzionale è piena.

| Mailbox sicu                                           | ra (Per DP-8020P                                                                      | /8020E/8016P)                                 |
|--------------------------------------------------------|---------------------------------------------------------------------------------------|-----------------------------------------------|
| Seguire la procedura de                                | escritta di seguito per stampare un file                                              | e da una Mailbox sicura della macchina.       |
| 1 Stampare un file nella N<br>posta per ciascun ID ute | <i>l</i> lailbox sicura (fino a 20 caselle di<br>ente) con l'ID utente e una Password |                                               |
| 2 Premere PRINT                                        |                                                                                       | STAMP. ON LINE                                |
| <b>3</b> Premere FUNCTION                              | 2 SET .                                                                               | INSERIRE USER ID                              |
| 4 Inserire l'ID utente (fino (ad es. 12345678)         | a 8 cifre) mediante la tastiera                                                       | INSERIRE USER ID<br>12345678                  |
| 5 Premere SET                                          |                                                                                       | SCORRI $\land$ CON $\lor$<br>DOCUM. TOTALI=nn |
| 6 ▲ o ▼ più volte finché<br>desidera stampare.         | é non viene visualizzato il file che si                                               | (Panasonic) 10:11<br>(Pana.doc)               |
| 7 Premere SET.                                         |                                                                                       | IMMETTERE PASSWORD                            |
| 8 Inserire la password (a<br>(ad es. 1234)             | 4 cifre) mediante la tastiera                                                         | IMMETTERE PASSWORD ****                       |
| 9 Premere SET                                          |                                                                                       | MAILBOX SICURO<br>1:STAMPA 2:CANCELLA         |
| <b>10</b> Premere ①.                                   |                                                                                       | * STAMPA *<br>DATI PC                         |
| 11 La macchina stamperà<br>automaticamente dopo        | il file. Il file viene cancellato<br>la stampa.                                       | STAMP. ON LINE                                |

### Eliminazione dalla Mailbox sicura

Seguire la procedura descritta di seguito per cancellare un file da una Mailbox sicura della macchina.

| Premere PRINT                                                                         | STAMP. ON LINE                                      |
|---------------------------------------------------------------------------------------|-----------------------------------------------------|
| 2 Premere FUNCTION 2 SET                                                              | INSERIRE USER ID                                    |
| <b>3</b> Inserire l'ID utente (fino a 8 cifre) mediante la tastiera (ad es. 12345678) | INSERIRE USER ID<br>12345678                        |
| 4 Premere SET                                                                         | SCORRI $\land$ CON $\checkmark$<br>DOCUM. TOTALI=nn |
| 5 o viene visualizzato il file che si desidera stampare.                              | (Panasonic) 10:11<br>(Pana.doc)                     |
| 6 Premere SET                                                                         | IMMETTERE PASSWORD                                  |
| <b>7</b> Inserire la password (a 4 cifre) mediante la tastiera (ad es. 1234)          | IMMETTERE PASSWORD ****                             |
| 8 Premere SET                                                                         | MAILBOX SICURO<br>1:STAMPA 2:CANCELLA               |
| 9 Premere 2.                                                                          | CANC. DOCUMENTO?<br>1:SI 2:NO                       |
| Premere ① STOP .                                                                      | STAMP. ON LINE                                      |

| <b>Seguire la procedura descritta di seguito per verificare i lavori di stan</b>                                                                                              | / <b>8016P)</b><br>npa.                       |
|----------------------------------------------------------------------------------------------------|-----------------------------------------------|
| Premere PRINT .                                                                                                    | STAMP. ON LINE                                |
| Premere FUNCTION ③ SET ③.                                                                                                    | 3:CODA LAVORI ?<br>PREMERE CONFERMA           |
| Premere SET                                                                                                    | SCORRI $\land$ CON $\lor$<br>DOCUM. TOTALI=nn |
| o più volte finché non viene visualizzato il file che si<br>desidera stampare.                                                                                                | (Panasonic) 10:11<br>(Pana.doc)               |
| Premere SET .                                                                                                    | IMMETTERE PASSWORD                            |
| 6 Immettere il codice dell'operatore (3 cifre)                                                                                                    | IMMETTERE PASSWORD ***                        |
| Premere SET.                                                                                                    | 1:PRIORITA 2:CANC.<br>3:CANC. TUTTI I         |
| <ol> <li>9 (1) per modificare la priorità dei lavori di stampa.</li> <li>(2) per cancellare il file di stampa.</li> <li>(3) per cancellare tutti i file di stampa.</li> </ol> | CANC. DOCUMENTO?<br>1:SI 2:NO                 |
| Es.: ②                                                                                                    |                                               |
| 9 Premere ① STOP .                                                                                                    | STAMP. ON LINE                                |

### Specifiche (Per DP-C405/C305/C265, DP-C354/C264/C323/C263/ C213, DP-C322/C262)

| Velocità di stampa  | DP-C405 : Bianco e nero : 40 fogli/minuto                                                        |  |  |
|---------------------|--------------------------------------------------------------------------------------------------|--|--|
| (formato A4/        | Colore : 30 fogli/minuto                                                                         |  |  |
| Lettera, Carta      | DP-C305 : Bianco e nero : 30 fogli/minuto                                                        |  |  |
| comune da           | Colore : 30 fogli/minuto                                                                         |  |  |
| Vassoio carta,      | DP-C265 : Bianco e nero : 26 fogli/minuto                                                        |  |  |
| 600 dpi, stampa     | Colore : 26 fogli/minuto                                                                         |  |  |
| Simplex)            | DP-C354 : Bianco e nero : 35 fogli/minuto                                                        |  |  |
|                     | Colore : 26 fogli/minuto                                                                         |  |  |
|                     | DP-C323 : Bianco e nero : 32 fogli/minuto                                                        |  |  |
|                     | Colore : 21 fogli/minuto                                                                         |  |  |
|                     | DP-C264 : Bianco e nero : 26 fogli/minuto                                                        |  |  |
|                     | Colore : 26 fogli/minuto                                                                         |  |  |
|                     | DP-C263 : Bianco e nero : 26 fogli/minuto                                                        |  |  |
|                     | Colore : 21 fogli/minuto                                                                         |  |  |
|                     | DP-C213 : Bianco e nero : 21 fogli/minuto                                                        |  |  |
|                     | Colore : 21 fogli/minuto                                                                         |  |  |
|                     | DP-C322 : Bianco e nero : 32 fogli/minuto                                                        |  |  |
|                     | Colore : 21 fogli/minuto                                                                         |  |  |
|                     | DP-C262 : Bianco e nero : 26 fogli/minuto                                                        |  |  |
|                     | Colore : 21 fogli/minuto                                                                         |  |  |
| Risoluzione         | 600 x 600, 1200 x 1200                                                                           |  |  |
| (punti per pollice) |                                                                                                  |  |  |
| Interfaccia         | USB 2.0                                                                                          |  |  |
|                     | Ethernet (10Base-T/100Base-TX)                                                                   |  |  |
| Lingua stampante    | Emulazione PCL 6                                                                                 |  |  |
| Font                | 80 caratteri tipografici                                                                         |  |  |
| Driver di           | Windows 2000, Windows XP, Windows Server 2003, Windows Vista                                     |  |  |
| stampa fornito      |                                                                                                  |  |  |
| Sistema             | Windows 2000, Windows XP, Windows Server 2003, Windows Vista                                     |  |  |
| operativo           | NetWare 3.x, NetWare 4.x, NetWare 5.x, NetWare 6 (richiesta l'utility di configurazione IPX/SPX) |  |  |
| Protocollo di       | LPR, IPP, SMB, stampa standard TCP/IP Port (RAW/LPR), NetWare                                    |  |  |
| stampa di rete      |                                                                                                  |  |  |

# Specifiche (Per DP-8060/8045/8035)

| Velocità di stampa<br>(formato A4/Letter<br>carta comune,<br>stampa simplex) | DP-8060       : 60 fogli/minuto         DP-8045       : 45 fogli/minuto         DP-8035       : 35 fogli/minuto |
|------------------------------------------------------------------------------|----------------------------------------------------------------------------------------------------|
| Risoluzione<br>(punti per pollice)                                           | 300 x 300, 600 x 600, 1200 (equivalente) x 600                                                                  |
| Interfaccia                                                                  | Porta parallela<br>Ethernet (10Base-T/100Base-TX)                                                               |
| Sistema operativo                                                            | Windows 2000, Windows XP, Windows Server 2003, Windows Vista                                                    |
| Memoria stampante                                                            | 50 MB                                                                                                    |

# Specifiche (Per DP-3030/2330)

| Velocità di stampa<br>(formato A4/Letter carta | DP-3030       : 30 fogli/minuto         DP-2330       : 23 fogli/minuto |
|------------------------------------------------|-------------------------------------------------------------------------|
| comune, stampa simplex)                        |                                                                         |
| Risoluzione<br>(punti per pollice)             | 300 x 300, 600 x 600, 1200 (equivalente) x 600                          |
| Interfaccia                                    | Porta USB<br>Ethernet (10Base-T/100Base-TX)                             |
| Sistema operativo                              | Windows 2000, Windows XP, Windows Server 2003, Windows Vista            |
| Memoria stampante                              | 50 MB                                                                   |

### Specifiche (Per DP-8020P/8020E/8016P)

| Velocità di stampa<br>(formato A4/Letter<br>carta comune, | DP-8020P : 20 cpm (formato Letter)<br>DP-8020E : 20 cpm (formato Letter)<br>DP-8016P : 16 cpm (formato Letter) |
|-----------------------------------------------------------|----------------------------------------------------------------------------------------------------|
| stampa simplex)                                           |                                                                                                    |
| Risoluzione<br>(punti per pollice)                        | 150 x 150, 300 x 300, 600 x 600                                                                                |
| Interfaccia                                               | Porta USB<br>Ethernet (10Base-T/100Base-TX)                                                                    |
| Sistema operativo                                         | Windows 2000, Windows XP, Windows Server 2003, Windows Vista                                                   |
| Memoria stampante                                         | 20 MB                                                                                                    |

### Errori di stampa

Se un'operazione di stampa fallisce, eseguire innanzitutto i seguenti controlli:

- · Controllare che il cavo di collegamento (cavo USB o LAN Ethernet) sia collegato correttamente.
- · La periferica deve essere alimentata.
- · La carta deve essere caricata correttamente nella periferica.
- · Sulla periferica non devono essere visualizzati messaggi d'errore. (Vedere la nota)

Questi controlli possono essere effettuati stampando una pagina di prova. Per informazioni su come stampare una pagina di prova vedere:

Windows 2000/Windows XP/Windows Server 2003/Windows Vista [Generale] (Vedere pagina 9)

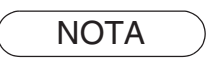

Lo stato dei dispositivi può essere verificato tramite **Device Monitor**. Consultare le Istruzioni per l'uso (Per Device Monitor).

### I documenti non vengono stampati correttamente (Per DP-C405/C305/C265, DP-C354/C264/C323/C263/ C213, DP-C322/C262)

| Problema                                                                                             | Possibile causa / soluzione/i                                                                                                    |
|----------------------------------------------------------------------------------------------------|----------------------------------------------------------------------------------------------------|
| Il posizionamento della stampa non è<br>corretto oppure manca una parte della<br>stampa su un bordo. | <ul> <li>Il formato della carta o l'orientamento impostati<br/>nell'applicazione e nel driver di stampa non corrispondono.<br/>Verificare le impostazioni.</li> <li>Nella periferica non è caricata la carta specificata - Controllare le<br/>impostazioni o caricare la carta appropriata.</li> <li>Il margine del documento non è sufficiente. (Vedere pagina 76)</li> </ul>                                                                                                    |
| Vengono stampati caratteri e simboli non usati nei documenti.                                        | Verificare che gli utenti abbiano scelto come driver di stampa la macchina corretta.                                                                                                    |
| L'operazione di stampa richiede troppo tempo.                                                        | Il tempo di attesa per le operazioni di stampa dipende dalle<br>impostazioni di spooling.                                                                                                    |
| I dati vengono trasferiti alla periferica,<br>ma non vengono stampati.                               | <ul> <li>Assicurarsi che la stampante sia in linea.</li> <li>Assicurarsi che il cavo USB della stampante sia collegato correttamente.</li> <li>Ripristinare l'alimentazione se il LED On Line è spento anche se il cavo USB della stampante è collegato.</li> </ul>                                                                                                    |
| La stampa viene arrestata a metà di un ciclo.                                                        | Controllare se vi è un problema di rete.                                                                                                    |
| Il documento non viene stampato dal<br>vassoio multifunzione (Sheet Bypass).                         | <ul> <li>Controllare che il formato della carta sia impostato sul vassoio multifunzione (Sheet Bypass).</li> <li>Impostare il formato della carta attenendosi alle procedure seguenti.</li> <li>Premere il tasto <u>Copy</u>.</li> <li>Selezionare "Carta/Vassoio di output".</li> <li>Selezionare "Cambia formato/Supporto".</li> <li>Selezionare il formato della carta e selezionare "OK".</li> <li>Nota:<br/>Selezionare "Auto" al punto 4 se il formato della carta seguente viene caricato sul Vassoio multifunzione (Sheet Bypass). Il formato della carta viene automaticamente impostato correttamente.</li> <li>Per utenti di Stati Uniti e Canada : Ledger, Legal, Letter, Invoice Tranne per utenti di Stati Uniti e Canada : A3, B4, FLS, A4, A5</li> </ul> |
| Immagine errata.                                                                                     | <ul> <li>Se nella scheda Base è stato impostato un formato carta<br/>personalizzato, configurare il foglio in formato verticale.</li> </ul>                                                                                                    |

# I documenti non vengono stampati correttamente (Per DP-8060/8045/8035, DP-3030/2330, DP-8020P/8020E/8016P)

| Problema                                                                                                    | Possibile causa / soluzione/i                                                                                                    |
|----------------------------------------------------------------------------------------------------|----------------------------------------------------------------------------------------------------|
| I caratteri non vengono stampati nelle<br>posizioni corrette oppure mancano<br>i caratteri accanto ai bordi della<br>pagina. | <ul> <li>Controllare e specificare le impostazioni del formato e<br/>dell'orientamento della carta nel driver di stampa in modo che<br/>coincida con l'applicazione.</li> <li>I caratteri vengono impostati all'esterno dell'area di stampa della<br/>macchina.</li> </ul>                                                                                                    |
| Tipo di font incorretto.                                                                                                    | <ul> <li>Verificare che il font selezionato sia installato sul PC.</li> <li>Selezionare "Usa font TrueType della stampante" nella scheda<br/>Font della finestra di dialogo delle proprietà del driver di stampa.</li> </ul>                                                                                                    |
| La stampa viene arrestata a metà di un ciclo.                                                                                | . Controllare se vi è un problema di rete.                                                                                                    |
| Anche se i dati di stampa vengono<br>trasferiti nella macchina, questa non<br>stampa.                                        | <ul> <li>Controllare che la stampante sia in linea.</li> <li>Controllare che la macchina non sia in Modalità arresto. Premere<br/>il tasto RISPARMIO ENERGIA per tornare alla modalità standby.<br/>Consultare le Istruzioni per l'uso per ulteriori dettagli sulla copia e<br/>i parametri funzionali.</li> <li>Assicurarsi che il cavo della stampante sia collegato correttamente.</li> <li>Ripristinare l'alimentazione se il LED On Line è spento anche se<br/>il cavo LISP della stampante à collegato.</li> </ul>                                                               |
| Immagine errata.                                                                                                    | <ul> <li>Impostare il Raster per la Modalità grafica nella scheda Qualità.<br/>(Per il PCL 6 Emulation Printer Driver).</li> <li>Se nella scheda Base è stato impostato un formato carta personalizzato, configurare il foglio in formato verticale.</li> </ul>                                                                                                    |
| L'operazione di stampa richiede troppo<br>tempo.                                                                             | Il tempo di attesa per le operazioni di stampa dipende dalle<br>impostazioni di spooling.<br>• Riferimento:<br>Windows 2000/Windows XP/Windows Server 2003/Windows<br>Vista<br>[scheda Avanzate]                                                                                                    |
| La carta è stata prelevata dal vassoio<br>sbagliato.                                                                         | <ul> <li>Se la carta esce dal vassoio specificato da un utente,<br/>automaticamente la macchina utilizza il vassoio che contiene la<br/>carta nelle dimensioni di default.</li> <li>Per disabilitare la funzione di selezione automatica del vassoio:</li> <li>Posizionare Impostazioni della stampante "N.04 Sel. autom.<br/>carta" su OFF. (Per driver di stampa standard).</li> <li>Impostare Cambia cassetto carta nella scheda Periferica su<br/>Vassoio specificato (vedere pagina 44). (Per DP-8060/8045/8035,<br/>DP-3030/2330 con PCL 6 Emulation Printer Driver).</li> </ul> |
## Messaggi di errore visualizzati sul computer

| Problema                                                                                        | Possibile causa / soluzione/i                                                                                                    |
|-------------------------------------------------------------------------------------------------|----------------------------------------------------------------------------------------------------|
| Errore durante la scrittura su USB.<br>Impossibile scrivere sulla periferica<br>specificata.    | Verificare che la periferica sia collegata correttamente al<br>computer.<br>Verificare che la periferica sia accesa.                                                                                                    |
| Errore durante la scrittura su USB.<br>Errore di timeout della stampante.                       | Verificare che la periferica sia accesa.<br>Un volume di dati o un numero di pagine eccessivo può<br>sovraccaricare la memoria della periferica, disabilitando la<br>ricezione dei dati.<br>Aumentare il valore dell'impostazione del timeout in Proprietà<br>(per il tentativo di ritrasmissione). |
| La stampa è disattivata a causa di un<br>errore nelle impostazioni correnti della<br>stampante. | Vi è una differenza di impostazioni tra l'applicazione e il driver<br>della stampante, come il formato della carta o l'orientamento della<br>stampa.<br>Correggere le impostazioni.                                                                                                    |

## Messaggi di errore visualizzati sulla macchina (Per DP-C405/C305/C265, DP-C354/C264/C323/C263/ C213, DP-C322/C262)

Se un documento non viene stampato, potrebbe essersi verificato un errore. Dai messaggi di errore visualizzati nel Pannello di controllo, è possibile risalire alla causa del problema e al modo in cui risolverlo.

Controllo dei messaggi di errore: premere il tasto Print, selezionare il pulsante Controllo lavori e il pulsante Coda output

Quindi, selezionare la scheda Stampa storico . Il/i messaggio/i di errore viene/vengono visualizzato/i nella colonna Stato.

Dopo aver individuato il messaggio di errore, controllare nella tabella seguente la causa e la soluzione dell'errore.

| Tutti                            | Copia                  | Stampa                 | Stampa stori | co           |   |
|----------------------------------|------------------------|------------------------|--------------|--------------|---|
| Propietario Nom<br>Amministra Pa | ne file<br>nasonic.txt | Stato<br>Errore param. | stampa(002)  | 0ra<br>06/01 |   |
|                                  |                        |                        |              |              |   |
|                                  |                        |                        |              |              |   |
|                                  | _                      | -                      |              | _            | ) |
| Elimina tutto                    | <u>,</u>               |                        |              | Chiudi       |   |

| Messaggi di errore                                                       | Possibile causa                                                                                                    | Soluzione/i                                                                                                    |  |
|--------------------------------------------------------------------------|----------------------------------------------------------------------------------------------------|----------------------------------------------------------------------------------------------------|--|
| Errore parametro di stampa(001)                                          | L'unità duplex non funziona correttamente.                                                                                                    | Contattare il rivenditore autorizzato Panasonic per effettuare la manutenzione della macchina.                                                                                                    |  |
| Errore parametro di<br>stampa(002)                                       | È stata specificata una<br>Alimentazione (scheda<br>Base) non installata sulla<br>macchina.                                                                                                    | <ul> <li>Controllare le impostazioni nella scheda<br/>Periferica.</li> <li>Fare clic sul pulsante Configurazione automatica<br/>per configurare correttamente le impostazioni<br/>quando la macchina è collegata alla rete.</li> <li>Quando la macchina è collegata con il cavo USB,<br/>impostare correttamente il Numero vassoio carta<br/>nella scheda Periferica.</li> </ul> |  |
| Errore parametro di<br>stampa(004)<br>Errore parametro di<br>stampa(005) | È stato specificato un<br>Vassoio di output<br>(scheda Output) su<br>Finisher. Tuttavia, l'unità<br>Finisher non è installata<br>sulla macchina.<br>Il Metodo ordinamento è<br>stato impostato su Sfalsa<br>(scheda Output) oppure<br>è stata specificata la<br>posizione della pinzatura.<br>(Scheda Output) | <ul> <li>Controllare le impostazioni nella scheda<br/>Periferica.</li> <li>Fare clic sul pulsante<br/>Configurazione automatica per configurare<br/>correttamente le impostazioni quando la<br/>macchina è collegata alla rete.</li> <li>Quando la macchina è collegata con il cavo<br/>USB, impostare correttamente il Finisher nella<br/>scheda Periferica.</li> </ul>         |  |

| Messaggi di errore                                                       | Possibile causa                                                                                                    | Soluzione/i                                                                                                    |
|--------------------------------------------------------------------------|----------------------------------------------------------------------------------------------------|----------------------------------------------------------------------------------------------------|
| Errore parametro di<br>stampa(006)                                       | È stata specificata la<br>posizione della perforazione<br>(scheda <b>Output</b> ). Tuttavia,<br>l'unità di perforazione non è<br>installata sulla macchina.                                                                                                    | <ul> <li>Controllare le impostazioni nella scheda<br/>Periferica.</li> <li>Fare clic sul pulsante Configurazione automatica<br/>per configurare correttamente le impostazioni<br/>quando la macchina è collegata alla rete.</li> <li>Quando la macchina è collegata con il cavo USB,<br/>impostare correttamente l'Unità di perforazione<br/>nella scheda Periferica.</li> </ul>                                                                                           |
| Errore parametro di<br>stampa(101)                                       | È stata specificata<br>un'alimentazione non in<br>grado di effettuare una<br>stampa duplex. (Scheda<br><b>Base</b> )<br>(Non è possibile effettuare<br>la stampa duplex dal<br>vassoio impostato su A5<br>nel formato Verticale)                                               | <ul> <li>Specificare il set di vassoi con A5 in Orizzontale.</li> <li>Selezionare Selezione automatica nel menu<br/>Alimentazione.</li> </ul>                                                                                                    |
| Errore parametro di<br>stampa(104)                                       | È stata specificata<br>un'Alimentazione non in grado<br>di basculare.<br>(Scheda Base e scheda Output)<br>- Solo quando viene utilizzato il<br>Finisher a 1 vassoio.<br>DA-FS402: DP-C405/C305/<br>C265<br>DA-FS350: DP-C354/C323/<br>C264/C263/C213<br>DA-FS320: DP-C322/C262 | <ul> <li>Fare clic sul pulsante Configurazione automatica<br/>per configurare le impostazioni correttamente<br/>quando la macchina è collegata alla rete.</li> </ul>                                                                                                    |
| Errore parametro di<br>stampa(106)<br>Errore parametro di<br>stampa(107) | È stata specificata<br>un'alimentazione errata<br>durante la stampa di un<br>documento con pinzatura.                                                                                                    | <ul> <li>Controllare le impostazioni nella scheda<br/>Periferica.</li> <li>Fare clic sul pulsante Configurazione automatica<br/>per configurare correttamente le impostazioni<br/>quando la macchina è collegata alla rete.</li> <li>Quando la macchina è collegata con il cavo USB,<br/>impostare correttamente il Finisher nella scheda<br/>Periferica.</li> <li>Verificare che la pinzatura/perforazione sia<br/>possibile sul formato di carta specificato.</li> </ul> |
| Errore parametro di<br>stampa(108)<br>Errore parametro di<br>stampa(109) | È stata specificata<br>un'alimentazione errata<br>durante la stampa di un<br>documento con<br>perforazione.                                                                                                    | <ul> <li>Controllare le impostazioni nella scheda<br/>Periferica.</li> <li>Fare clic sul pulsante Configurazione automatica<br/>per configurare correttamente le impostazioni<br/>quando la macchina è collegata alla rete.</li> <li>Quando la macchina è collegata ad un cavo<br/>USB, impostare correttamente l'Unità di<br/>perforazione nella scheda Periferica.</li> <li>Selezionare Selezione automatica nel menu<br/>Alimentazione.</li> </ul>                      |
| Errore parametro di<br>stampa(119)                                       | È stato specificato un Tipo<br>di supporto errato durante la<br>stampa di un documento con<br>ordinamento ruotato.                                                                                                    | <ul> <li>Verificare le impostazioni del tipo di supporto<br/>sulla macchina.</li> <li>Selezionare nella scheda <b>Base</b> lo stesso tipo di<br/>supporto impostato sulla macchina.</li> </ul>                                                                                                    |

## Area di stampa

Quando si stampa sulla periferica, vi è un margine non stampabile su tutti e quattro i lati.

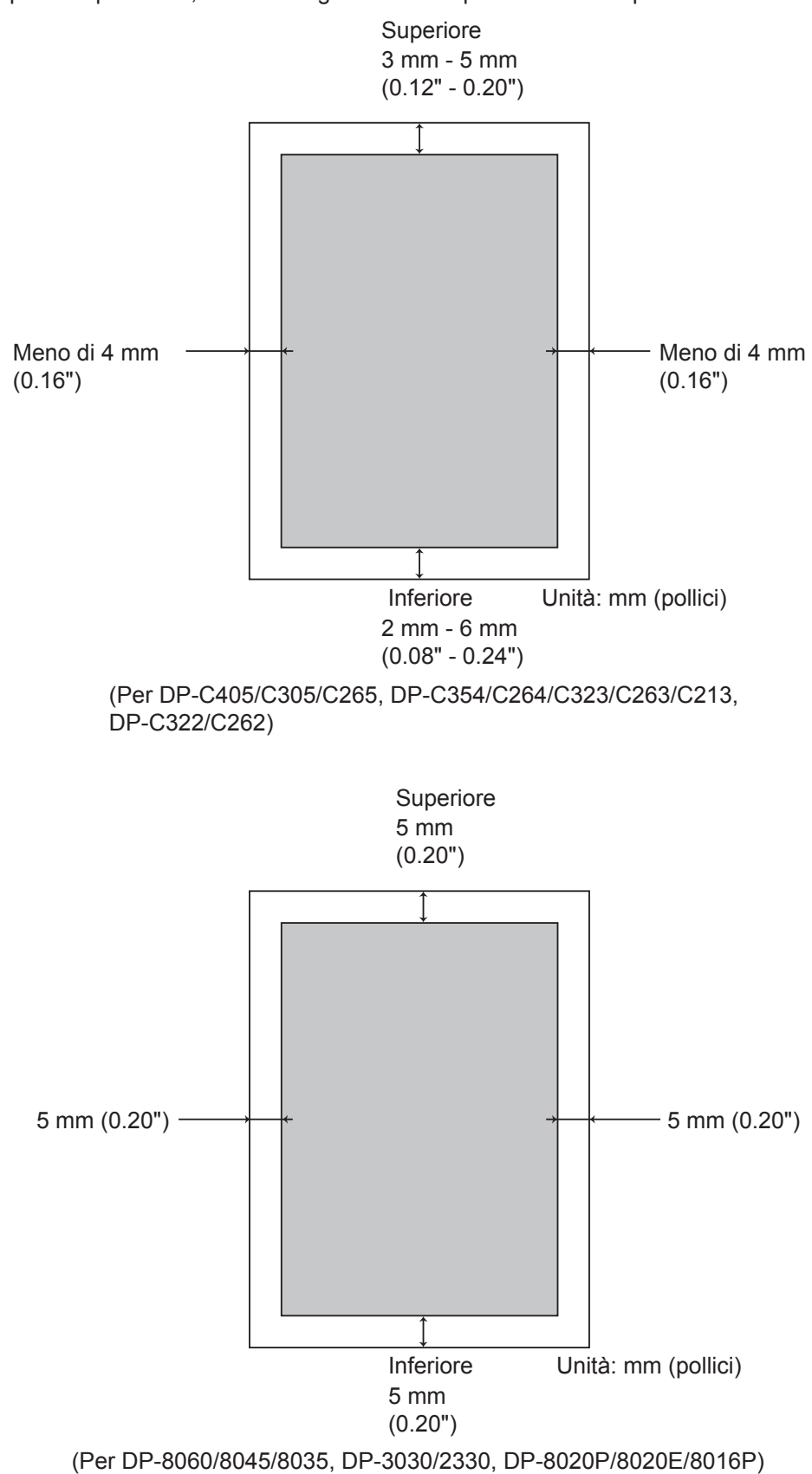

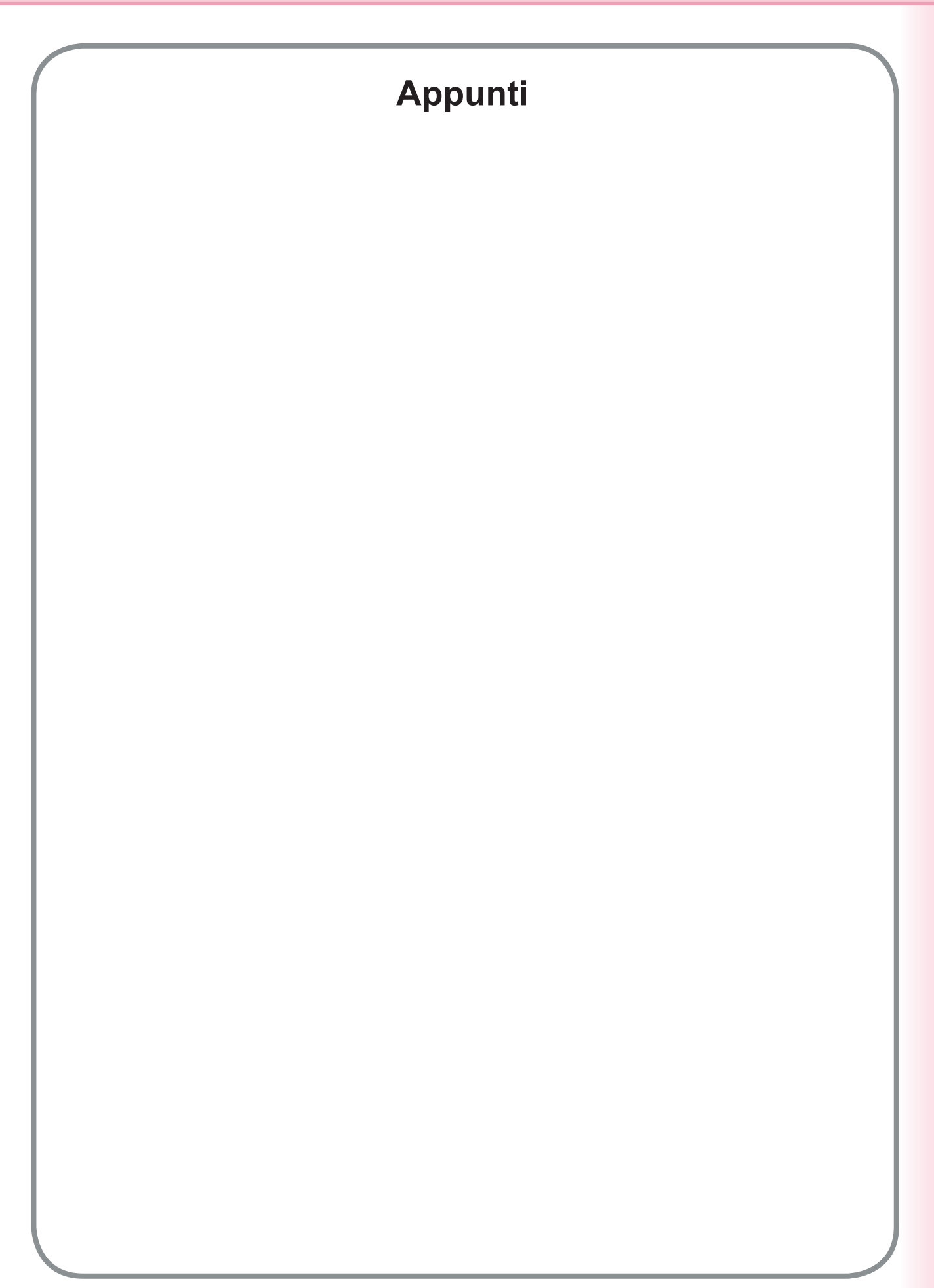

Per l'assistenza tecnica rivolgersi a:

For Customer Support: Panasonic Communications Co., Ltd Fukuoka, Japan http://panasonic.net

> C0505-7127 (04) PJQMC0352WA December 2007 Published in Japan